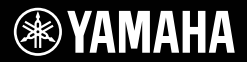

# DIGITAAL KEYBOARD

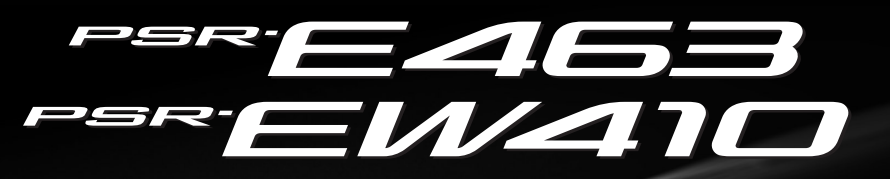

# Gebruikershandleiding

\*YAMAHA

Opstellen

**Beknopte handleiding** 

Dank u voor de aanschaf van dit Yamaha Digital Keyboard! Dit instrument is een draagbaar keyboard met allerlei verschillende geluiden en functies. We adviseren u deze handleiding zorgvuldig te lezen, zodat u volledig gebruik kunt maken van de geavanceerde en handige functies van het instrument. Daarnaast raden wij u aan deze gebruikershandleiding op een veilige en handige plaats te bewaren voor toekomstige referentie. Lees de 'Voorzorgsmaatregelen' op pagina 5–7 voordat u het instrument in gebruik neemt.

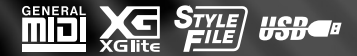

| (EEA) and Switzerland                                                                                                    |                                                                                                    |
|----------------------------------------------------------------------------------------------------|----------------------------------------------------------------------------------------------------|
| Important Notice: Guarantee Information for customers in EEA* and Switzerland Egitish                                                                                                    | Tärkveä Ilmoitus: Takuutiedot Euroopan talousalueen (ETA) <sup>+</sup> ja Sveitsin asiakkaille Suomi                                                                                                    |
| For detailed guarantee information about this Yamaha product, and Pan-EEX* and Switzerland warranty service, phases either                                                                                                    | Tanän Yanaha-Juoiteen sekä ETA-alueen ja Sveitsin lakuuta koskevar yksityksiohtaiset liedot saatta alla olevasta nettiosoi                                                                                                    |
| visit the website address the PMP prime file is available at our website) or contact the Yamaha representative office for your                                                                                                    | testa. (Tudostakan edeckto saatavissa sivustollamme,) Voitte myös oitta yhteyttä paikalliseen Yamaho-edustajaan,                                                                                                    |
| country. * EEA: European Economic Area                                                                                                    | "ETA: Euroopan talousalue                                                                                                    |
| Wichtiger Hinweis: Garantie-Information für Kunden in der EWR* und der Schweiz<br>Ein rähere Garantie-Information über dieses Produkt von Yanaha, sowie bier den FEWN* und Schweizer Garantieervice, besichen<br>Sie bilte entweder die fogend angegebene Intermetatesse (eine druckfänge Versich hefndet sich auch auf unserer Webselte), oder<br>werden Sie sich an den für Land zusätigen? Tamaha-Werteib. "EWR: Europäischer Wirtscheltsaum | Mażne: Warunki gwarancyjne obowiązujące w EOC i Szwajcarii     Mażne: Warunki gwarancyjne obowiązujące w EOC i Szwajcarii     Aby owieżckeć się więcej na lemat warunki gwarancyjnch lego produki mrw Yamaha i serwisu gwarancyjnego w cajym EOC     Szwajcarii, należy odwiedzić wstazaną poniżą stronę internetowe     Szwajcarii, należy odwiedzić wstazaną poniżą stronę internetowe     Di skontaktware że z przekstawistwen firmty strank w swolm kaju. * EOC – Europejski Obszaf Gospołarcy     Iu skontaktware je z przekstawistwen firmty strank w swolm kaju. * EOC – Europejski Obszaf Gospołarcy |
| Remarque importante: informations de garantie pour les clients de l'EEE et la Suisse                                                                                                    | Duležitle oznámeni: Záruční informace pro zákazníky v EHS* a ve Svýdarsku Česky                                                                                                    |
| Pour des informations plus détaillées sur la garantie de ce produit Yamaha et sur le service de garantie applicable dans l'ensemble                                                                                                    | Podrobné záruční informace o tomio produklu Yamaha a závůčním servisu v celém EHS* a ve Svýcarsku nelaznete na níž                                                                                                    |
| de IEE ainst que Suisse, consultez notre site Web à l'adreste cé-dessus de la Pichlei imprimable est dispontée sur notre site                                                                                                    | uvedené večevé adrese (soubor k tisku je odstupný na naších webových stránkách) nebo se núžse obrátit na zasloupení firm                                                                                                    |
| Web) ou contacté refrestement Yamaha dans votre pays de résidence. "EEE: EEEstage Economique Européen                                                                                                    | Yamaha ve se zámi. "EHS: Exotoxých tostodráky proslor                                                                                                    |
| Belangrijke mededeling: Garantie-informate voor klanten in de EEK* en Zwitserfand Nodorfunds                                                                                                    | Fontos figyelmeztetés: Garancia-információk az EGT* területén és Svájcban élő vásártok számára Mágyár                                                                                                    |
| Voor gedealende garantie-informate over kit Aranakaryootuck en de garantieservice in heel de EEK* en Zwitserland, gaat u                                                                                                    | A jelen Yanaha tenkére vonatozó részletes garancia-információk, valamini az EGCT*-e és Svájár Attenjető garanciát                                                                                                    |
| naar de onderstaande websile (u vind een afrukbaar bestand op onze websile) of neemt u contact op met de vertegerwoordiging                                                                                                    | szágáttatás tekintetében kersese fal vebhelyuhiket az atábbí címan (a vebhelyen nyomtaható fájt is talát), vagy pedig tegje                                                                                                    |
| van Yarantia in vulwaid. "EER: Europeae Economische formie                                                                                                    | kepsotetata az vaszágátmintűköt Yanaha kepiveletel indikadi. EGT Europia Gazdasági Társági                                                                                                    |
| Aviso importante: información sobre la garantia para los clientes del EEE <sup>+</sup> y Suiza                                                                                                    | Oluline márkus: Garantiteave Euroopa Majanduspitikonna (EMP) <sup>1</sup> ja Šveitsi kilentidele Eesti kkel                                                                                                    |
| Para una información distalada sobre este producido Yamaha ve sobre el soporte de garantia en la zona EEE <sup>+</sup> y Suiza visite la                                                                                                    | Tapaana nabe saamiseks selle Yanaha oloa garantii ning kogu Euroopa Majanduspitikonna ja Šveitsi garantiteeninduse konta                                                                                                    |
| dirección web que se incluye más subje (la version del archivo para imprimir esta disponible en nuestro sitio web) o póngase en                                                                                                    | kulastage patur veebistii alliistigareia laakesu (mele saidit on saadavel prinditav fal) või põõrduge Tele regiooni Yanah                                                                                                    |
| contacto con el representante de Yamaha en su paísa. "EEE: Espacio Ecuromó Europeo                                                                                                    | sinduse poole. "Ele: Euroopa Majanduspitikond                                                                                                    |
| Avviso importante: informazioni sulla garanzia per i clienti residenti nell'EEA* e in Svitzera italiano                                                                                                    | Svarfigs pazipojums; garantijas informācija kilentiem EEZ <sup>2</sup> un Šveicē                                                                                                    |
| Per informazioni detitogiane sulla garanzia relativa a questo prodotto Yanaha e l'assistenza in garanzia nel paes EEV* e in                                                                                                    | La saopentu detalizāku garantijas informācija par šo Vamaha produktu, kā arī garantijas apkahpdšanu EEZ <sup>2</sup> un Šveicē, lūdzu                                                                                                    |
| Svitzera, polete consultare i sito Web all'indirizzo riportato di seguito (e disponibile if file in formato stampable) oppure contatrae                                                                                                    | apmekkējiet zemāk nordātto timekļa vietnes actesi (timekļa vietne ir pieejams drukājams takš) vai sazzinieties ar jūsu vals                                                                                                    |
| Unicio di rappresentanzia chede della Yanaha, "EEA" Area Economica Econopa                                                                                                    | pakabjojošo Vamaha parāstiviekubu. EEZ.5 Eiropas konomikas zona                                                                                                    |
| Aviso importante: informações sobre as garantias para clientes da AEE* e da Suíça Português                                                                                                    | Démesio: informacija dėl garamijos pinkėjams EEE* ir Šveicanijoje                                                                                                    |
| Para obter uma informações sobre este produto da Yamaha e sobre o serviço de garantia na AEE* e na Suíça,                                                                                                    | Dei reikia Išsamios informacijos apie šį. Yamaha* produktą ir jo techninę priežūrą visoje EEE* ir Šveicanijoje, apslanktyktie mūsi                                                                                                    |
| visite osta e seguir o raquivo para impressõe des disponi-ten no naso site) ou entre em contato com o escritorio de representa-                                                                                                    | svetainėje tidau uruodyu adresu (svetainėje yra spauschritnas falas) arba kirejikties [., Yamaha* atsuytye savo šalai.                                                                                                    |
| ção da Yamaha no seu para sobre Ecconônica Européla.                                                                                                    | - TEE – Eutopos donomine arotus                                                                                                    |
| Σημαντική σημείωση: Πληροφορίες εγγάησης για τους πελάτες στον ΕΟΧ' και Ελβετία Ελλητικά                                                                                                    | Dóleżitki upozomenie: informácie o záruke pre zákaznikov v EHP* a Švajčiarsku Slovenčina                                                                                                    |
| Τα λεπτομαίες πληροφορίες εγγάησης οχετικά με το παρόν προύν της ναπαία και την κάλμησης σε όλες της χάρες του                                                                                                    | Podobné informácia o záruke tyrajúce sa tohto produkt od spobrčnosti Yamaha a garadrónom servise v EHP* a Švajčiarsku                                                                                                    |
| ΕΟΧ και την Ελβετία, επισκεφείτει την παρακάτω εποτοείδας (Εκτυποίομη μοροφ) είναι δαθέομη στην εποσελίδα μας) ή                                                                                                    | nájdele na webovej strahke uvedenej nižšie (na naše) webovej strahke je k dispozícii súbor na tač) alebo sa obrátte na zakupo                                                                                                    |
| απειάθυνθείτε στην αντίπμουστά στης λάπαλα στη χώρα συς, "ΕΟΧ. Ειρωπαίκος Οικοτομικός Χύκιρος).                                                                                                    | spokdonsti Yamaha vo svojej ktaline. EHP: Eurobsky hospodiasty prinston                                                                                                    |
| Viktigt: Garantlinformation för kunder i EES-området* och Schweiz                                                                                                    | Pomembno obvestilo: Informacije o garanciji za kupce v EGP' in Svici                                                                                                    |
| För dataglaren information om denna Yanabaprodukt samt garantiservice i hela EES-området* och Schweiz kan du antingen                                                                                                    | Za podobajša informacije o tam Yamahinem izcleku ter garancjiskem servisu v celohnem EGP in Svici, obiščile                                                                                                    |
| besöka nedanstende webbadress (en utskriftsvänig til finns på webbydatsen) eller kontakta Yanahas officiella representant i                                                                                                    | spletno mesto, ki je navedeno spodaj (natisljiva datoka je na vojo na našem spletnem mestu), ali se obmite na Yamahinega                                                                                                    |
| ditt land. "EES: Europata Renonniska Samtabetsområdet.                                                                                                    | predstavimila v svici.                                                                                                    |
| Viktig merknad: Garantiinformasjon for kunder i EØS* og Sveits                                                                                                    | Важно съобщение: Мнформация за гаранцията за клиенти в ЕИП <sup>+</sup> и Шеейцария Български азм                                                                                                    |
| Detaljent granniformasjon mot deta Vanaha-zorolskiet og garantiservice for hele EØS-området* og Sveits kan fås enten ved å                                                                                                    | За подобна информация за паранцията за голи пододита ча Уапала и таранционного обслужавне в паневропейската зона н                                                                                                    |
| besaken entilardressen mediart (utskrittersenson finnes mot entilstider) eller kontakte kontakte Vamaha-kontoret i landet der du                                                                                                    | ЕИП <sup>+</sup> и Шеейцария или посетей посочения по-долу уеб сайт (на нашия уеб сайт ина файт аз пенат), или се свъриете                                                                                                    |
| bor. "EØS: Det europeiske økonomiske samarbeidssområdet.                                                                                                    | представителние сфие на Уапала ве вашата спрае. "ЕИП: Екропейско мелемическо простраита».                                                                                                    |
| Vigtig optysning: Garantioptysninger til kunder I EQO* og Schweiz                                                                                                    | Notificare importantă: Informații despre garanție pentru clienții din SEE' și Elveția Limba română                                                                                                    |
| De kan finde stealgerede garantioptysninger om dette Yamahs-oudkt og den hæles garantiserviceordning for EOO* (og Schweiz)                                                                                                    | Penru informații detallate privind acest produs Yanaha și serviului de garanție Pan-SEE' și Elveția. Viziați steu-II e adresa di                                                                                                    |
| ved at besege det verbsted, der er angivet nedenfort (der findes en fil, som kan udskrives, på vores websted), eller ved at kontakte                                                                                                    | mai los (fișiend imprimebl esta disponibil pe site-ul nostru) sau contactați biroul reprezentanției Yamaha din țara dumnearoastră                                                                                                    |
| Yamathas undronde regresentationskontri relle kind, hvor De box - EOO* Det Europaiske Økonomiske Ømoteke                                                                                                    | * SEE: Șsețule Căronnie European                                                                                                    |
|                                                                                                    |                                                                                                    |
| http://europe.yam                                                                                                    | aha.com/warranty/                                                                                                    |

**Important Notice: Guarantee Information** 

URL 4

#### **OBSERVERA!**

Apparaten kopplas inte ur växelströmskällan (nätet) så länge som den ar ansluten till vägguttaget, även om själva apparaten har stängts av.

**ADVARSEL:** Netspændingen til dette apparat er IKKE afbrudt, sålænge netledningen sidder i en stikkontakt, som er tændt — også selvom der er slukket på apparatets afbryder.

VAROITUS: Laitteen toisiopiiriin kytketty käyttökytkin ei irroita koko laitetta verkosta.

(standby)

#### Entsorgung leerer Batterien (nur innerhalb Deutschlands)

Leisten Sie einen Beitrag zum Umweltschutz. Verbrauchte Batterien oder Akkumulatoren dürfen nicht in den Hausmüll. Sie können bei einer Sammelstelle für Altbatterien bzw. Sondermüll abgegeben werden. Informieren Sie sich bei Ihrer Kommune.

(battery)

Het modelnummer, het serienummer, de stroomvereisten enz. worden vermeld op of in de nabijheid van het naamplaatje, dat zich aan de onderzijde van het toestel bevindt. Het is raadzaam dit serienummer in de hieronder gereserveerde ruimte te noteren. Bewaar ook deze handleiding als permanent aankoopbewijs om identificatie in geval van diefstal te vergemakkelijken.

#### Modelnummer

#### Serienummer

(bottom\_nl\_01)

| Informatie over ophalen en weggooien van oude apparatuur en lege batterijen |                                                                                                    |  |  |
|-----------------------------------------------------------------------------|----------------------------------------------------------------------------------------------------|--|--|
| X                                                                           | Deze symbolen op de apparaten, verpakking en/of meegeleverde documenten betekenen dat gebruikte elektrische en elektronische<br>apparaten en batterijen niet met het gewone huishoudelijke afval mogen worden gemengd.<br>Voor juist behandelen, hergebruik of recyclen van oude apparatuur en lege batterijen brengt u deze naar de desbetreffende ophaalpunten in<br>overeenstemming met de nationale wetgeving. |  |  |
|                                                                             | Door deze apparatuur en batterijen op de juiste manier weg te gooien, helpt u waardevolle bronnen te sparen en mogelijk negatieve effecten<br>op de gezondheid van de mens en op het milieu te voorkomen, die het gevolg kunnen zijn van niet-aangepaste afvalverwerking.                                                                                                    |  |  |
|                                                                             | Voor meer informatie over ophalen en recyclen van oude apparatuur en batterijen neemt u contact op met de lokale overheid, uw<br>afvalophaalmaatschappij of het verkooppunt waar u de items hebt gekocht.                                                                                                    |  |  |
| X                                                                           | Voor zakelijke gebruikers in de Europese Unie:<br>Als u elektrische en elektronische apparatuur wilt weggooien, neemt u voor meer informatie contact op met uw dealer of leverancier.                                                                                                    |  |  |
| T                                                                           | Informatie over weggooien in landen buiten de Europese Unie:<br>Deze symbolen zijn alleen geldig in de Europese Unie. Als u deze items wilt weggooien, neemt u contact op met de lokale overheid of een<br>lokale dealer en vraagt u om instructies voor het correct weggooien.                                                                                                    |  |  |
| Cd                                                                          | Opmerking bij het batterijsymbool (de twee onderste voorbeeldsymbolen):<br>Dit symbool kan in combinatie met een chemisch symbool worden gebruikt. In dat geval wordt voldaan aan de eis uit de batterijrichtlijn van<br>de EU voor de desbetreffende chemische stof.                                                                                                    |  |  |

(weee\_battery\_eu\_nl\_02)

# VOORZICHTIG

# LEES DIT ZORGVULDIG DOOR VOORDAT U VERDERGAAT

Bewaar deze gebruikershandleiding op een veilige en handige plaats voor eventuele toekomstige raadpleging.

### Voor netadapter

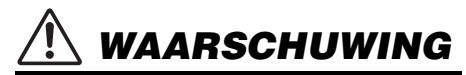

- Deze netadapter is uitsluitend bedoeld voor gebruik met elektronische instrumenten van Yamaha. Gebruik de netadapter niet voor andere doeleinden.
- Alleen voor binnenshuis gebruik. Niet gebruiken in vochtige omgevingen.

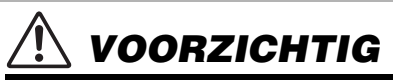

 Zorg er bij het opstellen voor dat het stopcontact makkelijk toegankelijk is. Schakel de aan/uit-schakelaar van het instrument bij storingen of een slechte werking onmiddellijk uit en trek de stekker van de netadapter uit het stopcontact. Als de netadapter is aangesloten op de AC-uitgang, is er nog een minimale stroomdoorvoer, zelfs als de aan/uit-schakelaar is uitgeschakeld. Als u het instrument gedurende een lange tijd niet gebruikt, zorg er dan voor dat u het netsnoer uit het stopcontact haalt.

### Voor PSR-E463/PSR-EW410

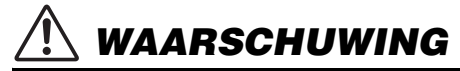

Volg altijd de hierna vermelde algemene voorzorgsmaatregelen op om ernstig of zelfs dodelijk letsel als gevolg van elektrische schokken, kortsluiting, beschadiging, brand of andere gevaren te voorkomen. Deze maatregelen houden in, maar zijn niet beperkt tot:

#### Spanningsvoorziening/netadapter

- Plaats het netsnoer niet in de buurt van warmtebronnen zoals verwarming en kachels. Verbuig of beschadig het snoer ook niet en plaats geen zware voorwerpen op het snoer.
- Gebruik het instrument uitsluitend op de voorgeschreven elektrische spanning. De vereiste spanning wordt vermeld op het naamplaatje van het instrument.
- Gebruik uitsluitend de voorgeschreven adapter (pagina 80). Gebruik van een andere adapter kan beschadiging of oververhitting veroorzaken.
- · Gebruik uitsluitend het meegeleverde netsnoer met stekker.
- Controleer de elektrische stekker regelmatig en verwijder vuil of stof dat zich erop heeft verzameld.

### Niet openen

 Dit instrument bevat geen door de gebruiker te repareren onderdelen. Open het apparaat niet, haal de interne onderdelen niet uit elkaar en modificeer het apparaat niet. Als het instrument defect lijkt, stopt u onmiddellijk met het gebruik ervan en laat u het instrument nakijken door bevoegd Yamahaservicepersoneel.

### Waarschuwing tegen water

- Stel het instrument niet bloot aan regen en gebruik het niet in de buurt van water of in een vochtige omgeving. Plaats nooit voorwerpen (zoals vazen, flessen of glazen) die vloeistof bevatten op het instrument. Wanneer een vloeistof, zoals water, in het instrument lekt, schakelt u het instrument onmiddellijk uit en verwijdert u de stekker uit het stopcontact. Laat het instrument vervolgens nakijken door bevoegd Yamaha-servicepersoneel.
- Steek/verwijder nooit een stekker in/uit het stopcontact wanneer u natte handen hebt.

### Waarschuwing tegen brand

 Plaats geen brandende voorwerpen, zoals kaarsen, op het apparaat.
 Een brandend voorwerp kan omvallen en brand veroorzaken.

### Batterij

- Volg de onderstaande voorzorgsmaatregelen. Doet u dit niet, dan kan dit leiden tot ontploffing, brand, oververhitting of lekken van batterijvloeistof.
  - Probeer batterijen nooit te openen of te demonteren.
  - Gooi batterijen nooit in het vuur.
  - Probeer geen niet-oplaadbare batterijen op te laden.
  - Houd de batterijen uit de buurt van voorwerpen die metaal bevatten, zoals kettingen, haarspelden, munten en sleutels.
  - Gebruik alleen het opgegeven batterijtype (pagina 80).
  - Gebruik nieuwe batterijen en zorg dat alle batterijen van hetzelfde type en hetzelfde model zijn en door dezelfde fabrikant zijn gemaakt.
  - Vergewis u er van dat de batterijen altijd op de juiste manier geplaatst worden (let op de + en - tekens).
  - Haal de batterijen uit het instrument als u het gedurende een langere periode niet gebruikt.
  - Als u Ni-MH-batterijen gebruikt, volgt u de aanwijzingen die bij de batterijen zijn geleverd. Gebruik voor het opladen alleen het aangegeven oplaadapparaat.

# A VOORZICHTIG

- Houd batterijen uit de buurt van kleine kinderen, die ze per ongeluk kunnen inslikken.
- Vermijd contact met de vloeistof uit lekke batterijen. Wanneer batterijvloeistof in contact komt met uw ogen, mond of huid, spoelt u het desbetreffende lichaamsdeel onmiddellijk met water en raadpleegt u een arts. Batterijvloeistof is corrosief en kan gezichtsverlies of chemische brandwonden veroorzaken.

### Als u onregelmatigheden opmerkt

- Als een van de volgende storingen optreedt, schakelt u de POWER-schakelaar onmiddellijk uit en verwijdert u de stekker uit het stopcontact. (Als u batterijen gebruikt, verwijdert u alle batterijen uit het instrument.) Laat het instrument vervolgens nakijken door bevoegd Yamaha-servicepersoneel.
  - Het netsnoer of de stekker raakt versleten of beschadigd.
  - Het instrument verspreidt een ongebruikelijke geur of er komt rook uit het instrument.
  - Er is een voorwerp gevallen in het instrument.
  - Het geluid valt plotseling weg tijdens het gebruik van het instrument.

Volg altijd de hierna vermelde algemene voorzorgsmaatregelen op om lichamelijk letsel bij uzelf en anderen of beschadiging van het instrument en andere eigendommen te voorkomen. Deze maatregelen houden in, maar zijn niet beperkt tot:

#### Spanningsvoorziening/netadapter

- Sluit het instrument niet via een verdeelstekker aan op het stopcontact. Dit kan leiden tot een verminderde geluidskwaliteit of oververhitting in het stopcontact.
- Trek altijd aan de stekker en nooit aan het snoer wanneer u de stekker verwijdert uit het instrument of het stopcontact. Het snoer kan beschadigd raken als u eraan trekt.
- Verwijder de stekker uit het stopcontact tijdens onweer of als u het instrument gedurende langere tijd niet gebruikt.

### Locatie

- Plaats het instrument niet op een onstabiele plek waar het per ongeluk kan omvallen.
- Verwijder voordat u het instrument verplaatst alle aangesloten snoeren, om beschadiging van de kabels te voorkomen en letsel bij personen die erover zouden kunnen struikelen.
- Let erop tijdens het opstellen van het instrument dat het te gebruiken stopcontact gemakkelijk bereikbaar is. Als er een storing optreedt of het instrument niet correct werkt, schakelt u de POWER-schakelaar onmiddellijk uit en verwijdert u de stekker uit het stopcontact. Ook wanneer de POWER-schakelaar is uitgeschakeld, loopt er nog een minimale hoeveelheid stroom naar het instrument. Verwijder de stekker uit het stopcontact als u het instrument dedurende langere tiid niet gebruikt.

 Gebruik uitsluitend de/het voor het instrument bedoelde standaard/rek. Gebruik uitsluitend de bijgeleverde schroeven om deze te bevestigen. Als u dit niet doet, kunnen de inwendige onderdelen beschadigd raken en kan het instrument omvallen.

#### Aansluitingen

- Schakel de stroomtoevoer naar alle onderdelen uit voordat u het instrument aansluit op andere elektronische componenten. Stel alle volumeniveaus in op het laagste niveau voordat u de stroomtoevoer naar alle onderdelen in- of uitschakelt.
- Zorg dat het volume van alle componenten is ingesteld op het laagsteniveau en voer het volume tijdens het bespelen van het instrument geleidelijk op tot het gewenste niveau.

### Zorgvuldig behandelen

- Steek geen vinger of hand in de openingen van het instrument.
- Steek nooit papieren, metalen of andere voorwerpen in de openingen van het paneel of het keyboard en laat geen voorwerpen vallen in deze openingen. Dit kan lichamelijk letsel bij u of anderen, schade aan het instrument of andere eigendommen of een verstoring van de werking veroorzaken.
- Leun niet op het instrument, plaats er geen zware voorwerpen op en ga voorzichtig om met de knoppen, schakelaars en aansluitingen.

 Gebruik het instrument/apparaat of een hoofdtelefoon niet te lang op een hoog of oncomfortabel geluidsniveau, aangezien dit permanent gehoorverlies kan veroorzaken. Consulteer een KNO-arts als u ruis in uw oren of gehoorverlies constateert.

Yamaha is noch aansprakelijk voor ontstane schade door oneigenlijk gebruik of modificatie van het instrument, noch voor verlies of beschadiging van gegevens.

Schakel het instrument altijd uit als u het niet gebruikt.

Zelfs als de [ d ] (Standby/On)-schakelaar op stand-by staat (display is uit), loopt er nog een minimale hoeveelheid stroom door het instrument. Als u het instrument gedurende een lange tijd niet gebruikt, zorg er dan voor dat u het netsnoer uit het stopcontact haalt.

Lege batterijen vallen onder Klein Chemisch Afval en dienen als zodanig te worden behandeld.

dmi-5 3/3

#### LET OP

Houd u aan onderstaande waarschuwingen om storingen/schade aan het apparaat en schade aan de gegevens of andere eigendommen te voorkomen.

#### Behandeling

- Gebruik het instrument niet in de nabijheid van een tv, radio, stereoapparatuur, mobiele telefoon of andere elektrische apparaten. Het instrument, de tv of de radio kunnen bijgeluid genereren. Als u het instrument samen met een toepassing op uw iPad, iPhone of iPod touch gebruikt, adviseren we u om de vliegtuigmodus op dat apparaat aan te zetten, om bijgeluiden als gevolg van communicatie te vermijden.
- Stel het instrument niet bloot aan grote hoeveelheden stof of trillingen of aan extreme koude of hitte (zoals in direct zonlicht, bij een verwarming of overdag in een auto), om eventuele vervorming van het bedieningspaneel, beschadiging van de interne componenten of instabiele werking te voorkomen. (Gecontroleerd bedrijfstemperatuurbereik: 5-40 °C )
- Plaats geen vinyl, plastic of rubberen voorwerpen op het instrument, aangezien dit verkleuring van het paneel of het keyboard tot gevolg kan hebben.

#### Onderhoud

 Reinig het instrument altijd met een zachte doek. Gebruik geen verfverdunners, oplosmiddelen, alcohol, schoonmaakmiddelen of chemisch geïmpregneerde schoonmaakdoekjes.

#### Gegevens opslaan

- Sommige gegevens van dit instrument (pagina 49) blijven behouden als het instrument wordt uitgezet. De opgeslagen gegevens kunnen echter verloren gaan als gevolg van een storing of bedieningsfout enzovoort. Sla belangrijke gegevens daarom op een USB-flashstation/ een extern apparaat zoals een computer op (pagina 47, 72). Zorg dat u pagina 78 hebt gelezen voordat u een USB-flashstation gebruikt.
- Om te voorkomen dat u gegevens kwijtraakt als gevolg van een beschadigd USB-flashstation, adviseren wij u een back-up van belangrijke gegevens op te slaan op een extra USB-flashstation of een extern apparaat, bijvoorbeeld een computer.

#### Informatie

#### Auteursrechten

- Het kopiëren van commercieel verkrijgbare muziekgegevens, inclusief maar niet beperkt tot MIDIgegevens en/of audiogegevens, is strikt verboden, uitgezonderd voor persoonlijk gebruik.
- Dit product bevat en gaat vergezeld van inhoud waarvan Yamaha alle auteursrechten heeft of waarvoor Yamaha over de licenties beschikt om gebruik te mogen maken van de auteursrechten van derden. Vanwege auteursrechtwetten en andere relevante wetten is het NIET toegestaan om media te distribueren waarop deze inhoud is opgeslagen of opgenomen indien deze nagenoeg niet verschillen van die in het product.
  - Onder de hierboven beschreven inhoud vallen computerprogramma's, begeleidingsstijlgegevens, MIDI-gegevens, WAVE-gegevens, voiceopnamegegevens, muzieknotaties, muzieknotatiegegevens enzovoort.
  - \* U mag media distribueren waarop uw performance of muziekproductie, gemaakt met deze inhoud, is opgenomen. In dergelijke gevallen hebt u geen toestemming nodig van Yamaha Corporation.
- Functies/gegevens die bij het instrument zijn meegeleverd
- Sommige presetsongs en de songs die kunnen worden gedownload van de Yamaha-website, zijn ingekort of bewerkt en zijn daarom niet precies hetzelfde als het origineel.

#### Over deze handleiding

- De afbeeldingen en LCD-displays zoals deze in deze handleiding te zien zijn, zijn uitsluitend bedoeld voor instructiedoeleinden en kunnen dus enigszins afwijken van de werkelijkheid.
- Windows is een geregistreerd handelsmerk van Microsoft Corporation® in de Verenigde Staten en andere landen.
- iPhone, iPad, iPod touch en macOS zijn handelsmerken van Apple Inc., geregistreerd in de Verenigde Staten en andere landen.
- IOS is een handelsmerk of geregistreerd handelsmerk van Cisco in de V.S. en andere landen en wordt onder licentie gebruikt.
- De namen van bedrijven en producten die in deze handleiding worden genoemd, zijn handelsmerken of gedeponeerde handelsmerken van hun respectieve eigenaars.

| Sp | beciale kenmerken               | 8  |
|----|---------------------------------|----|
| Ċo | ompatibele indeling en functies | 10 |
| Me | eegeleverde accessoires         | 10 |
| Ov | ver de handleidingen            |    |
|    | 5                               |    |

### Opstellen

# Bedieningspaneel en aansluitingen 12 Opstellen 14 Spanningsvereisten 14 Het instrument aan-/uitzetten 16 Het mastervolume aanpassen 16 Een keyboardstandaard gebruiken 17

#### Beknopte handleiding

| Basishandelingen en display-items                                                                                          | 18              |
|----------------------------------------------------------------------------------------------------|-----------------|
| Basisbediening<br>Display-items                                                                                            | 18<br>19        |
| Diverse instrumentvoices bespelen                                                                                          | 20              |
| Een mainvoice selecteren<br>De voice Grand Piano (vleugel) bespelen<br>Een dualvoice laveren                               | 20<br>20<br>20  |
| Een splitvoice spelen in het gebied voor de linkerhand<br>De metronoom gebruiken<br>Harmonie tevegege/gengegie/s activeren | 21              |
| Het type harmonie en arpeggio s activeren<br>DSP-effecten toevoegen                                                        | 23<br>24        |
| Originele geluiden maken met behulp<br>van de knoppen                                                                      | 25              |
| Functies toewijzen aan de knoppen<br>Het doel wijzigen                                                                     | 25              |
| Stijlen bespelen                                                                                                    | 25<br><b>26</b> |
| Songs afspelen                                                                                                    | 27              |
| Een demosong beluisteren<br>Een song selecteren en afspelen                                                                | 28<br>28        |
| en onderbreken                                                                                                    | 28              |

| Herhaaldelijk een bepaald gedeelte van een<br>song afspelen (A-B Repeat)<br>Elke track in-/uitschakelen<br>Spelen met Groove Creator                                                                                                    | 29<br>29<br><b>30</b>                         |
|----------------------------------------------------------------------------------------------------|-----------------------------------------------|
| Spelen met Quick Sampling                                                                                                    | 31                                            |
| De samples afspelen                                                                                                    | 31<br>32<br>34<br>34<br>35<br>35<br><b>36</b> |
| Een intropartij maken met de Track On/Off-regelaars<br>Spanning en interesse opbouwen door naar een<br>andere sectie over te schakelen<br>Effecten toevoegen aan de groove met<br>de Live Control-knoppen<br>Nog meer spanning creëren met de functie Retrigger<br>Naar een andere groove schakelen met Musical Climax<br><b>Uw spel opnemen</b> | 36<br>36<br>36<br>37<br>37<br><b>38</b>       |
| Trackstructuur van een song<br>Quick Recording.<br>Opnemen op een opgegeven track<br>Een gebruikerssong wissen<br>Een bepaalde track uit een gebruikerssong wissen<br>Audio afspelen en opnemen                                                                                                    | 38<br>39<br>40<br>40<br><b>41</b>             |
| Een audiobestand van een USB-flashstation afspelen<br>Audiobestanden opnemen/opslaan<br>op een USB-flashstation<br>Audiobestanden verwijderen van het USB-flashstation<br>Uw favoriete instellingen in het geheugen opslaan<br>(registratiegeheugen)                                                                                             | 41<br>42<br>43<br><b>44</b>                   |
| Paneelinstellingen in het registratiegeheugen opslaan<br>Paneelinstellingen uit het registratiegeheugen oproepen<br>Aansluiten op andere apparaten                                                                                                    | 44<br>44<br><b>45</b>                         |
| Een hoofdtelefoon of een extern apparaat aansluiten<br>Een pedaal gebruiken (sustain)<br>Een extern audioapparaat via de ingebouwde<br>luidsprekers weergeven<br>De Melody Suppressor gebruiken                                                                                                    | 45<br>45<br>46<br>46                          |

# Speciale kenmerken

(► Pagina 26)

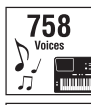

Bespeel het keyboard met één van de 758 ongelooflijk volle en uiteenlopende voices. (► Pagina 20)

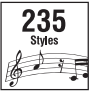

Breng uw spel naar een nieuw niveau-wat voor soort muziek u ook speelt-met 235 automatische begeleidingsstijlen.

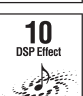

Met de 10 krachtige DSP-effecten (Digital Signal Processor) kunt u het geluid verbeteren en volledig veranderen. (► Pagina 24)

Live Control Knobs Met twee Live Control-knoppen kunt u dynamische geluidsvariaties toevoegen, zoals klassieke filtereffecten, vervorming en reverb, zodat u het geluid volledig kunt transformeren. (► Pagina 25)

#### **Groove Creator**

#### Pagina 30

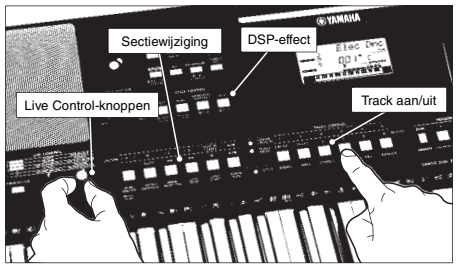

De Groove Creator biedt een volledige selectie stevige dansritmes, plus fantastische realtime regelaars en DSP-effecten waarmee u klinkt en speelt als een professionele dj.

61

| Gebruiken met een computer of smart apparaat<br>Een extern stereosysteem gebruiken voor afspelen<br>(OUTPUT [L/L+R]/[R]-aansluitingen) (PSR-EW410)<br>Mute aan/uit-instelling van de luidspreker (PSR-EW410)<br>Back-up en initialisatie | 47<br>48<br>48<br><b>49</b> |
|----------------------------------------------------------------------------------------------------|-----------------------------|
| Back-upparameters                                                                                                    | 49                          |
| Het instrument initialiseren                                                                                                    | 49                          |

### Referentie

| Handige speelfuncties                                                                                                    | 50                                                                |
|----------------------------------------------------------------------------------------------------|-------------------------------------------------------------------|
| Een reverbtype selecteren<br>Een chorustype selecteren<br>Toonhoogteregelaars—Transponeren<br>Toonhoogtebesturingen—Fijnregeling<br>Toonhoogtebesturingen—het [PITCHBEND]-wiel<br>Optimale paneelinstellingen oproepen—<br>One Touch Setting (OTS)<br>De aanslagrespons van het keyboard wijzigen<br>Een EQ-instelling selecteren voor het beste geluid<br>Stemming | .50<br>.51<br>.51<br>.51<br>.51<br>.51<br>.52<br>.52<br><b>53</b> |
| Een stemming selecteren<br>De grondtoon voor elke stemming instellen<br>Elke toon stemmen om een originele stemming te maken<br>Voice-instellingen                                                                                                    | .53<br>.53<br>.54<br><b>55</b>                                    |
| Een dualvoice selecteren<br>Een spilitvoice selecteren<br>Voices bewerken<br>Arpeggio-instellingen                                                                                                    | .55<br>.55<br>.55<br><b>56</b>                                    |
| Een arpeggio synchroniseren met het afspelen<br>van een song/stijl/groove-Arpeggio quantizeren<br>Het afspelen van het arpeggio aanhouden met de<br>voetschakelaar<br>Parameters die aan de knoppen zijn toegewezen                                                                                                    | .56<br>.56<br><b>57</b>                                           |
| Stijl- en groove-instellingen                                                                                                    | 59                                                                |
| Stijlvariaties—Secties<br>Style Synchro Stop<br>Elke stijltrack in-/uitschakelen<br>Groovevariaties—Secties                                                                                                    | .59<br>.60<br>.60<br>.61                                          |

| Het tempo wijzigen                                                                                                    | 61<br>62<br>62<br>62<br>62<br>62<br>62<br>63<br><b>64</b> |
|----------------------------------------------------------------------------------------------------|-----------------------------------------------------------|
| Achtergrondmuziek afspelen<br>Songs in willekeurige volgorde afspelen<br>Tempo-instelling van de song<br>Tap Start<br>Songvolume<br>Melodievoice-instelling van de presetsong<br>De functies                                                                                                    | 64<br>65<br>65<br>65<br>65<br><b>66</b>                   |
| Basisprocedure op de functiedisplay<br>Handelingen met USB-flashstations                                                                                                    | 66<br><b>70</b>                                           |
| Een USB-flashstation aansluiten<br>Een USB-flashstation formatteren<br>Gebruikersgegevens opslaan in een USB-flashstation<br>Een gebruikersgong als SMF opslaan<br>in een USB-flashstation<br>Gebruikersgegevens laden uit een USB-flashstation<br>Een stijlbestand laden<br>Een gebruikersbestand verwijderen van<br>het USB-flashstation<br>Een SMF-bestand verwijderen van het USB-flashstation | 71<br>72<br>72<br>73<br>74<br>75<br>76<br>76              |

### Appendix

Croove Detrigger (functio)

| Problemen oplossen | 78 |
|--------------------|----|
| Specificaties      | 79 |
| Index              | 81 |

### **Quick Sampling**

Pagina 31

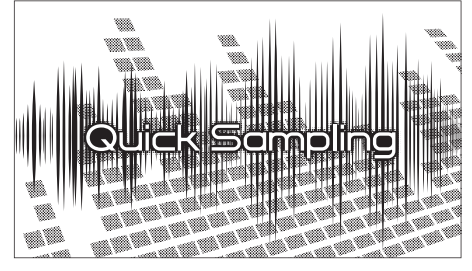

Met de functie Quick Sampling kunt u korte geluiden van een extern apparaat samplen en ze als ritmeloops, melodieën of geluidseffecten afspelen vanaf het keyboard. Zo kunt u uw spel nog creatiever en expressiever maken.

#### USB-audio-opnames

Pagina 41

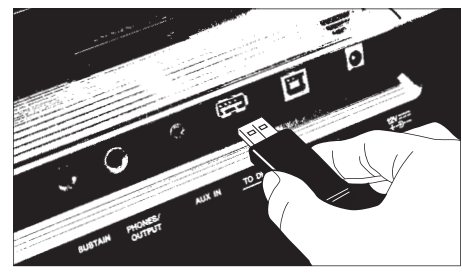

Met deze handige functie kunt u uw spel opnemen op een USB-flashstation. De opgenomen gegevens worden opgeslagen als een audiobestand, wat u gemakkelijk kunt afspelen op een computer of draagbare audiospeler.

# Compatibele indeling en functies

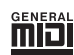

#### GM System Level 1

'GM System Level 1' is een aanvulling op de MIDI-standaard die ervoor zorgt dat GM-compatibele muziekgegevens op elke willekeurige GM-compatibele toongenerator nauwkeurig kunnen worden teruggespeeld, ongeacht de fabrikant. Het GM-logo is aangebracht op alle software en hardware die GM-systeemniveau ondersteunen.

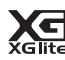

#### XGlite

Zoals de naam al aangeeft is "XGlite" een vereenvoudigde versie van de kwalitatief hoogwaardige Yamaha XG-klankopwekkingsindeling. Uiteraard kunt u alle willekeurige XG-songgegevens afspelen via een XGlite-toongenerator. Sommige songs worden echter anders afgespeeld dan de originele gegevens als gevolg van de gereduceerde set besturingsparameters en effecten.

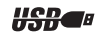

#### USB

USB is een afkorting van Universal Serial Bus. Het is een seriële interface voor het aansluiten van een computer met randapparatuur. Hiermee is 'hot swapping' mogelijk (randapparatuur aansluiten terwijl de computer aan staat).

#### STYLE FILE FORMAT (SFF)

SFF (Style File Format) is een originele stijlbestandsindeling van Yamaha, die gebruikmaakt van een uniek conversiesysteem om te voorzien in automatische begeleiding van hoge kwaliteit, gebaseerd op een uitgebreide reeks akkoordtypen.

### Meegeleverde accessoires

- · Gebruikershandleiding (dit boek)
- Netadapter<sup>\*</sup>
- Netsnoer (PSR-EW410)
- Muziekstandaard
- Online Member Product Registration (Online registratie van lid en product)
  - \* Wordt mogelijk niet meegeleverd in uw regio. Neem hiervoor contact op met uw Yamaha-dealer.

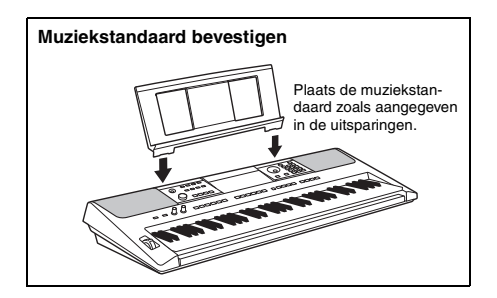

# Over de handleidingen

Voor dit instrument bestaan de volgende documenten en instructiehandleidingen.

OPMERKING

- De afbeeldingen en displays die in deze gebruikershandleiding worden weergegeven, zijn gebaseerd op de PSR-E463.
- Houd er rekening mee dat de PSR-E463 en PSR-EW410 een ander aantal toetsen hebben: de PSR-E463 heeft 61 toetsen en de PSR-EW410 heeft 76 toetsen.

#### Meegeleverde documenten

#### Gebruikershandleiding (dit boek)

- Opstellen
   Lees dit gedeelte eerst.
- Beknopte handleiding In dit gedeelte wordt uitgelegd hoe u de basisfuncties gebruikt.

Bevat verschillende belangrijke lijsten met preset-inhoud, zoals die van voices, stijlen, grooves en

- Referentie
   In dit gedeelte wordt uitgelegd hoe u gedetailleerde instellingen voor
   de diverse functies van het instrument opgeeft.
- Appendix
- Dit gedeelte bevat informatie over het oplossen van problemen en specificaties.

#### Online materiaal (PDF) Datalijst (alleen beschikbaar in het Engels, Frans, Duits en Spaans)

effecten

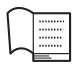

#### **MIDI Reference**

Dit document bevat informatie met betrekking tot MIDI voor het instrument.

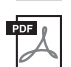

MIDI Basics (alleen beschikbaar in het Engels, Frans, Duits en Spaans) Bevat basisuitleg over MIDI.

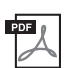

#### **Computer-related Operations (Computergerelateerde handelingen)** Bevat instructies om dit instrument op een computer aan te sluiten en handelingen voor het

overbrengen/ontvangen van de gegevens.

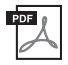

iPhone/iPad Connection Manual (Handleiding voor het aansluiten van een iPhone/iPad) In dit document wordt uitgelegd hoe u het instrument kunt aansluiten op 'slimme' apparaten, zoals iPhone, iPad enzovoort.

U kunt de bovenstaande materialen bekijken via de Yamaha-website. Open de volgende website, geef de modelnaam op en zoek het materiaal.

Yamaha Dawnloads https://download.yamaha.com/

#### Song Book/Song Data

Als u deze materialen wilt downloaden, opent u op de Yamaha-website het tabblad 'Download' onder de modelnaam.

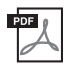

**Song Book** (alleen beschikbaar in het Engels, Frans, Duits, Spaans en Japans) Bevat de muzieknotaties van de presetsongs (behalve de demosongs) van dit instrument en de optionele songs.

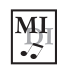

#### Song Data

Bevat de gegevens van 70 songs die u met dit instrument kunt afspelen.

OPMERKING

• De gedownloade songgegevens kunnen worden afgespeeld door gegevens van de computer naar het instrument over te brengen of gegevens op het USB-flashstation op te slaan (pagina 27).

# Bedieningspaneel en aansluitingen

#### Voorpaneel

De afbeelding is van de PSR-E463.

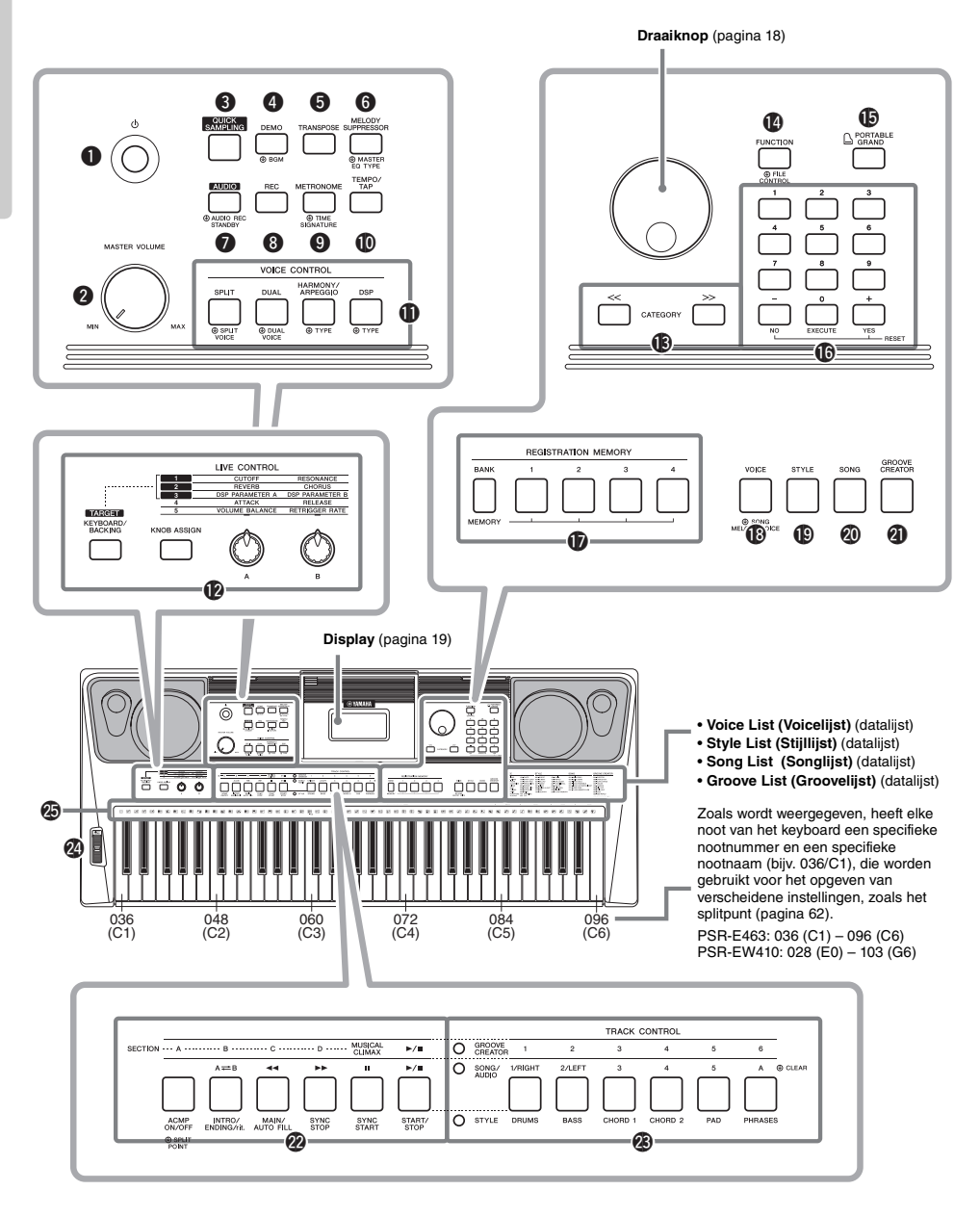

| 0        | [ ()] (Standby/On)-schakelaar                     | pagina 16          |
|----------|---------------------------------------------------|--------------------|
| 0        | [MASTER VOLUME]-regelaar                          | pagina 16          |
| õ        | QUICK SAMPLING1-knop                              | pagina 20          |
| Ă        | [DEMO]-knop                                       | nagina 28          |
| ă        | [TRANSPOSE]-knon                                  | nagina 51          |
| Ă        |                                                   | nagina JA          |
| Ă        | [MELODI SUPPRESSON]-KIIOP                         | payina 40          |
| Š        |                                                   | pagina 41          |
| Ö        |                                                   | pagina 38          |
| â        | [METRONOME]-knop                                  | pagina 21          |
| Q        | [TEMPO/TAP]-knop                                  | pagina 61          |
| O        | VOICE CONTROL-sectie                              |                    |
|          | [SPLIT]-knop                                      | pagina 21          |
|          | [DUAL]-knop                                       | pagina 20          |
|          | [HARMONY/ARPEGGIO]-knop                           | pagina 22          |
|          | [DSP]-knop                                        | pagina 24          |
| Ø        | LIVE CONTROL-sectie                               |                    |
|          | [KNOB ASSIGN], knop                               | pagina 25          |
|          | Knoppen [A] en [B]                                | pagina 25          |
|          | [TARGET]-knop                                     | pagina 24, 25      |
| ß        | CATEGORY-knoppen                                  | pagina 18          |
| ă        | [FUNCTION]-knop                                   | nagina 66          |
| Ă        | [PORTABLE GRAND]-knop                             | nagina 20          |
| Å        | Nummerknoppen [1]_[9] [-/NO]                      | pagina 20          |
| W        | Knoppen [0/EVECUTE] on [1/VEC                     |                    |
| <b>A</b> |                                                   | sjpayina io        |
| W        |                                                   | en<br>manima 44    |
|          | [BANK/MEMORY]-knoppen                             | pagina 44          |
| _        |                                                   | pagina 44          |
|          | [VOICE]-knop                                      | pagina 20          |
| P        | [STYLE]-knop                                      | pagina 26          |
| 0        | [SONG]-knop                                       | pagina 28          |
| 0        | [GROOVE CREATOR]-knop                             | pagina 30          |
| 22       | GROOVE CREATOR/SONG/STYL                          | E                  |
|          | Control-knoppen                                   |                    |
|          | Als het lampje [GROOVE CREA                       | TOR] brandt:       |
|          | pa                                                | agina 30 en 61     |
|          | Als het lampje [SONG/AUDIO] b                     | orandt:            |
|          |                                                   | pagina 28          |
|          | Als het lampje [STYLE] brandt:                    |                    |
| _        | pagin                                             | a 26, 59 en 60     |
| 23       | TRACK CONTROL-knoppen                             |                    |
|          | <ul> <li>Als het lampje [GROOVE CREA</li> </ul>   | TOR] brandt:       |
|          |                                                   | pagina 30          |
|          | <ul> <li>Als het lampje [SONG/AUDIO] b</li> </ul> | orandt:            |
|          |                                                   | pagina 29, 38      |
|          | Als het lampje [STYLE] brandt:                    |                    |
| ~        |                                                   | pagina 60          |
| 2        | [PITCH BEND]-wiel                                 | pagina 51          |
| Ø        | Drumafbeeldingen voor de drumk                    | itpagina 20        |
|          | Deze geven het drum- of percussieinstrum          | nent aan dat is    |
|          | toegewezen aan de overeenkomstige toets           | sen (bij 'Standard |
|          | Kit 1' weergegeven in de Drum/SFX Kit Lis         | st (lijst met      |
|          | urum-/OFA-NIS) van de Unime datalijst).           |                    |

#### Achterpaneel

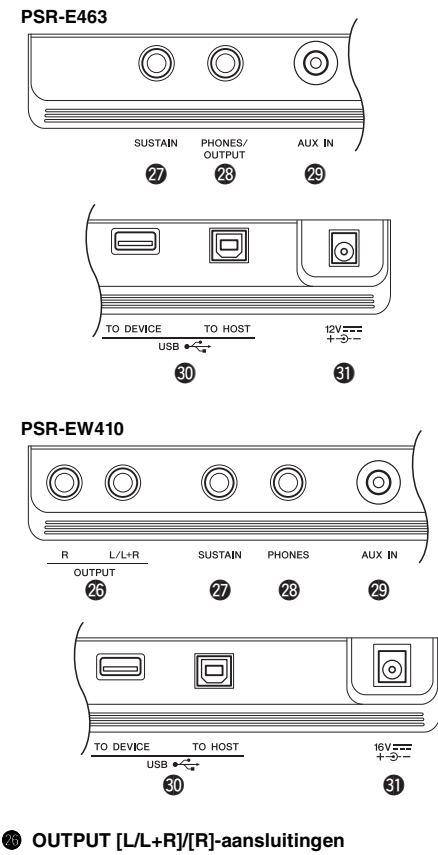

#### (PSR-EW410) ..... pagina 48 (SUSTAIN]-aansluiting ..... pagina 45 (PHONES/OUTPUT]-aansluiting (PSR-E463), [PHONES]-aansluiting (PSR-EW410) .... pagina 45 (AUX IN]-aansluiting ...... pagina 45 (USB TO DEVICE]-aansluiting ....... pagina 70 [USB TO HOST]-aansluiting ....... pagina 47 DC IN-aansluiting ...... pagina 14

#### Paneelsetup (Paneelinstellingen)

Met de regelaars op het paneel kunt u diverse instellingen opgeven zoals hier wordt beschreven. Deze instellingen samen worden in deze handleiding de paneelsetup of paneelinstellingen genoemd.

# Spanningsvereisten

Hoewel het instrument zowel via een netadapter als via batterijen kan worden gevoed, beveelt Yamaha het gebruik van een netadapter aan, wanneer dat mogelijk is. Het gebruik van een netadapter is milieuvriendelijker dan batterijen.

#### LET OP

 Gebruik een netadapter wanneer u handelingen met het USB-flashstation uitvoert. U kunt er namelijk nooit geheel op vertrouwen dat er voldoende batterijvoeding is voor deze cruciale handelingen.

### Een netadapter gebruiken

Sluit de netadapter aan in de volgorde die in de afbeelding wordt aangegeven.

#### PSR-E463

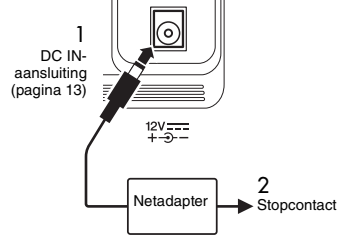

#### PSR-EW410

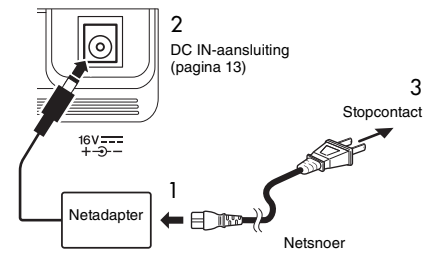

De uitvoering van de stekker kan per locatie verschillen.

#### 

 Gebruik alleen de aangegeven netadapter (pagina 80).
 Gebruik van de verkeerde netadapter kan oververhitting van het instrument en defecten veroorzaken.

#### 🕂 WAARSCHUWING (PSR-E463)

- Zorg als u de netadapter met losse stekker gebruikt, dat de stekker aan de netadapter blijft zitten. Het gebruik van de stekker alleen kan elektrische schokken of brand veroorzaken.
- Raak nooit het metalen gedeelte aan wanneer u de stekker aansluit. U kunt elektrische schokken, kortsluiting of schade voorkomen door ervoor te zorgen dat er geen stof aanwezig is tussen de netadapter en de stekker.

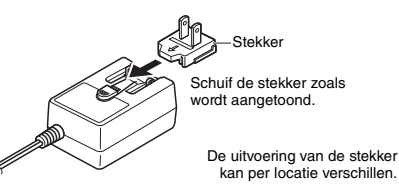

#### **VOORZICHTIG**

 Zorg er bij het opstellen van het product voor dat het gebruikte stopcontact makkelijk toegankelijk is. Schakel de spanning bij storingen of een slechte werking onmiddelijk uit en trek de stekker uit het stopcontact.

#### OPMERKING

- Volg deze procedure in omgekeerde volgorde bij het
- loskoppelen van de netadapter.

#### Batterijen gebruiken

Voor dit instrument hebt u de volgende batterijen nodig.

- PSR-E463: Zes alkaline- (LR6), mangaan- (R6) of oplaadbare Ni-MH (HR6)-batterijen van AA-formaat.
- PSR-EW410: Zes alkaline- (LR20), mangaan-(R20) of oplaadbare Ni-MH (HR20)-batterijen van D-formaat.

Voor dit instrument worden de alkalinebatterijen of oplaadbare Ni-MH-batterijen aanbevolen omdat andere typen kunnen leiden tot slechtere batterijprestaties.

#### LET OP

- Als u Ni-MH-batterijen gebruikt, volgt u de instructies die bij de batterijen zijn geleverd.
- 1 Controleer of het instrument is uitgeschakeld.
- 2 Open het batterijcompartimentklepje aan de onderkant van het instrument.

#### PSR-E463

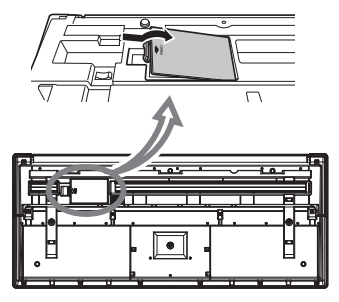

#### PSR-EW410

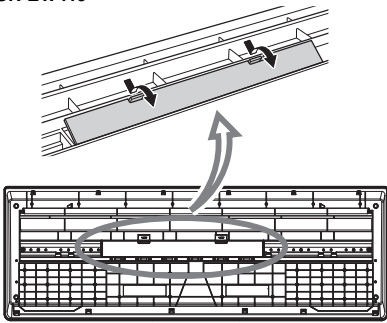

3 Plaats de zes nieuwe batterijen en houd daarbij de richting aan die in de afbeelding wordt aangegeven.

#### PSR-E463

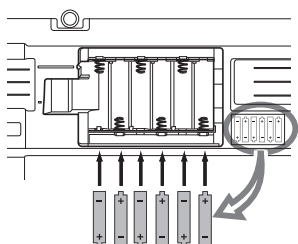

#### PSR-EW410

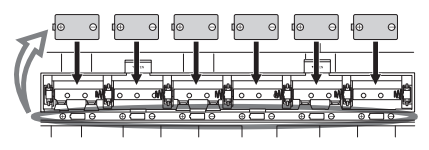

4 Plaats het compartimentklepje terug en let erop dat het goed vastklikt.

#### LET OP

- Wanneer u de netadapter aansluit of loskoppelt terwijl de batterijen zijn geinstalleerd, wordt het instrument mogelijk uitgeschakeld. Dit kan leiden tot verlies van gegevens die op dat moment worden opgenomen of overgebracht.
- Zorg ervoor dat u het type batterij correct instelt (pagina 15).
- Als de batterijspanning te laag wordt voor een betrouwbare werking, kan het volume teruglopen, het geluid vervormd klinken of kunnen er zich andere problemen voordoen. Als dit gebeurt moet u alle batterijen vervangen door nieuwe of opgeladen batterijen.

#### OPMERKING

- Met dit instrument kunt u de batterijen niet opladen. Gebruik voor het opladen alleen de aangegeven oplader.
- Er wordt automatisch gebruik gemaakt van de netadapter wanneer een netadapter is aangesloten terwijl ook batterijen in het instrument zijn geplaatst.

#### Het type batterij instellen

Afhankelijk van het type batterij dat moet worden gebruikt, moet u de instelling voor het type batterij op het instrument mogelijk wijzigen. Als u de instellingen moet wijzigen, zet u eerst het instrument aan. Kies vervolgens het type batterij dat u wilt gebruiken. Standaard zijn alkaline- en mangaanbatterijen gekozen. Raadpleeg voor meer informatie pagina 69, functie 064 (PSR-E463)/ functie 065 (PSR-EW410).

#### LET OP

 Een onjuiste instelling van het type batterij kan de levensduur van de batterij verkorten. Zorg ervoor dat u het type batterij correct instelt.

#### De voedingsstatus controleren

In de linkerhoek van de display kunt u de voedingsbron controleren.

Slechts een van deze voedingsbronnen wordt weergegeven.

GrandPho

- : De voeding wordt geleverd door de netadapter. : De voeding wordt geleverd door de batterijen.

#### OPMERKING

 Als de netadapter is aangesloten op het stopcontact, wordt het batterijsymbool niet weergegeven, ook niet als er batterijen zijn geplaatst. In dit geval wordt de voeding geleverd door de netadapter.

#### Indicatie van resterende batterijspanning

| Geeft aan dat de voeding onmiddellijk wordt<br>uitgeschakeld. Wanneer u oplaadbare<br>batterijen hebt gebruikt, knippert dit pictogram<br>voordat de voeding wordt uitgeschakeld.                                                                                                    |
|----------------------------------------------------------------------------------------------------|
| Geeft aan dat er onvoldoende voeding is voor<br>gebruik. Vervang alle batterijen door nieuwe of<br>volledig opgeladen batterijen (indien van<br>toepassing) voordat de batterijen helemaal<br>leeg zijn. Wanneer er onvoldoende voeding is,<br>is het mogelijk dat het instrument niet correct<br>werkt, het volume ongebruikelijk zacht is of de<br>geluidskwaliteit slecht. |
| Geeft aan dat er voldoende voeding is.                                                                                                    |

### Het instrument aan-/uitzetten

1 Draai de [MASTER VOLUME]-regelaar omlaag naar 'MIN'.

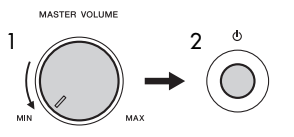

- 2 Druk op de schakelaar [ (b) ] (Standby/On) om het instrument aan te zetten.
- 3 Houd de schakelaar [ () ] (Standby/On) ongeveer een seconde ingedrukt om het instrument uit te schakelen.

#### 🕂 VOORZICHTIG

 Het instrument gebruikt zelfs wanneer het is uitgezet nog een kleine hoeveelheid elektrische stroom. Als u het instrument gedurende een lange tijd niet gebruikt, zorg er dan voor dat u de netadapter uit het stopcontact haalt.

#### LET OP

 Druk als u het instrument wilt inschakelen alleen op de schakelaar [ <sup>(1)</sup>] (Standby)(On). Andere handelingen, zoals het indrukken van toetsen, knoppen of het pedaal, zijn niet toegestaan. Dit kan leiden tot storingen in het instrument.

# De automatische uitschakelfunctie instellen

Om onnodig stroomverbruik te voorkomen, heeft dit instrument een functie voor automatisch uitschakelen waarmee de stroom automatisch wordt uitgeschakeld als het instrument gedurende een opgegeven tijd niet is gebruikt. De tijd die verstrijkt voordat het instrument automatisch wordt uitgezet, is standaard 30 minuten. U kunt deze instelling echter wijzigen. Raadpleeg voor meer informatie pagina 69, functie 063 (PSR-E463)/ functie 064 (PSR-EW410).

#### De automatische uitschakelfunctie uitzetten (eenvoudige manier)

Zet het instrument aan terwijl u de laagste toets op het keyboard ingedrukt houdt. Het instrument wordt

gestart met de functie Automatisch uitschakelen uitgeschakeld.

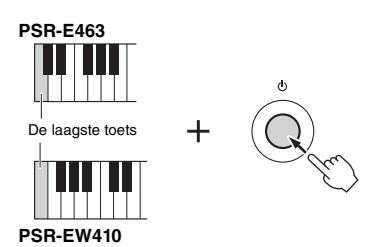

#### LET OP

 Als het instrument een bepaalde periode niet wordt gebruikt terwijl het is aangesloten op een extern apparaat zoals een versterker, luidspreker of computer, volg dan de instructies in de gebruikershandleiding voor het uitschakelen van het instrument en de aangesloten apparaten, om schade aan apparaten te voorkomen. Als u niet wilt dat het instrument automatisch wordt uitgeschakeld als er een apparaat is aangesloten, zet u de functie Auto Power Off uit.

#### OPMERKING

 In het algemeen blijven de gegevens en instellingen behouden, zelfs als de stroom uitvalt. Zie pagina 49 voor meer informatie.

# Het mastervolume aanpassen

Als u het volume van het hele keyboardgeluid wilt aanpassen, gebruikt u de [MASTER VOLUME]regelaar terwijl u het keyboard bespeelt.

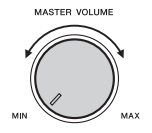

#### 🕂 VOORZICHTIG

 Gebruik het instrument niet langdurig met een hoog of onaangenaam volumeniveau. Dit kan permanente doofheid veroorzaken.

# Een keyboardstandaard gebruiken

De volgende keyboardstandaards (afzonderlijk verkocht) kunnen worden gebruikt.

- PSR-E463: L-2C
- PSR-EW410: L-6

### Bij het gebruik van de L-6keyboardstandaard (PSR-EW410)

De buitenmaten van de PSR-EW410 vallen buiten de limieten die zijn beschreven in de L-6 Montageinstructies. We hebben echter via tests vastgesteld dat de standaard veilig voor het instrument kan worden gebruikt. Plaats het instrument bij het opzetten in het midden van de standaard, zoals wordt aangegeven in de afbeelding.

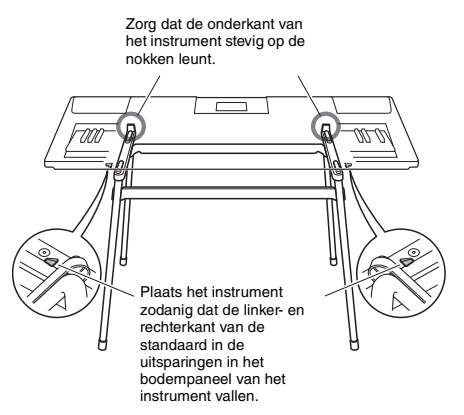

#### 🕂 VOORZICHTIG

 Zorg dat het instrument stabiel staat en niet per ongeluk kan wegglijden. Dit kan lichamelijk letsel bij u of anderen en schade aan het instrument of andere eigendommen veroorzaken.

# Basisbediening

Dit instrument beschikt over vier basisfuncties: Voice, Style, Song en Groove Creator. Bij het gebruik van dit instrument selecteert u eerst een basisfunctie, waarna u verschillende instellingen kunt wijzigen.

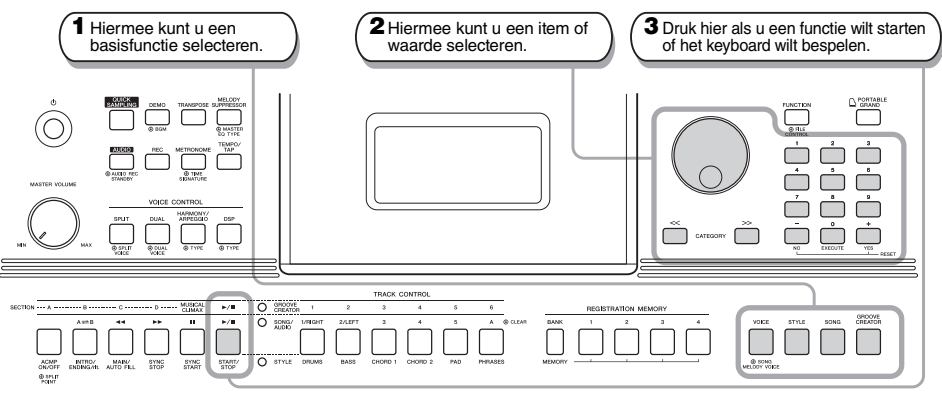

#### Draaiknop

Draai de draaiknop rechtsom om de waarde van het geselecteerde item te verhogen of linksom om de waarde te verlagen.

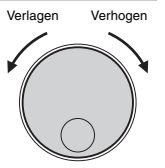

\* Bij de meeste procedures in deze handleiding wordt de draaiknop gebruikt voor het selecteren van items of voor het wijzigen van waarden. In de meeste gevallen waarin waarden met de draaiknop kunnen worden gewijzigd, kunt u echter ook de knoppen [+/YES] en [-/NO] gebruiken.

#### CATEGORY-knoppen [<<] en [>>]

Als u een voice, stijl, groove, song enz. selecteert, kunt u met deze knoppen naar het eerste item in de volgende of vorige categorie gaan.

Met deze knoppen kunt u ook functie-items sequentieel selecteren nadat u op de knop [FUNCTION] hebt gedrukt.

| << |          | >> |
|----|----------|----|
|    | CATEGORY |    |
|    |          |    |
| /  |          | 1  |
| 1  |          |    |

Naar het eerste item in de vorige categorie springen. Naar het eerste item in de volgende categorie springen.

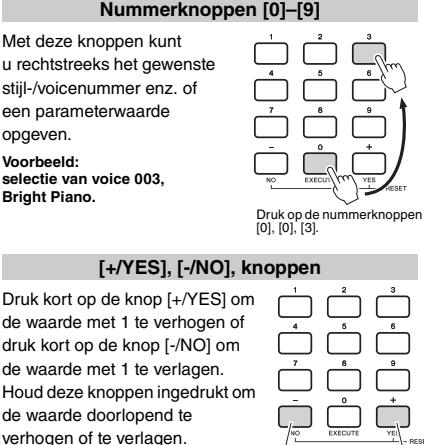

Druk kort

verhogen.

om te

Door beide knoppen gelijktijdig in Drukkortom te drukken, kunt u een parameter te verlagen. terugzetten op de

standaardwaarde.

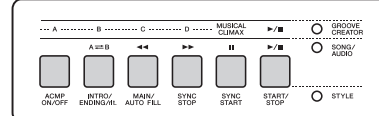

Afhankelijk van de basisfunctie die u hebt geselecteerd in stap **1**, kunt u de verschillende functies gebruiken die op het paneel zijn gedrukt. Songfuncties zijn boven de knoppen gedrukt, Groove Creator-functies nog verder naar boven en stijlfuncties zijn onder de knoppen gedrukt.

#### METRONOME © TIME SIGNATURE

#### Het symbool 'Ingedrukt houden'

Knoppen met deze indicatie kunnen worden gebruikt om een volgende functie op te roepen als de betreffende knop ingedrukt wordt gehouden. Houd deze knop ingedrukt tot de functie is opgeroepen.

# **Display-items**

Op de hoofddisplay worden alle huidige instellingen van de Song, Style, Groove (song, stijl, groove), voice en andere gerelateerde functies weergegeven.

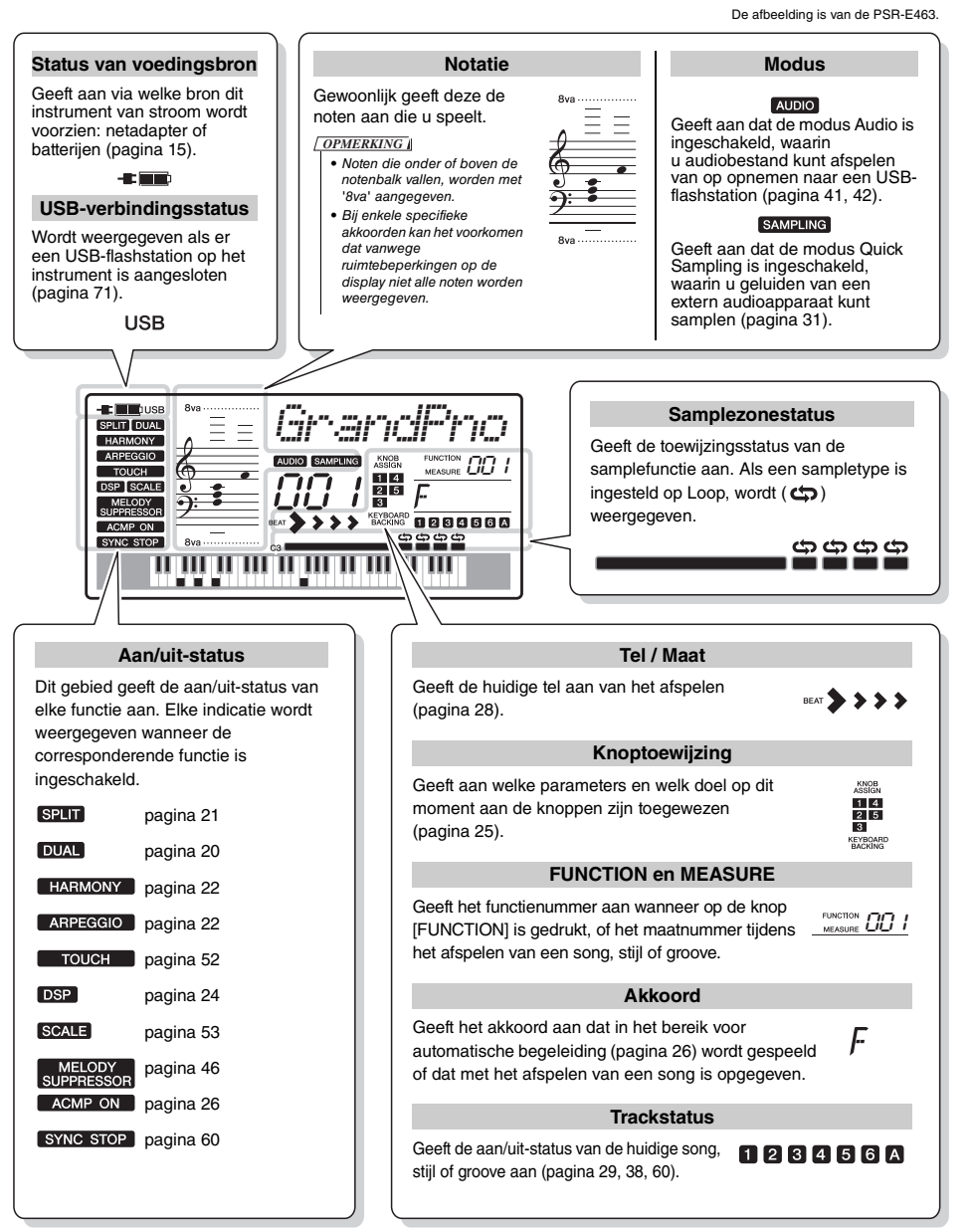

Dit instrument bevat verschillende instrumentale voices waaronder piano. U kunt niet alleen gewoon één enkele voice spelen (mainvoice), maar u kunt ook in een laag een andere voice (dualvoice) toevoegen aan de mainvoice, of in het linkerhandgedeelte van het keyboard een andere voice (splitvoice) spelen dan in het rechterhandgedeelte.

### Een mainvoice selecteren

#### Druk op de knop [VOICE].

Het nummer en de naam van de voice worden weergegeven.

Raadpleeg de voicelijst in de afzonderlijke Datalijst voor een lijst met beschikbare voices.

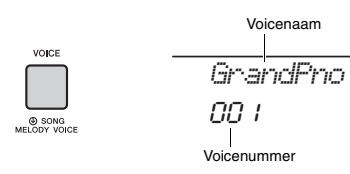

#### OPMERKING

• Voicenummer 001 op de PSR-EW410 is 'Live! Grand Piano'.

2 Gebruik de draaiknop om de gewenste voice te selecteren.

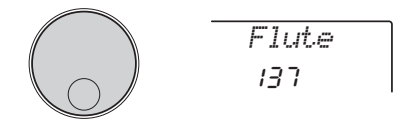

### 3 Bespeel het keyboard.

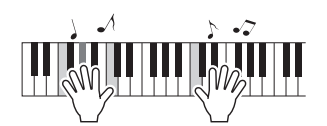

#### Presetvoicetypen

| 001–237                    | Instrumentvoices.                                                                                                    |
|----------------------------|----------------------------------------------------------------------------------------------------|
| 238–261<br>(Drum-/SFX-Kit) | Diverse drum-/percussie- of SFX-geluiden<br>worden toegewezen aan verschillende toetsen.<br>Raadpleeg de lijst van drum-/SFX-kits van de<br>afzonderlijke Datalijst voor meer informatie over<br>het toewijzen van instrumenten aan toetsen. |
| 262–301                    | Wordt gebruikt voor het spelen van arpeggio's (pagina 22).                                                                                                    |
| 302–758                    | XGlite-voices.                                                                                                    |
| 759                        | Samplevoice.                                                                                                    |
| 000                        | Als u dit selecteert, worden automatisch de<br>meest geschikte voice en paneelsetups<br>opgeroepen voor de huidige stijl, song of groove.<br>Deze functie wordt OTS genoemd (pagina 51).                                                     |

# De voice Grand Piano (vleugel) bespelen

Druk op de knop [PORTABLE GRAND] als u de diverse instellingen wilt resetten naar de standaardinstellingen en gewoon een piano wilt bespelen.

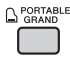

De voice voor het gehele keyboard wordt ingesteld op 001 'Grand Piano' (PSR-E463)/ of 'Live! Grand Piano' (PSR-EW410).

# Een dualvoice layeren

Naast de mainvoice kunt u nog een tweede, andere voice als een 'dualvoice' over het gehele keyboard stapelen.

# Druk op de knop [DUAL] om Dual in te schakelen.

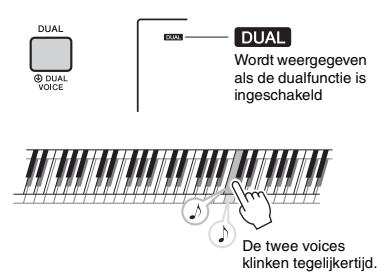

#### 2 Druk nogmaals op de knop [DUAL] om Dual te beëindigen.

Hoewel u door Dual in te schakelen een dualvoice selecteert die geschikt is voor de huidige mainvoice, kunt u ook een andere dualvoice selecteren (pagina 55).

# Een splitvoice spelen in het gebied voor de linkerhand

Door het keyboard in twee gebieden te verdelen, kunt u in het gebied voor de linkerhand een andere voice spelen dan in het gebied voor de rechterhand.

# Druk op de knop [SPLIT] om Split in te schakelen.

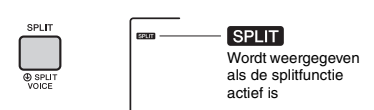

Het keyboard wordt bij het splitpunt verdeeld in een gebied voor de linkerhand en een gebied voor de rechterhand. U kunt in het gebied voor de linkerhand een splitvoice spelen terwijl u in het gebied voor de rechterhand een mainvoice en dualvoice speelt.

Splitpunt ... standaardwaarde: 054 (F#2)

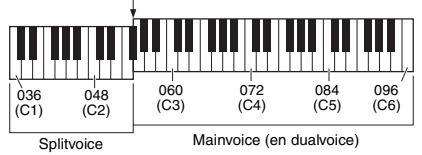

U kunt de splitvoice (pagina 55) en het splitpunt naar wens wijzigen (pagina 62).

#### 2 Druk nogmaals op de knop [SPLIT] om Split te beëindigen.

# De metronoom gebruiken

Dit instrument beschikt over een ingebouwde metronoom die kan worden gebruikt tijdens het oefenen.

Druk op de knop [METRONOME] om de metronoom te starten.

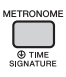

2 Druk nogmaals op de knop [METRONOME] als u de metronoom wilt stoppen.

#### Het tempo van de metronoom aanpassen

Met deze handeling kunt u niet alleen het tempo van de metronoom, maar ook het tempo van de stijl, song en groove aanpassen.

Druk op de knop [TEMPO/TAP] om 'Tempo' op te roepen.

Het huidige tempo wordt op de display weergegeven.

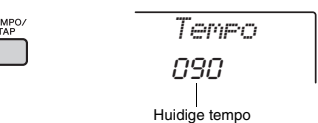

2 Gebruik de draaiknop om het tempo aan te passen.

#### De maatsoort instellen

Hiermee kunt u de waarde van de maatsoort wijzigen. In dit voorbeeld wordt de maatsoort ingesteld op 6/8.

#### Houd de knop [METRONOME] langer dan een seconde ingedrukt om 'TimeSigN' (teller maatsoort) op te roepen.

Het aantal tellen per maat wordt op de display weergegeven.

DETRONOME

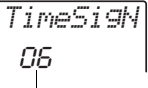

Langer dan een seconde ingedrukt houden.

Aantal tellen per maat.

VOLGENDE PAGINA

# 2 Gebruik de draaiknop om het aantal tellen in de maat te selecteren.

Op de eerste tel van elke maat klinkt een bel en op elke andere tel van de maat een tik. Als '0' is geselecteerd, hoort u klikken op alle tellen en geen belaccent. Selecteer bijvoorbeeld 6.

OPMERKING

 Deze parameter kan niet worden ingesteld tijdens het afspelen van een stijl, song of groove.

#### 3 Druk één keer op de CATEGORY-knop [>>] om 'TimeSigD' (Time Signature Denominator, noemer maatsoort) op te roepen.

De lengte van één tel wordt op de display weergegeven.

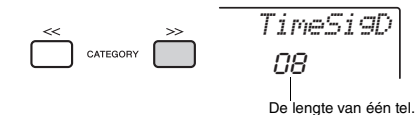

4 Gebruik de draaiknop om de lengte van één tel te selecteren. U kunt kiezen uit een halve, kwart, 8<sup>e</sup> of 16<sup>e</sup> noot. Selecteer voor dit voorbeeld '08' (8<sup>e</sup> noot).

5 Bevestig de instelling door de metronoom te bespelen.

#### Het metronoomvolume instellen

] Druk op de knop [FUNCTION].

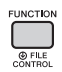

2 Gebruik de CATEGORY-knoppen [<<] en [>>] om 'MtrVol' (functie 060) op te roepen.

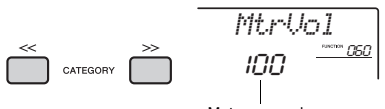

Metronoomvolume

3 Gebruik de draaiknop om het volume in te stellen.

# Harmonie toevoegen/ arpeggio's activeren

U kunt effecten zoals harmonie, tremolo en echo toevoegen aan de mainvoice. Raadpleeg de lijst met harmonietypen in de online Datalijst voor een lijst met effecten.

#### Druk op de knop [HARMONY/ ARPEGGIO] om harmonie of arpeggio's in te schakelen.

Het pictogram HARMONY of ARPEGGIO wordt weergegeven op de display en het Harmonyeffect of de functie Arpeggio wordt ingeschakeld.

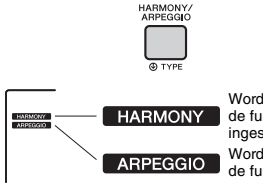

Wordt weergegeven als de functie Harmony is ingeschakeld. Wordt weergegeven als de functie Arpeggio is ingeschakeld.

Hoewel u door harmonie of arpeggio in te schakelen een harmonietype of arpeggiotype selecteert dat geschikt is voor de huidige mainvoice, kunt u ook heel eenvoudig een ander harmonietype of arpeggiotype selecteren (pagina 23).

#### 2 Druk op een of meer noten om een harmonie toe te voegen of een arpeggio te activeren.

De werking verschilt per harmonietype. Bespeel het keyboard en raadpleeg daarbij 'De verschillende harmonietypen afspelen' (zie volgende pagina) en het overzicht van harmonietypen in de online Datalijst. De arpeggiofrase is afhankelijk van het aantal ingedrukte noten en het gebied van het keyboard.

#### 3 Druk nogmaals op de knop [HARMONY/ ARPEGGIO] als u de harmonie of het arpeggio wilt uitschakelen.

- Als Split (pagina 21) is ingeschakeld, wordt Arpeggio alleen op de splitvoice toegepast. Als Split is uitgeschakeld, wordt Arpeggio toegepast op de main- en dualvoices. Arpeggio's kunnen niet tegelijkertijd op de split- en main-/dualvoices worden toegepast.
- Als u een voicenummer tussen 292 en 301 selecteert, worden Split en Arpeggio automatisch ingeschakeld.
   Wanneer een van deze voices is geselecteerd, wordt Arpeggio alleen toegepast op de splitvoice en alleen geactiveerd als u een toets links van het splitpunt bespeelt.
- Als u de functie Arpeggio Hold toewijst aan de voetschakelaar, blijft het arpeggio spelen nadat u de noot hebt losgelaten (pagina 68).

#### De verschillende harmonietypen afspelen

Harmonietypen 01 t/m 05

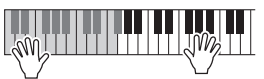

Druk op de rechterhandtoetsen terwijl u akkoorden speelt in het automatische begeleidingsgedeelte van het keyboard als ACMP is ingeschakeld (pagina 26).

• Harmonietypen 06 t/m 12 (Trill)

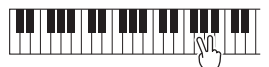

Houd twee toetsen ingedrukt.

• Harmonietypen 13 t/m 19 (Tremolo)

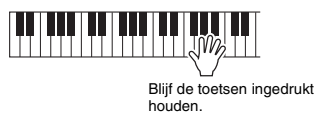

• Harmonietypen 20 t/m 26 (Echo)

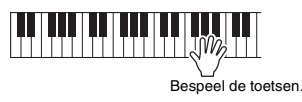

# Het type harmonie en arpeggio wijzigen

Houd de knop [HARMONY/ARPEGGIO] langer dan een seconde ingedrukt.

Als 'Harm/Arp' (functie 041) wordt weergegeven op de display, wordt het huidige harmonietype of arpeggiotype weergegeven.

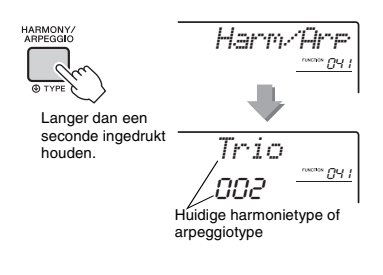

2 Gebruik de draaiknop om het gewenste harmonietype of arpeggiotype te selecteren.

#### OPMERKING

- 001 tot 026 zijn harmonietypen. 027 tot 176 zijn harmonietypen. Raadpleeg het overzicht van harmonietypen/overzicht van arpeggiotypen in de online Datalijst.
- Als u een van de arpeggiotypen 143 of hoger afspeelt, selecteert u een drumkit (voicenr. 238–261) als mainvoice.

#### Het harmonievolume aanpassen

Bij de functie-instellingen kunt u het harmonievolume aanpassen (pagina 68, functie 042).

#### De arpeggiosnelheid aanpassen

U kunt de arpeggiosnelheid aanpassen in de functieinstellingen (pagina 68, functie 043).

# **DSP-effecten toevoegen**

DSP (Digital Signal Processor) biedt effecten die het geluid verbeteren. DSP-effecten worden alleen toegepast op een specifiek doel, zoals hieronder wordt beschreven.

#### Partijen waarop de DSP-effecten worden toegepast

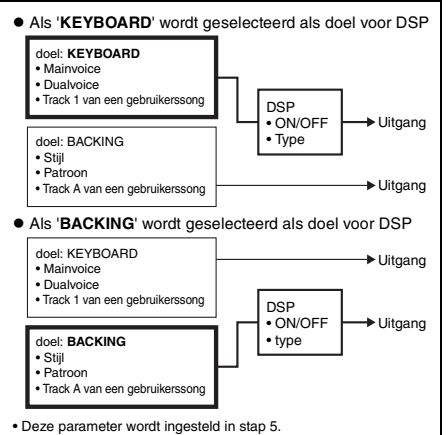

#### Druk op de knop [DSP] om DSP in te schakelen.

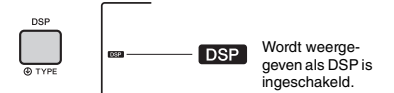

Hoewel u door DSP in te schakelen een DSPtype selecteert dat geschikt is voor de huidige paneelinstelling, kunt u ook een ander DSP-type selecteren, zoals in de volgende stappen wordt beschreven.

#### 2 Houd de knop [DSP] langer dan een seconde ingedrukt om 'DSP Type' (functie 040) op te roepen.

Na enkele seconden wordt het huidige DSP-type weergegeven.

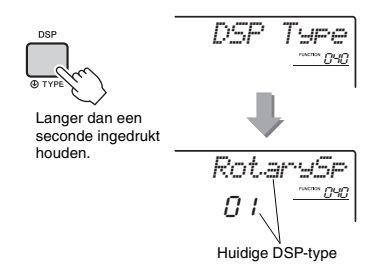

# 3 Selecteer een DSP-type met de draaiknop.

Voor informatie over de beschikbare DSP-typen raadpleegt u de effecttypelijst in de Datalijst.

- <u>A</u> Druk op de knop [KNOB ASSIGN] om <u>B</u> te selecteren.
- 5 Druk op de knop [TARGET] en selecteer het doel.

Als KEYBOARD is geselecteerd, heeft de DSP invloed op de mainvoice, dualvoice of track 1 van een gebruikerssong. Als BACKING is geselecteerd, heeft de DSP invloed op de stijl, Groove Creator of track A van een gebruikerssong.

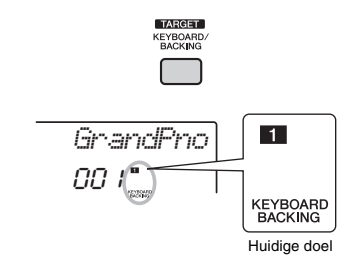

6 Druk nogmaals op de knop [DSP] om DSP uit te zetten.

#### Beperkingen bij het opnemen van een song

- DSP-effecten kunnen alleen worden opgenomen op track 1 en A.
- Het DSP-type en het doel kunnen tijdens de opname niet worden gewijzigd.
- Als tijdens het opnemen naar een bestaande gebruikerssong het doel waarop de DSP-effecten worden toegepast, afwijkt van de opnametracks, worden aan DSP gerelateerde instellingsgegevens (DSP-doel, type, parameter A/B) niet opgenomen of overschreven.
- De DSP-effecten worden mogelijk niet zoals verwacht toegepast als een gebruikerssong wordt afgespeeld. Dit komt doordat de DSPeffecten worden beïnvloed door de gegevens die naar de gebruikerssong zijn opgenomen.

De twee knoppen dienen voor variaties in het afgespeelde geluid, waarbij u het geluid op allerlei muzikale wijzen kunt aanpassen. Selecteer een van de boven de knoppen gedrukte voorgeprogrammeerde functiecombinaties en draai vervolgens aan de knoppen terwijl u speelt, voor dynamisch en expressief spel.

# Functies toewijzen aan de knoppen

Druk een aantal malen op de knop [KNOB ASSIGN] om de functiecombinaties achtereenvolgens toe te wijzen:  $1 \rightarrow 2 \rightarrow 3 \rightarrow 4 \rightarrow 5 \rightarrow 1$  ... enzovoort. De huidige combinatie wordt op de display weergegeven.

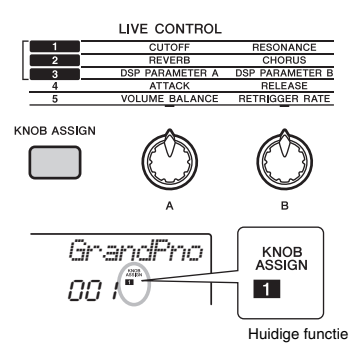

Het doel varieert, afhankelijk van het geselecteerde nummer.

| Functie |                                   | Doel                                                                                        |
|---------|-----------------------------------|---------------------------------------------------------------------------------------------|
| 1       | CUTOFF/RESONANCE                  | Mainvoice dualvoice stiil en groove                                                         |
| 2       | REVERB/CHORUS                     | Manvoice, dualvoice, suji en groove                                                         |
| 3       | DSP                               | Mainvoice, dualvoice, stijl, groove en gebruikerssong                                       |
| 4       | ATTACK/RELEASE                    | Mainvoice en dualvoice                                                                      |
| 5       | VOLUME BALANCE/<br>RETRIGGER RATE | Knop A: audio-ingang van het<br>externe apparaat en stijl/<br>groove/song<br>Knop B: Groove |

# Zie pagina 57 voor meer informatie over deze functies.

OPMERKING

- Alleen het selecteren van een functiecombinatie heeft geen invloed op het geluid als de knoppijl niet in de middenpositie staat. De geselecteerde functie werkt alleen als de knop wordt verschoven.
- Afhankelijk van de paneelinstellingen of de manier waarop u de knop beweegt, is het mogelijk dat u geen verandering van de parameterwaarde merkt, dat u een vreemd geluid hoort of dat de knop niet correct werkt, zelfs niet als u eraan draait.

# Het doel wijzigen

Druk op de knop [TARGET] om het doel te wijzigen dat wordt geregeld met de knoppen. Het huidige doel wordt op de display weergegeven.

- **KEYBOARD:** Mainvoice, dualvoice en gebruikerssong (alleen functie 3)
- **BACKING:** Stijl, groove en gebruikerssong (alleen functie 3)

OPMERKING

- Het doel varieert, afhankelijk van de geselecteerde functie.
- Het doel wordt opgeslagen voor elke functie.

# De knoppen gebruiken

Hier ziet u een voorbeeld van het gebruik van de knoppen. Raadpleeg pagina 58 voor andere ideeën voor het gebruik van de knoppen.

Selecteer de gewenste mainvoice (pagina 20). Selecteer bier voicenr. 156 'Squarel D' (Squ

Selecteer hier voicenr. 156 'SquareLD' (Square Lead) als een synth-lead-achtige voice.

- 2 Druk enkele keren op de knop [KNOB ASSIGN] tot **II** op de display wordt weergegeven.
- 3 Druk op de knop [TARGET] om het doel te wijzigen in KEYBOARD.
- ▲ Draai knop B helemaal naar rechts en bespeel het keyboard vervolgens met uw rechterhand terwijl u met uw linkerhand knop A bedient.

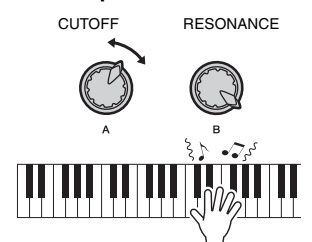

#### LET OP

 Als u nadat u II, I of I hebt geselecteerd door op de knop [KNOB ASSIGN] te drukken een andere voice kiest, worden de instellingen die met de knoppen zijn opgegeven, vervangen door de standaardinstellingen van de nieuwe voice. Als u de instellingen die u hebt gemaakt, wilt

behouden, moet u deze opslaan in het registratiegeheugen (pagina 44) voordat u een andere voice selecteert.

#### OPMERKING

 Als u een knop naar rechts draait terwijl het volume hoog staat, kan vervorming ontstaan. Verlaag in dat geval het volumeniveau. Dit instrument bevat een functie voor automatische begeleiding waarmee geschikte 'stijlen' (ritme + bas + akkoordenbegeleiding) worden afgespeeld. U kunt kiezen uit een enorm aantal stijlen voor een verscheidenheid aan muziekgenres.

Druk op de knop [STYLE] en gebruik vervolgens de draaiknop om de gewenste stijl te selecteren.

Raadpleeg de online Datalijst voor de stijllijst.

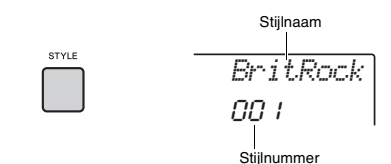

#### OPMERKING

 Druk op de knop CATEGORY [<<] [>>] om het muziekgenre te wijzigen. Raadpleeg de stijllijst boven aan het paneel.

| STYLE            |                  |
|------------------|------------------|
| 001-8 BEAT       | 128 - LATIN      |
| 024-16 BEAT      | 161-WORLD        |
| 034-BALLAD       | 189 - BALLROOM   |
| 047-DANCE        | 200 - TRADITIONA |
| 081 - DISCO      | 209 - WALTZ      |
| 089-SWING & JAZZ | 218 -CHILDREN    |
| 105-R&B          | 223 PAN ST       |
| 120 - COUNTRY    | 236 - FLASH MEM  |
|                  |                  |

#### 2 Druk op de knop [ACMP ON/OFF] om de automatische begeleiding (ACMP) in te schakelen.

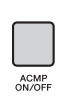

ACMP ON Wordt weergegeven als

automatische begeleiding actief is.

Hiermee wordt het gebied van het keyboard links van het splitpunt het becomes the 'gedeelte voor automatische begeleiding'. Dit wordt alleen gebruikt om de akkoorden op te geven. De ritmepartij en de bas- en akkoordbegeleiding worden afgespeeld als u akkoorden speelt.

Splitpunt ... standaardwaarde: 054 (F#2)

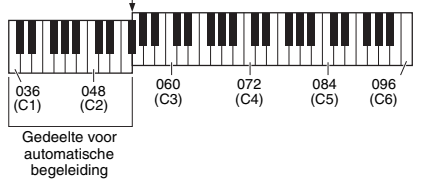

U het splitpunt naar wens wijzigen (pagina 62).

3 Druk op de knop [SYNC START] om Synchro Start aan te zetten.

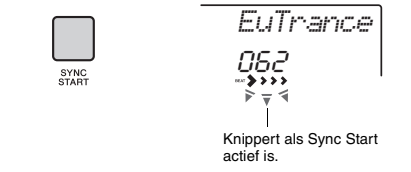

Hiermee wordt het afspelen van de stijl op 'standby' gezet; het afspelen van de stijl begint zodra u het keyboard bespeelt.

#### 4 Speel een akkoord in het gedeelte voor automatische begeleiding om het afspelen te starten.

Speel met uw rechterhand een melodie en met uw linkerhand akkoorden.

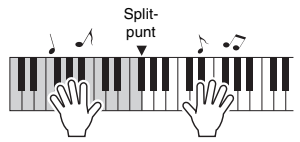

OPMERKING

Raadpleeg pagina 63 voor informatie over het spelen van akkoorden.

5 Druk op de knop [START/STOP] om het afspelen te stoppen.

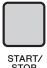

U kunt gemakkelijk variaties aan uw spel toevoegen door de sectie van de stijl te wijzigen. Zie pagina 59 voor meer informatie. Dit instrument kan presetsongs afspelen, songs die u op dit instrument hebt opgenomen of commercieel verkrijgbare songs. U kunt deze songs beluisteren, maar u kunt tegelijkertijd ook meespelen op het keyboard.

#### **MIDI-gegevens**

Een MIDI-song bestaat uit de informatie over uw toetsenspel. Het is geen opname van het geluid zelf. De performance-informatie heeft betrekking op welke toetsen zijn ingedrukt, met welke timing en kracht - net als in een muzieknotatie. Op basis van de opgenomen performance-informatie voert de toongenerator (van de Clavinova enzovoort) het corresponderende geluid uit. Voor een MIDI-song wordt in vergelijking met een audiosong minder gegevenscapaciteit gebruikt. Bovendien kunt u gemakkelijk bepaalde aspecten van het geluid, zoals de gebruikte voices e.d., wijzigen.

#### OPMERKING

• Zie pagina 42 voor informatie over het afspelen en opnemen van audio.

#### Songcategorie

De songs zijn ingedeeld in de volgende categorieën.

SONG

| 001-MAIN DEMO           | <ul> <li>Geeft u een idee van de geavanceerde mogelijkheden van dit instrument.</li> </ul>                    |
|-------------------------|----------------------------------------------------------------------------------------------------|
| 004-VOICE DEMO          | <ul> <li>Demonstreert de vele nuttige voices van dit instrument.</li> </ul>                                   |
| 012-PIANO SOLO          | <ul> <li>Plezierig solo pianospel.</li> </ul>                                                                 |
| 016-PIANO ENSEMBLE      | • Deze songs zijn ensemblestukken voor piano. Geniet van het geluid van piano en orkest.                      |
| 021-PIANO ACCOMPANIMENT | <ul> <li>Plezierige pianobegeleiding in verschillende muziekgenres.</li> </ul>                                |
| 031-USER SONG           | <ul> <li>Songs die u zelf hebt opgenomen (pagina 38).</li> </ul>                                              |
| 041-FLASH MEMORY/USB    | <ul> <li>FLASH MEMORY (flashgeheugen): Songs die vanaf een computer zijn overgebracht (pagina 47).</li> </ul> |
|                         | — • USB: Songs in het USB-flashstation (pagina 70).                                                           |

#### OPMERKING

- Naast de 30 presetsongs op dit instrument kunt u genieten van extra songs die u van de Yamaha-website kunt downloaden. Raadpleeg
  pagina 11 voor meer informatie.
- Raadpleeg de online pdf-handleiding (pagina 11) 'Computer-related Operations (Computergerelateerde handelingen)' voor instructies voor het overbrengen van songs van een computer naar dit instrument.
   De nummers worden in het algemeen in deze volgorde toegewezen aan de songs: Songs die van een computer zijn overgebracht, songs in het USB-flashstation. Wanneer u een song overbrengt van een computer terwijl het USB-flashstation op het instrument is
- aangesloten, wordt de overgebrachte song ingevoegd vóór het eerste USB-songnummer, waardoor alle USB-songnummers een plaats verder opschuiven.

# Een demosong beluisteren

Druk op de knop [DEMO] om de demosongs 001–003 achtereen af te spelen. Het afspelen wordt continu herhaald, telkens opnieuw vanaf de eerste song (001).

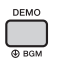

Druk op de knop [DEMO] of [ $\blacktriangleright/\blacksquare$ ] (Start/Stop) om het afspelen te stoppen.

Houd de knop [DEMO] langer dan een seconde ingedrukt om het instrument te gebruiken als bron van achtergrondmuziek (pagina 64).

# Een song selecteren en afspelen

# Druk op de knop [SONG] en selecteer de gewenste song met de draaiknop.

Raadpleeg de songlijst in de afzonderlijke Datalijst voor een lijst met beschikbare songs. U selecteert gebruikerssongs, songs die zijn overgebracht van een computer en songs in het USB-flashstation op dezelfde manier als hierboven.

#### OPMERKING

 U kunt song nummer 4 en hoger selecteren. Als u nummer 1 tot 3 wilt selecteren, drukt u op de knop [DEMO].

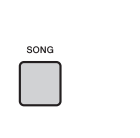

| Songnaam   |
|------------|
|            |
| Jeanie     |
| 0 13       |
| Songnummer |

# 2 Druk op de knop [►/■] (Start/Stop) om het afspelen te starten.

Druk nogmaals op de knop [►/■] (Start/Stop) als u het afspelen wilt stoppen.

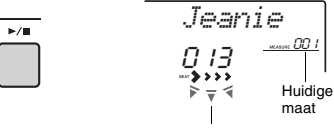

Elke pijlmarkering knippert in de maat van de tel.

OPMERKING

- Externe MIDI-songs met Portamento Control- en Scale Tune-instellingen worden mogelijk niet goed afgespeeld.
- Als bij het afspelen van een song op het USB-flashstation of een song die is overgebracht van een computer een vervormd geluid wordt geproduceerd, verlaagt u het volume van de song (pagina 65) om de vervorming te verminderen en past u vervolgens het mastervolume aan (pagina 16).

### Song snel vooruitspoelen, snel terugspoelen en onderbreken

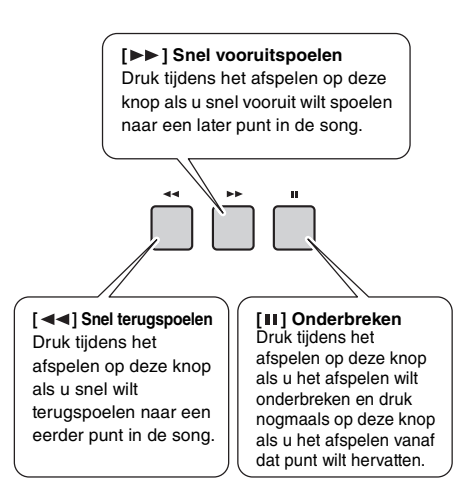

OPMERKING

- Wanneer A-B Repeat is opgegeven, werken snel terugspoelen en snel vooruitspoelen alleen binnen het bereik dat met A en B is ingesteld.
- U kunt de knoppen [ << ], [ >> ] en [ II ] niet gebruiken als u met de knop [DEMO] het afspelen van de demosong hebt gestart.

# Herhaaldelijk een bepaald gedeelte van een song afspelen (A-B Repeat)

U kunt alleen een bepaald gedeelte van een song herhaaldelijk afspelen door het punt A (startpunt) en punt B (eindpunt) in stappen van één maat in te stellen.

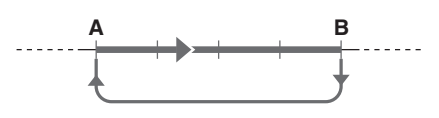

- Start het afspelen van de song (pagina 28).
- 2 Wanneer tijdens het afspelen het punt is bereikt dat u als startpunt wilt instellen, drukt u op de knop [ A == B ] (A-B REPEAT) om punt A in te stellen.

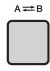

- 3 Wanneer tijdens het afspelen het punt is bereikt dat u als eindpunt wilt instellen, drukt u nogmaals op de knop [A == B] (A-B REPEAT) om punt B in te stellen. De opgegeven A-B-sectie van de song speelt nu herhaaldelijk af.
- Als u het herhaaldelijk afspelen wilt annuleren, drukt u opnieuw op de knop [A幸 B] (A-B REPEAT).

Druk op de knop  $[\blacktriangleright/\blacksquare]$  (Start/Stop) als u het afspelen wilt stoppen.

#### OPMERKING

- Als u startpunt 'A' wilt instellen op het begin van de song, drukt u op de knop [A = B] (A-B REPEAT) voordat u de song gaat afspelen.
- Als u eindpunt 'B' wilt instellen op het einde van de song, geeft u alleen het A-punt op en speelt u de song af tot aan het einde.

# Elke track in-/uitschakelen

Elke 'track' van een song speelt een andere partij, melodie, percussie, begeleiding enz. U kunt elke track afzonderlijk dempen zodat u de gedempte partij zelf kunt spelen. Door herhaaldelijk op de gewenste Track-knop te drukken, verandert u de aan/uit-status.

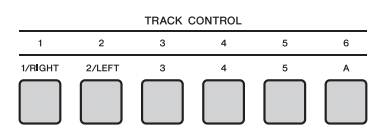

De status van elke track wordt weergegeven op de display.

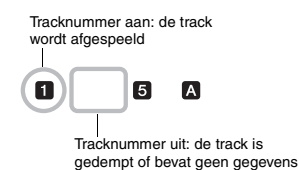

OPMERKING

 U kunt maximaal twee Track-knoppen tegelijkertijd indrukken om tracks in of uit te schakelen. Met de functie Groove Creator kunt u verschillende ritmepatronen en frasen (grooves) in verschillende genres zoals Hip Hop, House enz., herhaaldelijk afspelen voor dynamisch en krachtig spel. Probeer de expressieve speeleigenschappen uit, zoals het veranderen van de toetsen in het linkerhandgedeelte van het keyboard of het draaien aan de knoppen voor dynamische geluidvariaties.

Druk op de knop [GROOVE CREATOR] en gebruik de draaiknop om de gewenste groove te selecteren.

ACMP wordt automatisch ingeschakeld en het keyboard wordt verdeeld in het gedeelte voor automatische begeleiding (pagina 26) en de melodiepartij.

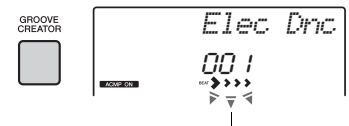

Knippert

#### OPMERKING

Gebruik de knoppen CATEGORY
[<<] [>>] om een genre te selecteren.
Kijk daarbij rechtsboven in het
paneel.

GROOVE CREATOR 001-ELECTRO 005-DANCE POP 010-EURO DANCE 013-HOUSE 013-HOUSE 013-HIP HOP 025-CHILLOUT 027-DUB 029-035 WORLD

Raadpleeg de online Datalijst.

# 2 Druk op de knop [►/■] (Start/Stop) om het afspelen van de groove te starten.

U kunt het afspelen ook starten door een willekeurige noot in het gedeelte voor automatische begeleiding in te drukken (pagina 26).

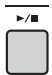

Tijdens het afspelen van een groove kunt u op de volgende manieren uw eigen geluidvariaties maken.

 Afzonderlijke tracks in- of uitschakelen met de [TRACK CONTROL]-knoppen

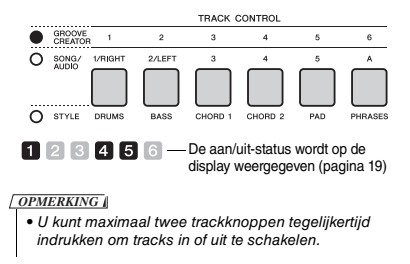

• De sectie wijzigen met de knoppen [A]-[D]

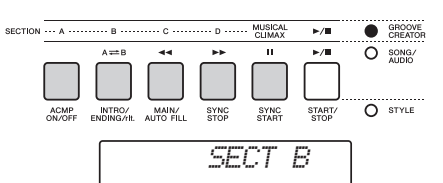

- Met de knop [MUSICAL CLIMAX] Als u op de knop drukt, wordt een negatief getal (dat een inleiding aangeeft) weergegeven op de display. Naarmate de inleiding dichter bij 0 komt, krijgt de groove meer intensiteit en variatie. Als de 0 is bereikt, is de muzikale climax bereikt. U kunt dit gebruiken voor een professioneel klinkende opbouw, waarbij u naar een andere sectie of een andere groove schakelt als de telling 0 bereikt (of eerder, als u dat wilt). Daarnaast kunt u dit gebruiken als een Ending: de groove stopt nadat de 0 is bereikt en er wordt een Ending-frase afgespeeld.
- De functie Retrigger gebruiken Groove Retrigger is een functie waarmee het eerste gedeelte van de huidige groove wordt herhaald, voor een ritmisch breakeffect. Zie pagina 61 voor meer informatie.
- Het afspelen transponeren door een willekeurige noot in het gedeelte voor automatische begeleiding in te drukken (pagina 26).

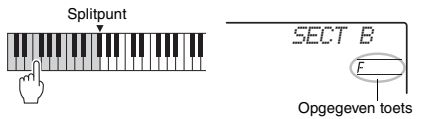

- Het geluid wijzigen met de knoppen Druk enkele keren op de knop [KNOB ASSIGN] om de functie te selecteren. Druk op de knop [TARGET]. Het pictogram BACKING wordt weergegeven op de display. Draai vervolgens aan knop A en B. Raadpleeg pagina 25.
- Arpeggio's spelen in het gedeelte voor de rechterhand

Druk op de knop [ARPEGGIO] om de functie in te schakelen en speel vervolgens de noten in het rechterhandgedeelte van het keyboard.

#### OPMERKING

- Wanneer u een voice tussen 292 en 301 selecteert, wordt Arpeggio alleen op de splitvoice toegepast. Als u de noot links van het splitpunt speelt, wordt Arpeggio ingeschakeld en wordt de toonsoort voor het afspelen van de groove bepaald.
- 3 Druk op de knop [▶/■] (Start/Stop) als u het afspelen wilt stoppen.

Dit instrument heeft een zeer handige en krachtige Quick Sampling-functie. Met deze functie kunt u geluiden van een extern audioapparaat (zoals een computer, smartphone, draagbare muziekspeler enz.) samplen via de [AUX IN]-aansluiting, waarna u het gesamplede geluid aan het keyboard kunt toewijzen en het als onderdeel van uw spel kunt afspelen.

#### Sampling

Sampling is een technologie waarmee u een kort gedeelte van een song of een geluid kunt opnemen, waarna u het geluid (een 'sample') kunt gebruiken als onderdeel van uw spel. Anders dan bij audio-opnames kunnen de samples op verschillende manieren worden gebruikt: om een melodie af te spelen in een loop, voor een herhaald ritmepatroon, of om een speciaal geluidseffect toe te voegen.

# De samples afspelen

Er zijn al allerlei uiteenlopende samples als presets ingebouwd in dit instrument. Probeer ze eens uit om te zien hoe krachtig de samplingfuncties zijn!

- ] Druk op de knop [VOICE].
- 2 Gebruik de draaiknop om voicenummer 759 'Sampling' te selecteren voor de mainvoice.

Smpl Ur.p 759

3 Druk op de toetsen in de samplezone waaraan de standaardsamples zijn toegewezen om de samples af te spelen.

#### Sample Zone (Samplezone)

De keyboards van de twee instrumenten zijn onderverdeeld in vijf of zeven samplezones, waarbij aan elke zone één sample is toegewezen.

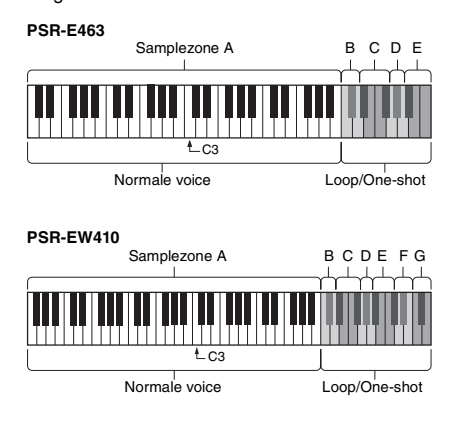

#### Sampletype

Standaard is een sample van het type 'Normal' toegewezen aan samplezone A en zijn er 'Loop'types toegewezen aan B en C en 'One-shot'types aan D–G. Als u zelf samples maakt, kunt u echter voor samplezone B–G vrij kiezen tussen 'Loop'- en 'One-shot'-types.

- Normal: De toonhoogte van het geluid varieert afhankelijk van de gespeelde toets. De standaardtoonhoogte wordt toegewezen aan de toets C3.
- Loop: De sample wordt afgespeeld in een loop zonder dat de toonhoogte wordt veranderd. Als u op een witte toets in de samplezone drukt, wordt de sample afgespeeld zolang als u de toets ingedrukt houdt. Als u op een zwarte toets drukt, wordt de sample doorlopend afgespeeld totdat u dat stopt door op een zwarte toets in dezelfde samplezone te drukken. Als het type 'Loop' is, wordt the wergegeven op de display voor de desbetreffende samplezone.
- One-shot: De sample wordt één keer afgespeeld zonder dat de toonhoogte wordt veranderd. De sample wordt doorlopend afgespeeld zolang u een toets in de samplezone ingedrukt houdt.

# Voorbereiden voor sampling

Zet het volumeniveau van dit instrument en van het externe apparaat zo laag mogelijk. LET OP

 Als u een extern apparaat op het instrument aansluit zonder het volume omlaag te zetten, kan het apparaat beschadigd raken.

2 Sluit de hoofdtelefoonaansluiting van een extern apparaat en de [AUX IN]aansluiting van het instrument via een audiokabel op elkaar aan.

#### LET OP

 Om eventuele schade aan de apparaten te voorkomen, dient u eerst het externe apparaat en daarna pas instrument in te schakelen. Als u de stroom wilt uitschakelen, dient u eerst het instrument en daarna pas het externe apparaat uit te schakelen.

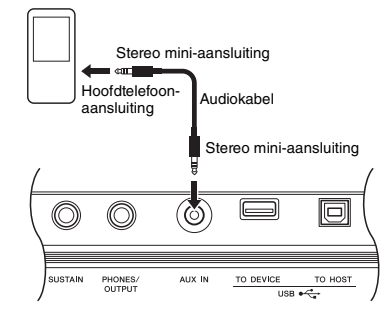

#### 3 Start het afspelen op het externe apparaat en pas vervolgens de volumebalans tussen het apparaat en het instrument aan.

- 3-1 Stel het volume van het externe apparaat in op maximum.
- 3-2 Pas het volume aan dat u van het instrument hoort door de [MASTER VOLUME]-regelaar te draaien.

#### OPMERKING

 Als het geluid te zacht is hoewel het volume van het externe apparaat op maximum staat, past u 'AuxIn Vol' aan in de functie-instellingen (pagina 66, functie 004).
 Als u het volume tot meer dan 50 verhoogt, kan het geluid van het audioapparaat vervormd raken. Zet in dat geval het volumeniveau van het externe apparaat lager.

### **Extern audiogeluid samplen**

Er kunnen maximaal vijf (op de PSR-E463) of zeven (op de PSR-EW410) samples worden toegewezen aan het keyboard van dit instrument. De samples kunnen ook worden opgeslagen op een USBflashstation (pagina 34).

Controleer voordat u begint met samplen of het volume van het externe apparaat is ingesteld op maximum. Als het volume te laag is, kan het instrument het geluid niet samplen.

#### LET OP

 Met de samplinghandeling worden al bestaande samples overschreven en gewist. Sla belangrijke gegevens die u wilt bewaren op een USB-flashgeheugen op (pagina 34).

OPMERKING

- De samplingindeling is tweekanaals stereo, 16-bits met een frequentie van 44,1 kHz.
- Als u tijdens het samplen de metronoom of Melody Suppressor wilt gebruiken, moet u die functies vooraf instellen. De metronoomklik wordt niet gesampled.

# Druk op de knop [QUICK SAMPLING] om de modus Quick Sampling te activeren.

#### OPMERKING

• Druk nogmaals op de knop [QUICK SAMPLING] om de modus Quick Sampling te annuleren en af te sluiten.

# 2 Druk op een toets in de samplezone waaraan u de sample wilt toewijzen.

Als u op de toets drukt, klinkt de standaardsample of een eerder toegewezen sample.

#### • Een 'Normal'-type samplen:

2-1 Druk op een van de toetsen in samplezone A.

#### PSR-E463

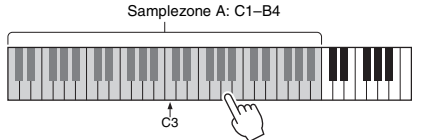

#### PSR-EW410

Samplezone A: E0-B4

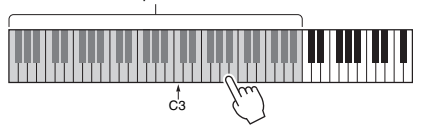

Als 'PressREC' op de display wordt weergegeven, gaat u naar stap 3.

• Een 'Loop'- of 'One-shot'-type samplen:

2-1 Druk op een van de toetsen in de gewenste samplezone (B–E op de PSR-E463 en B–G op de PSR-EW410).

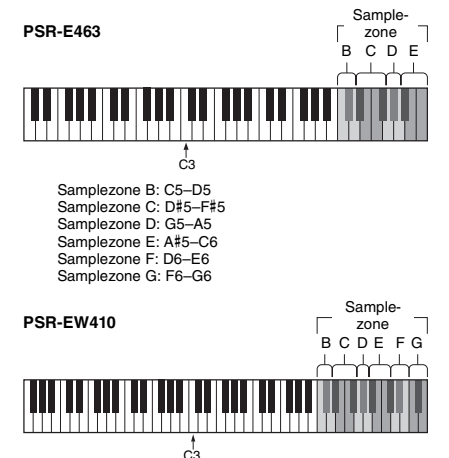

- 2-2 Als 'Loop?Y/N' wordt weergegeven op de display, drukt u op de knop [+/YES] om 'Loop'-samplen te selecteren, of op [-/NO] om 'One-shot'-samplen te selecteren. Na het samplen kunt u het type niet meer wijzigen. Als 'PressREC' op de display wordt weergegeven, gaat u naar stap 3.
- 3 Pauzeer het afspelen op het externe apparaat bij het begin van het geluid dat of de frase die u wilt samplen.
- 4 Druk op de knop [REC] en start het afspelen op het externe apparaat om te beginnen met samplen.

Tijdens het samplen van het geluid wordt 'REC' weergegeven op de display, samen met een brandend pictogram van de geselecteerde samplezone.

Koppel het USB-flashstation niet los tijdens het samplen. De bewerking kan onstabiel worden waardoor het samplen niet goed wordt uitgevoerd.

#### 5 Stop het afspelen op het externe apparaat bij het einde van het geluid dat of de frase die u wilt samplen.

# 6 Druk op de knop [REC] om te stoppen met samplen.

Op de display wordt kort 'Writing!' weergegeven terwijl de sample wordt opgeslagen op het instrument.

#### OPMERKING

- Als het ingangsvolume van het externe apparaat te laag is, wordt 'LowInput' weergegeven op de display en kan het geluid niet worden gesampled. Verhoog het volume van het externe apparaat naar het maximum en pas vervolgens het uitgangsvolume op dit instrument aan door aan de [MASTER VOLUME]-regelaar te draaien. Probeer het samplen daarna opnieuw vanaf stap 3.
- De sampletijd is beperkt tot maximaal 9,6 seconden. Als de tijdlimiet is bereikt, stopt het samplen automatisch en wordt de opgenomen sample (tot aan dat punt) opgeslagen op het instrument.

# 7 Controleer of de sample goed is toegewezen.

Druk voor 'Normal'-types op de toets C3. Voor 'Loop'- 'One-shot'-types drukt u op een willekeurige toets in de samplezone waaraan u de sample hebt toegewezen. U kunt eventuele stilte aan het begin en einde van de sample automatisch laten wegknippen door de functie Blank Cut (pagina 69).

Als u niet tevreden bent met de sample, probeert u het samplen opnieuw vanaf stap 2. Als u een sample aan een andere samplezone wilt toewijzen, gaat u weer naar stap 2.

#### 8 Druk op de knop [QUICK SAMPLING] om de modus Quick Sampling af te sluiten.

### **9** Speel de samples af.

Als u de modus Quick Sampling afsluit, wordt automatisch voicenummer 759 'Smpl Vce' geselecteerd voor de mainvoice. Speel die op het keyboard.

#### LET OP

Om schade aan het externe apparaat te voorkomen, koppelt u het apparaat als volgt los:

- 1 Zet het volumeniveau van dit instrument en van het externe apparaat zo laag mogelijk.
- 2 Koppel de audiokabel los van het instrument en vervolgens van het externe apparaat.

#### Samplen tijdens het afspelen van audio

Als u eenmaal vertrouwd bent met de samplinghandeling, kunt u proberen het samplen te starten en stoppen terwijl het geluid van het externe apparaat wordt afgespeeld.

- 1. Voer stap 1–2 uit in 'Het externe audiogeluid samplen' op pagina 32.
- Pauzeer het afspelen op het externe apparaat een paar maten voor het geluid dat of de frase die u wilt samplen.
- 3. Start het afspelen op het externe apparaat.
- 4. Druk op het gewenste punt op de knop [REC] om te beginnen met samplen.
- 5. Druk nogmaals op het gewenste punt op de knop [REC] om te stoppen met samplen.
- 6. Stop het afspelen op het externe apparaat en controleer dan wat u zojuist hebt gesampled.

#### OPMERKING

 Als de audio stilte bevat die automatisch wordt weggeknipt maar u die wilt behouden, schakelt u de functie Blank Cut uit (pagina 69).

# De standaardsamples terugzetten

Met deze handeling kunt u de standaardsamples terugzetten. Bedenk echter dat u hiermee de samples verwijdert die u aan de verschillende samplezones hebt toegewezen. Als u uw samples wilt opslaan voordat u de standaardsamples terugzet, raadpleegt u het volgende gedeelte ('Samples opslaan op een USB-flashstation').

- Druk op de knop [QUICK SAMPLING] om de modus Quick Sampling te activeren.
- 2 Druk op de desbetreffende toets in de samplezone waaraan de te wissen sample is toegewezen.
- 3 Houd de knop TRACK CONTROL [STYLE] langer dan een seconde ingedrukt.

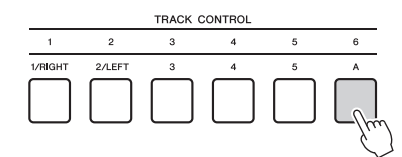

Er wordt een bevestigingsbericht weergegeven op de display.

CIrSMPL?

#### 4 Druk op de knop [+/YES].

Op de display wordt een bericht weergegeven waarin u om bevestiging wordt gevraagd. Druk op de knop [-] om deze handeling te annuleren.

# 5 Druk op de knop [+/YES] om de sample te wissen.

Er wordt kort een voortgangsbericht weergegeven op de display.

# Een sample opslaan naar een USB-flashstation

#### BELANGRIJK

 Als de modus Quick Sampling op het instrument is geactiveerd, drukt u op de knop [QUICK SAMPLING] om de modus af te sluiten. Volg vervolgens de onderstaande stappen.

- Bevestig de samplezone die de sample bevat die u wilt opslaan.
  - 1-1 Druk op de knop [VOICE].
  - 1-2 Selecteer voicenummer 759 'Sampling' voor de mainvoice.
  - 1-3 Druk op de toets om te bevestigen dat de gewenste sample klinkt.
- 2 Sluit een USB-flashstation aan op de [USB TO DEVICE]-aansluiting. Raadpleeg 'Een USB-flashstation aansluiten' op pagina 71 voor meer informatie.
- 3 Houd de knop [FUNCTION] langer dan een seconde ingedrukt om de bestandsbesturingsdisplay te openen. Als u de handeling wilt annuleren, drukt u nogmaals op de knop [FUNCTION] om de bestandsbesturingsdisplay af te sluiten.
- 4 Gebruik de CATEGORY-knoppen [<<] en [>>] om 'SaveSMPL' op te roepen.

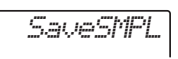

- 5 Druk op de knop [0/EXECUTE]. Op de display wordt 'PressKey' weergegeven.
- 6 Druk op de desbetreffende toets in de samplezone (de toets waaraan de gewenste sample is toegewezen).
- 7 Gebruik de knoppen [+/YES] en [-/NO] om de bestandsnaam voor het opslaan te selecteren.
  - Normal/One-shot: SMPL001-SMPL250
  - Loop: SMPLL001-SMPLL250

#### OPMERKING

- Als de bestandsnaam al bestaat op het USB-flashstation, wordt 'Overwr?' weergegeven op de display. Als u het bestand wilt overschrijven, drukt u op de knop [+/YES]. Als u een andere naam wilt selecteren, drukt u op de knop [-/NO].
- 8 Druk op de knop [0/EXECUTE]. Op de display wordt 'SaveOK?' weergegeven.
- 9 Druk nogmaals op de knop [0/EXECUTE]. Op de display wordt 'Saving' weergegeven en de sample wordt opgeslagen op het USB-flashstation.
- ) Druk op de knop [FUNCTION] om de bestandsbesturingsdisplay te verlaten.

# Een sample laden van een USBflashstation

#### BELANGRIJK

 Als de modus Quick Sampling op het instrument is geactiveerd, drukt u op de knop [QUICK SAMPLING] om de modus af te sluiten. Volg vervolgens de onderstaande stappen.

#### LET OP

 Met de laadhandeling worden al bestaande samples overschreven en gewist. Sla belangrijke gegevens die u wilt bewaren op een USB-flashgeheugen op (pagina 34).

# Sluit een USB-flashstation aan op de [USB TO DEVICE]-aansluiting.

Raadpleeg 'Een USB-flashstation aansluiten' op pagina 71 voor meer informatie.

- 2 Houd de knop [FUNCTION] langer dan een seconde ingedrukt om de bestandsbesturingsdisplay te openen. Als u de handeling wilt annuleren, drukt u nogmaals op de knop [FUNCTION] om de bestandsbesturingsdisplay af te sluiten.
- 3 Gebruik de CATEGORY-knoppen [<<] en [>>] om 'LoadSMPL' op te roepen.

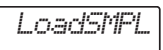

- 4 Druk op de knop [0/EXECUTE]. Op de display wordt 'PressKey' weergegeven.
- 5 Druk op de desbetreffende toets in de samplezone waaraan u de sample wilt toewijzen.
- 6 Gebruik de knoppen [+/YES] en [-/NO] om de bestandsnaam voor het laden te selecteren.

U kunt geen loopende sample (SMPLL001– SMPLL250) selecteren voor toewijzing aan samplezone A.

- 7 Druk op de knop [0/EXECUTE]. Op de display wordt 'LoadOK?' weergegeven.
- 8 Druk nogmaals op de knop [0/EXECUTE] of [+/YES].

Op de display wordt 'Loading' weergegeven en de sample wordt opgeslagen op het USB-flashstation.

9 Druk op de knop [FUNCTION] om de bestandsbesturingsdisplay te verlaten.

# ] () Speel met de geladen samples.

Druk op de knop [VOICE] en selecteer voicenummer 759 'Smpl Vce' voor de mainvoice. Druk op de desbetreffende toets in de samplezone (waaraan de sample hebt toegewezen) om het geluid af te spelen.

# Een sample verwijderen uit het USB-flashstation

#### BELANGRIJKI

 Als de modus Quick Sampling op het instrument is geactiveerd, drukt u op de knop [QUICK SAMPLING] om de modus af te sluiten. Volg vervolgens de onderstaande stappen.

# Sluit een USB-flashstation aan op de [USB TO DEVICE]-aansluiting.

Raadpleeg 'Een USB-flashstation aansluiten' op pagina 71 voor meer informatie.

- 2 Houd de knop [FUNCTION] langer dan een seconde ingedrukt om de bestandsbesturingsdisplay te openen. Als u de handeling wilt annuleren, drukt u nogmaals op de knop [FUNCTION] om de bestandsbesturingsdisplay af te sluiten.
- 3 Gebruik de CATEGORY-knoppen [<<] en [>>] om 'Del SMPL' op te roepen.

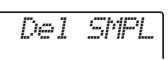

- **4** Druk op de knop [0/EXECUTE].
- 5 Gebruik de knoppen [+/YES] en [-/NO] om de bestandsnaam voor het verwijderen te selecteren.
- 6 Druk op de knop [0/EXECUTE]. Op de display wordt 'Del OK?' weergegeven.
- 7 Druk nogmaals op de knop [0/EXECUTE] of [+/YES].

Op de display wordt 'Deleting' weergegeven en de sample wordt verwijderd van het USB-flashstation.

8 Druk op de knop [FUNCTION] om de bestandsbesturingsdisplay te verlaten.

Als de bestandsbesturingsdisplay op het instrument wordt weergegeven, komt er geen geluid uit, zelfs niet als u op toetsen op het keyboard drukt. Met de dynamische functie Groove Creator en de Live Control-knoppen beschikt u over krachtige mogelijkheden om als een echte dj te klinken! De variaties in grooves en secties gaan naadloos zonder onderbreking van het ritme in elkaar over, dus het spelen is heel gemakkelijk. Een gevoel voor ritme is wel belangrijk. Draai het volume dus omhoog, voel het ritme in uw lichaam en gebruik de knoppen, alsof u voor de dansvloer staat!

In dit voorbeeld leert u met groovenummer 001 (Elec Dnc.) hoe u een groove op verschillende manieren kunt transformeren.

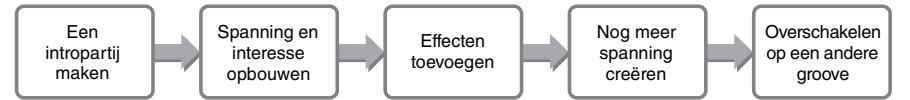

# Een intropartij maken met de Track On/Off-regelaars

- Druk op de knop [GROOVE CREATOR] en selecteer Groove 001 met de draaiknop of de nummerknoppen.
- 2 Gebruik de [TRACK CONTROL]-knoppen om track [1], [2] en [3] in te schakelen en track [4], [5] en [6] uit te schakelen, zodat alleen het ritme wordt afgespeeld.

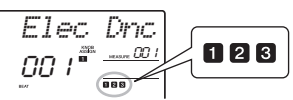

- 3 Druk op de knop voor sectie [A] om sectie A af te spelen (op de display weergegeven als 'SECT A').
- 4 Druk op de knop [►/■] om het afspelen te starten.
- 5 Houd de veranderende teltekens '>>>>' en het maatnummer in de gaten op de display, wacht op de vierde tel van maat 008 (net voordat maat 001 weer begint) en druk vervolgens op de knop van track [6] om track [6] in te schakelen.

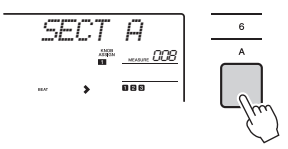

6 Met dezelfde timing als in stap 5 drukt u de knoppen voor track [4] en [5] gelijktijdig in om track [4] en [5] in te schakelen.

OPMERKING

• U kunt maar maximaal twee tracks tegelijk in- of uitschakelen, dus druk op niet meer dan twee knoppen.

# Spanning en interesse opbouwen door naar een andere sectie over te schakelen

Houd de veranderende teltekens '>>>>' in de gaten op de display en druk op een muzikaal geschikt moment op de knop voor sectie [B] om over te schakelen naar sectie B.

Ook als u dat iets uit de maat doet, verandert de sectie in de maat van het ritme.

2 Druk met dezelfde timing als in stap 1 op de knop voor sectie [C] of [D] om de groove op te bouwen.

### Effecten toevoegen aan de groove met de Live Control-knoppen

- Houd de display in de gaten en druk meerdere keren (zo vaak als nodig) op de knop [KNOB ASSIGN] om **1** te selecteren.
- 2 Houd de display in de gaten en druk één of twee keer op de knop [TARGET] om BACKING te selecteren.

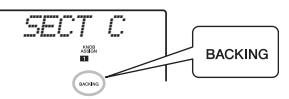

3 Draai knop A helemaal naar rechts en draai vervolgens knop B helemaal naar links.

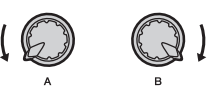

▲ Draai knop A langzaam naar rechts om het gedempte geluid te veranderen in een duidelijk en helder geluid. Doe dit langzaam, in de maat van het ritme.
- 5 Draai knop A nu langzaam heen en weer in de maat van het ritme. U merkt dat u zelfs met steeds dezelfde ritmefrase een heel ander geluid en gevoel kunt creëren.
- 6 Druk net zoals in de bovenstaande stappen op de knop [KNOB ASSIGN] en gebruik het tweede en derde item. Met REVERB/CHORUS bestuurt u de akoestische sfeer of produceert u een vol en warm gelaagd effect. Met DSP regelt u een van de 10 verschillende effecten, zoals roterende luidspreker en vervorming. Zie pagina 57 voor meer informatie.
  - OPMERKING
    - Als u naar een andere [LIVE CONTROL]-rij gaat, moet u het doel instellen op BACKING. Het doel wordt voor elke functie opgeslagen.
    - Als u B gebruikt, drukt u op de knop [DSP] om de DSPfunctie in te schakelen. Het pictogram DSP wordt weergegeven op de display.

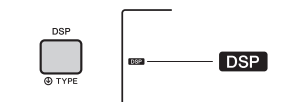

 Alleen het selecteren van een functiecombinatie heeft geen invloed op het geluid als de knoppijl niet in de middenpositie staat. De geselecteerde functie werkt alleen als de knop wordt verschoven.

## Nog meer spanning creëren met de functie Retrigger

Druk op de knop voor sectie [C] om naar sectie C te schakelen en luister naar het ritme. De tellen worden steeds sneller na maat 005 en door dat effect wordt intensiteit en spanning gecreëerd. U kunt het emotionele niveau van uw spel met een vergelijkbaar 'snelvuureffect' verhogen met de functie Retrigger en de Live Control-knoppen.

Houd de display in de gaten en druk meerdere keren op de knop [KNOB ASSIGN] om 5 te selecteren.

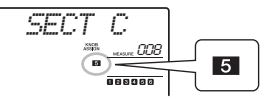

2 Draai knop B ongeveer 90° naar links.

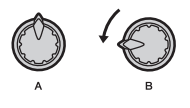

3 Houd de telmarkeringen '>>>>' en het maatnummer op de display in de gaten, druk vlak voordat de maattelling 005 bereikt op de knop voor sectie [C] en houd de knop ingedrukt.

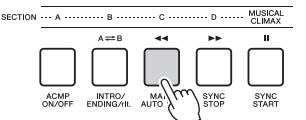

4 Draai terwijl u de knop voor sectie [C] ingedrukt houdt aan knop B, zoals in de volgende afbeelding. Afhankelijk van de positie van de knop worden de tellen sneller.

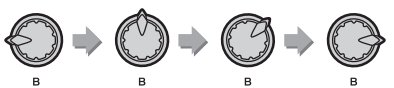

5 Laat bij de dynamische piek de knop voor sectie [C] los om terug te gaan naar de normale weergave van de groove.

## Naar een andere groove schakelen met Musical Climax

Houd de teltekens '>>>>' op de display in de gaten en druk vlak voordat de maat van 008 weer naar 001 springt op de knop [MUSICAL CLIMAX]. De Groove wordt na een aftelperiode van 8 maten opgebouwd naar een climax.

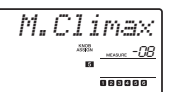

2 Zodra het aftellen in de buurt van 0 komt, geeft u met de nummerknoppen een ander Groove-nummer op. De timing is misschien wat lastig, maar met wat oefenen kunt u na de muzikale climax naadloos overschakelen naar een andere groove. Net zoals een professionele dj!

OPMERKING

 Als u de volgende groove opslaat in een registergeheugeninstelling, kunt u gemakkelijk met één druk op de knop overschakelen naar een andere groove (pagina 44).

# U kunt maximaal 10 van uw performances op het instrument opnemen als gebruikerssong. De opgenomen gebruikerssongs kunnen op dezelfde manier als de presetsongs worden afgespeeld.

OPMERKING

- Zie pagina 42 voor meer informatie over audio-opnames.
- Met dit instrument kunt u uw spel opnemen en opslaan in een originele indeling. Als u uw spel wilt opslaan als MIDI-gegevens, converteert u het naar SMF door het op te slaan op het aangesloten USB-flashstation (pagina 73).

### Trackstructuur van een song

Een song kan worden opgenomen op de zes tracks. U kunt opnemen zonder tracks op te geven, maar u kunt ook elke track een voor een opnemen (bijvoorbeeld alleen de rechterhandpartij of de linkerhandpartij) om zo een volledig stuk te creëren dat lastig in één keer te spelen is.

#### Melodietracks [1/RIGHT]–[5]

Deze zijn voor het opnemen van een melodie of gelijksoortig spel.

#### Begeleidingstrack [A]

Dit is voor het opnemen van een akkoordprogressie (voor de stijl) of toonsoortwijzigingen (voor de groove).

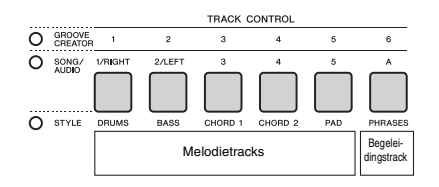

## **Quick Recording**

In dit gedeelte wordt uitgelegd hoe u kunt opnemen zonder een track op te geven. Dit is handig bij het opnemen van een hele nieuwe song.

#### Geef de gewenste instellingen op, waaronder de selectie van de mainvoice.

#### 2 Breng de gewenste instellingen aan voor het opnemen van uw spel.

- Druk op de knop [SONG] als u alleen de melodieperformance wilt opnemen.
- Druk op de knop [STYLE] als u de performance met een stijl wilt opnemen.
- Druk op de knop [GROOVE CREATOR] als u het spel wilt opnemen met een groove.
- 3 Druk op de knop [REC] om de modus Record Ready te activeren. Hiermee wordt de niet-geregistreerde gebruikerssong met het laagste nummer tussen

031 en 040 (User 1–10) als opnamedoel geselecteerd.

Track 1 wordt geselecteerd als opnamedoel van de melodie en track A wordt automatisch geselecteerd als opnamedoel van de begeleidingspartij (de akkoordprogressie voor de stijl of de toonsoortwijziging voor de groove). Als er vooraf een gebruikerssong was geselecteerd, worden met de opnamegegevens track 1 en A van de geselecteerde song overschreven.

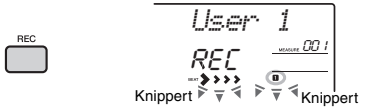

OPMERKING

• De aan/uit-status van ACMP kan niet worden gewijzigd nadat op de knop [REC] is gedrukt.

Druk nogmaals op de knop [REC] als u deze status wilt beëindigen.

#### 4 Start de opname.

- Wanneer u in stap 2 op de knop [SONG] drukt, speelt u een willekeurige noot om de opname te starten.
- Als u in stap 2 een stijl selecteert, speelt u een akkoord in het automatische begeleidingsgebied als u het opnemen wilt starten terwijl een stijl wordt afgespeeld, of drukt u op de knop [▶/■] (Start/Stop) als u het opnemen wilt starten terwijl alleen het ritmegedeelte van een stijl wordt afgespeeld.
- Wanneer u in stap 2 een groove selecteert, drukt u op een toets in het automatische begeleidingsgebied of drukt u op de knop [▶/■] (Start/Stop) als u het opnemen wilt starten terwijl een groove wordt afgespeeld.

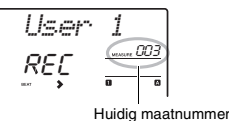

De huidige maat wordt tijdens het opnemen op de display weergegeven.

#### 5 Druk op de knop [►/■] (Start/Stop) of [REC] om de opname te stoppen.

Wanneer u een stijl of groove gebruikt, kunt u de opname ook stoppen door op de knop [INTRO/ ENDING/rit.] of [MUSICAL CLIMAX] te drukken en vervolgens te wachten tot het afspelen is geëindigd.

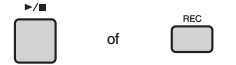

Zodra de opname is voltooid, wordt 'Writing!' weergegeven om aan te geven dat de opgenomen gegevens worden opgeslagen. Daarna gaan de lampjes van de opgenomen tracknummers op de display branden.

#### LET OP

 Probeer nooit het instrument uit te zetten als het bericht 'Writing!' op de display wordt weergegeven. Dit zou namelijk kunnen leiden tot gegevensverlies.

#### 6 Druk op de knop [▶/■] (Start/Stop) als u het afspelen van de opgenomen song wilt starten.

#### OPMERKING

- Wanneer u het afspelen van de groove met Retrigger opneemt, lopen de telaanduiding op de display, de metronoom en het afspelen van arpeggio niet synchroon met het afspelen van de opgenomen song.
- Als u uw spel opneemt met een samplevoice, houd er dan rekening mee dat de samplevoice zelf niet wordt opgenomen. Als u wilt dat uw spel klinkt zoals u had bedoeld, moet u die sample toewijzen aan het keyboard (net zoals bij een opname).
- Als u tijdens het afspelen van een song met samplevoices snel vooruit of achteruit speelt, verschillende de afgespeelde geluiden van de oorspronkelijke opname.

#### Beperkingen tijdens het opnemen

- De status aan/uit van ACMP kan niet worden gewijzigd.
- Het afspelen kan niet worden gewisseld tussen stijl en groove.
- Het groovenummer kan wel worden gewijzigd, het stijlnummer niet.
- Wanneer u een stijl/groove gebruikt, kunnen de volgende parameters niet worden gewijzigd: Reverb Type, Chorus Type, Time Signature en Style/Groove Creator Volume.
- Performances met een splitvoice kunnen niet worden opgenomen.
- De audio-ingang van een extern apparaat (afgespeeld geluid op de aangesloten computer of het aangesloten audio-apparaat) kan niet worden opgenomen.
- Performances met samplevoices gebruiken kunnen alleen op track 1 worden opgenomen.

## Opnemen op een opgegeven track

In dit gedeelte wordt uitgelegd hoe u kunt opnemen naar een opgegeven track. Dit is handig wanneer u aanvullende performances bij een eerder opgenomen song wilt opnemen, of als u maar één track van een al opgenomen song opnieuw wilt opnemen.

Druk op de knop [SONG] en selecteer vervolgens de gewenste gebruikerssong uit 031–040 (User 1–10) als opnamedoel.

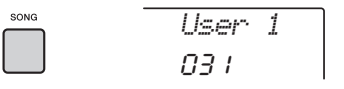

2 Houd de knop [REC] ingedrukt terwijl u op de gewenste trackknop drukt om de Opname gereed-modus te activeren.

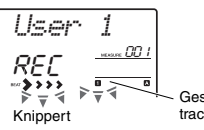

Geselecteerde track knippert

• Als u alleen de melodie wilt opnemen: Houd de knop [REC] ingedrukt terwijl u op een van de knoppen [1/RIGHT]–[5] drukt.

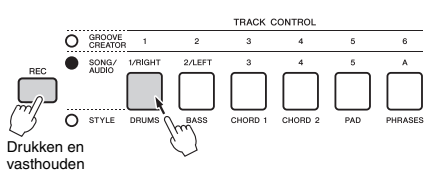

#### Als u alleen het afspelen van de stijl wilt opnemen:

Druk op de knop [STYLE], selecteer de gewenste stijl en druk vervolgens tegelijkertijd op de knop [REC] en de knop [A]. ACMP wordt automatisch ingeschakeld.

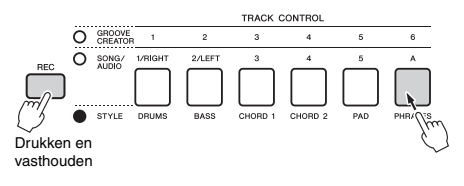

 Als u alleen het afspelen van de groove wilt opnemen:

Druk op de knop [GROOVE CREATOR] en selecteer de gewenste groove. Houd de knop [REC] ingedrukt en druk op de knop [A]. ACMP wordt automatisch ingeschakeld.

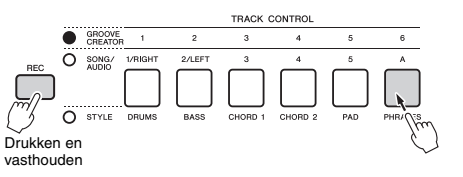

## 3 Zie stap 4 tot 6 (pagina 38) in 'Quick Recording'.

OPMERKING

 Als het geheugen tijdens de opname vol raakt, wordt een waarschuwing weergegeven en wordt de opname automatisch gestopt. Verwijder in dat geval overbodige gegevens met de Clear-functies (hieronder) en voer de opname vervolgens opnieuw uit.

### Een gebruikerssong wissen

U kunt alle tracks van een gebruikerssong wissen.

Druk op de knop [SONG] en selecteer de gebruikerssong van 031–040 (User 1–10) die u wilt wissen.

#### 2 Houd de trackknoppen [1/RIGHT] en [A] langer dan een seconde tegelijk ingedrukt.

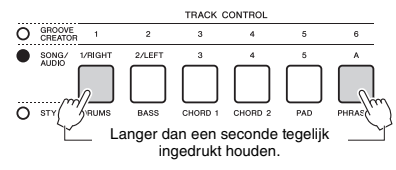

Er wordt een bevestigingsbericht weergegeven op de display.

#### 3 Druk op de knop [+/YES].

Op de display wordt een bericht weergegeven waarin u om bevestiging wordt gevraagd. Druk op de knop [-] om deze handeling te annuleren. 4 Druk op de knop [+/YES] om de song te wissen.

Er wordt kort een voortgangsbericht weergegeven op de display.

# Een bepaalde track uit een gebruikerssong wissen

Hiermee kunt u afzonderlijke tracks uit een gebruikerssong wissen.

- Druk op de knop [SONG] en selecteer vervolgens de gewenste gebruikerssong van 031–040 (User 1–10).
- 2 Druk iets langer dan een seconde op de Track-knop [1/RIGHT]–[5] of [A] die u wilt wissen.

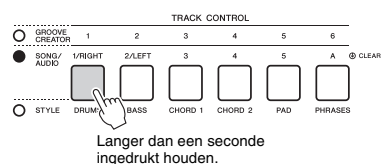

Er wordt een bevestigingsbericht weergegeven

op de display.

#### 3 Druk op de knop [+/YES].

Op de display wordt een bericht weergegeven waarin u om bevestiging wordt gevraagd. Druk op de knop [-] om deze handeling te annuleren.

A Druk op de knop [+/YES] om de track te wissen.

Er wordt kort een voortgangsbericht weergegeven op de display.

#### Met dit instrument kunt u geluidsbestanden afspelen en uw performances in audioindeling opnemen. De opgenomen performance kan als een audiobestand worden opgeslagen in een USB-flashgeheugen.

#### Audiobestand

Een audiobestand is een opname van het gespeelde geluid zelf. Deze gegevens worden op dezelfde manier opgenomen als met bijvoorbeeld een spraakrecorder. Deze gegevens kunnen worden afgespeeld met bijvoorbeeld een draagbare muziekspeler, zodat anderen uw performance gemakkelijk kunnen beluisteren.

#### OPMERKING

Op dit instrument kunnen 44,1 kHz/16-bits stereo-WAV-bestanden worden opgenomen of afgespeeld.

### Een audiobestand van een USBflashstation afspelen

In de modus Audio kunt u audiobestanden van een USB-flashstation afspelen.

In de modus Audio kunnen sommige handelingen niet worden uitgevoerd. Als u geen audiobestanden afspeelt of opneemt, sluit u de modus Audio af.

#### LET OP

 Koppel het USB-flashstation niet los en zet het instrument niet uit tijdens het afspelen. Als u dat wel doet, kunnen de gegevens beschadigd raken.

## Sluit een USB-flashstation aan op de [USB TO DEVICE]-aansluiting.

Raadpleeg 'Een USB-flashstation aansluiten' op pagina 71 voor meer informatie.

#### 2 Druk op de knop [AUDIO] om de modus Audio in te schakelen.

De audiobestandsnaam, het pictogram AUDIO en 'PLY' worden weergegeven op de display.

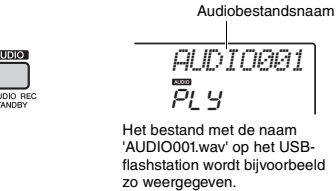

OPMERKING

 Druk nogmaals op de knop [AUDIO] als u de modus Audio wilt verlaten.

## 3 Draai aan de draaiknop om het gewenste audiobestand te selecteren.

U kunt ook de CATEGORY-knoppen [<<] [>>] of de [+/YES] [-/NO] gebruiken. Als u rechtstreeks

naar het eerste audiobestand wilt gaan, drukt u de knoppen [+/YES] en [-/NO] tegelijkertijd in.

#### ↓ Druk op de knop [►/■] (Start/Stop) om het afspelen van het audiobestand te starten.

Tijdens het afspelen wordt de verstreken tijd weergegeven op de display. Druk nogmaals op de knop [►/■] (Start/Stop) als u het afspelen wilt stoppen.

#### OPMERKING

De volgende handelingen kunnen tijdens het afspelen van audio niet worden uitgevoerd.

- De voice veranderen
- A-B Repeat
- 'Tracks' uitschakelen (pagina 60)
- Het tempo wijzigen

#### 5 Druk nogmaals op de knop [AUDIO] als u de modus Audio wilt afsluiten.

#### Berichtenlijst

| Bericht  | Omschrijving                                                                                                    |  |  |  |  |
|----------|----------------------------------------------------------------------------------------------------|--|--|--|--|
| No USB   | Er is geen USB-flashstation aangesloten.                                                                                                    |  |  |  |  |
| no file  | Het USB-flashstation bevat geen audiobestanden.                                                                                                    |  |  |  |  |
| Err Load | Het audiobestand kan niet worden<br>geladen omdat de indeling niet compatibel<br>is met dit instrument.                                                                               |  |  |  |  |
| USB Err  | Er is mogelijk een probleem met het USB-<br>flashstation.<br>• Zie 'Compatible USB Device List for<br>PSR-E463/EW410' op de Yamaha-<br>website.<br>• Formatteer het USB-flashstation. |  |  |  |  |

## Audiobestanden opnemen/ opslaan op een USB-flashstation

U kunt uw performance opnemen en als een audiobestand opslaan op het USB-flashstation.

#### BELANGRIJK

 Sluit een netadapter aan om deze functie te kunnen gebruiken.

#### LET OP

 Koppel het USB-flashstation niet los en zet het instrument niet uit tijdens het opnemen. Als u dat wel doet, kunnen de gegevens beschadigd raken.

## Sluit een USB-flashstation aan op de [USB TO DEVICE]-aansluiting.

Raadpleeg 'Een USB-flashstation aansluiten' op pagina 71 voor meer informatie.

#### 2 Geef de gewenste instellingen van uw performance op.

Afhankelijk van de geselecteerde functie kunnen de gegevens die kunnen worden opgenomen als volgt afwijken.

#### • Als er een stijl is geselecteerd: Stijl, toetsenspel, audio-invoer vanuit de [AUX IN]-aansluiting

- Als er een song is geselecteerd: Toetsenspel, audio-invoer vanuit de [AUX IN]aansluiting
- Als er een Groove Creator is geselecteerd: Groove, toetsenspel, audio-invoer vanuit de [AUX IN]-aansluiting

#### OPMERKING

 De volgende gegevens kunnen niet worden opgenomen: de metronoomklik, songs en audio-invoer vanuit de [USB TO HOST]-aansluiting.

#### 3 Houd de knop [AUDIO] langer dan een seconde ingedrukt om de modus Audio te activeren (opname stand-by).

Op de display worden het pictogram AUDIO en de tekst 'PressREC' weergegeven.

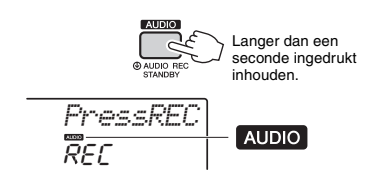

#### OPMERKING

 Druk nogmaals op de knop [AUDIO] als u de modus Audio wilt verlaten.

## 4 Druk op de knop [REC] om het opnemen te starten.

Tijdens het opnemen wordt de verstreken tijd weergegeven op de display. De maximale opnametijd is 80 minuten of totdat het geheugen van het USB-flashstation vol is. Druk op de knop [▶/■] (Start/Stop) om de stijl of groove te stoppen.

## 5 Druk op de knop [REC] op de opname te stoppen.

'Writing!' wordt weergegeven om aan te geven dat de opgenomen gegevens worden opgeslagen. Na het opslaan wordt 'Complet.' weergegeven, waarna de naam van het opgenomen audiobestand wordt weergegeven als 'AUDIO\*\*\*\*' (\*\*\*\*: getal).

#### LET OP

- Probeer nooit het instrument uit te zetten als het bericht 'Writing!' op de display wordt weergegeven. Dit zou namelijk kunnen leiden tot gegevensverlies.
- 6 Druk op de knop [►/■] (Start/Stop) als u het opgenomen audiobestand wilt afspelen.
- 7 Druk nogmaals op de knop [AUDIO] als u de modus Audio wilt afsluiten.

#### Berichtenlijst

| Bericht  | Omschrijving                                                                                                    |  |  |  |  |
|----------|----------------------------------------------------------------------------------------------------|--|--|--|--|
| No USB   | Er is geen USB-flashstation aangesloten.                                                                                                    |  |  |  |  |
| UseAdpt  | Er komt geen spanning van de batterijen.<br>Sluit de netadapter aan.                                                                                                    |  |  |  |  |
| File Ful | Het totale aantal bestanden op het USB-<br>flashstation overschrijdt de capaciteit.<br>Verwijder overbodige gegevens of gebruik<br>een ander USB-flashstation.                        |  |  |  |  |
| Unformat | Het USB-flashstation is niet<br>geformatteerd. Formatteer het<br>(pagina 72).                                                                                                    |  |  |  |  |
| Protect  | Het USB-flashstation heeft<br>schrijfbeveiliging. Schakel de<br>schrijfbeveiliging uit en probeer het<br>nogmaals.                                                                    |  |  |  |  |
| Time Up  | De opnametijd overschrijdt de 80 minuten.<br>De opname stopt automatisch en het<br>audiobestand wordt opgeslagen.                                                                     |  |  |  |  |
| Disk Ful | Het geheugen is vol. De opname wordt gestopt en het audiobestand wordt opgeslagen.                                                                                                    |  |  |  |  |
| USB Err  | Er is mogelijk een probleem met het USB-<br>flashstation.<br>• Zie 'Compatible USB Device List for<br>PSR-E463/EW410' op de Yamaha-<br>website.<br>• Formatteer het USB-flashstation. |  |  |  |  |

## Audiobestanden verwijderen van het USB-flashstation

- Sluit een USB-flashstation aan op de [USB TO DEVICE]-aansluiting.
- 2 Houd de knop [FUNCTION] langer dan een seconde ingedrukt om de bestandsbesturingsdisplay te openen. Als het instrument in de modus Audio staat. drukt

u op de knop [AUDIO] om de modus Audio staat, drukt sluiten en voert u daarna deze handeling uit.

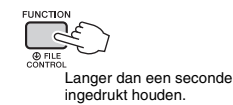

## 3 Gebruik de CATEGORY-knoppen [<<] en [>>] om 'DelAUDIO' op te roepen.

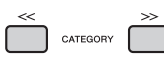

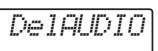

AUDI0001

#### **4** Druk op de knop [0/EXECUTE].

Namen van audiobestanden op het USBflashstation worden op de display weergegeven als 'AUDIO\*\*\*\*' (\*\*\*\*: getal).

Gebruik de draaiknop of de knop [+/YES] [-/NO] om een ander audiobestand te selecteren.

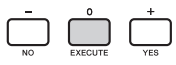

#### 5 Druk nogmaals op de knop [0/EXECUTE]. U wordt gevraagd het verwijderen te bevestigen. U kunt deze handeling annuleren door op de

knop [-/NO] te drukken.

#### 6 Druk nogmaals op de knop [0/EXECUTE] of op de knop [+/YES] als u de Deletebewerking wilt uitvoeren.

Na enige tijd wordt het bericht weergegeven dat de bewerking is voltooid.

#### LET OP

 De Delete-bewerking kan niet worden geannuleerd. Schakel tijdens de bewerking de stroom niet uit en verwijder ook het USB-flashstation niet. Als u dat wel doet, is het mogelijk dat er gegevens verloren gaan. 7 Druk op de knop [FUNCTION] om de bestandsbesturingsdisplay te verlaten.

Met de registratiegeheugenfunctie kunt u paneelinstellingen zoals voice en stijl opslaan (of 'registreren') in een registratiegeheugenknop en vervolgens uw eigen paneelinstellingen met één druk op de knop terughalen. De geregistreerde instellingen voor vier registratiegeheugenknoppen worden opgeslagen als één bank.

## Paneelinstellingen in het registratiegeheugen opslaan

Geef de gewenste instellingen op, zoals voor voice, stijl en groove.

OPMERKING

• Gegevens kunnen tijdens het afspelen van een song niet in het registratiegeheugen worden opgeslagen.

2 Druk op de knop REGISTRATION MEMORY [BANK/MEMORY] om een banknummer op de display op te roepen.

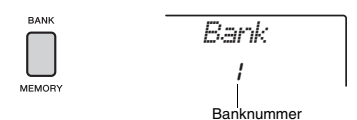

- 3 Gebruik de draaiknop of de nummerknoppen [1]–[8] om een banknummer te selecteren.
- ↓ Houd de knop [BANK/MEMORY] ingedrukt terwijl u op een van de knoppen [1]–[4] drukt om de huidige paneelinstellingen op te slaan.

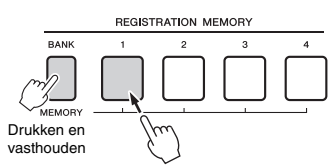

Het bericht 'Mem OK' wordt weergegeven om aan te geven dat de paneelinstellingen tijdelijk worden opgeslagen. De gegevens worden daadwerkelijk naar het geheugen geschreven als het instrument wordt uitgezet.

#### LET OP

- Als u een registratiegeheugennummer selecteert waarin al gegevens zijn opgeslagen, worden de bestaande gegevens gewist en door de nieuwe gegevens overschreven.
- Samples worden niet opgeslagen. Sla deze op een USB-flashstation op (pagina 34).

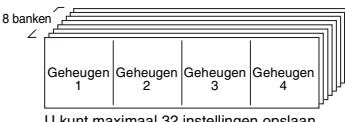

U kunt maximaal 32 instellingen opslaan (acht banken van elk vier).

# Paneelinstellingen uit het registratiegeheugen oproepen

- Druk kort op de knop [BANK/MEMORY] om een banknummer op de display op te roepen.
- 2 Gebruik de draaiknop of de nummerknoppen [1]–[8] om een banknummer te selecteren.
- 3 Druk op één van de REGISTRATION MEMORY-knoppen [1]–[4] om de opgeslagen paneelinstellingen op te roepen.

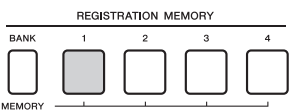

Op de display wordt enkele seconden het nummer van het teruggezette registratiegeheugen weergegeven.

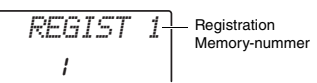

#### OPMERKING

 Als het lampje [SONG] brandt, worden de instellingen voor stijl en groove niet opgereepen, zelfs niet als u op de knop [REGISTRATION NEMORY] drukt waaronder de instellingen voor stijl of groove zijn opgeslagen. Als u stijl-/grooveinstellingen wilt oproepen, moet u eerst op de knop [STYLE] of [GROOVE CREATOR] drukken.

## Parameters die in het registratiegeheugen kunnen worden opgeslagen

- Stijlinstellingen: Stijlnummer, ACMP aan/uit,
- stijlvolume, track aan/uit, hoofdsectie A/B, tempo • Groove-instellingen: groovenummer, groovevolume, • croit track on / uit, tempo
- sectie, track aan/uit, tempo Voice-instellingen: Instellingen mainvoice: Voicenummer en alle instellingen van de daaraan gerelateerde functies (pagina 67)
- Instellingen dualvoice: dual on/off en alle instellingen van de daaraan gerelateerde functies Splitvoice-instellingen: Split on/off en alle instellingen van de daaraan gerelateerde functies
- Effectinstellingen: Reverb Type, Chorus Type
- Harmonie-/arpeggio-instellingen: Harmonie/ Arpeggio aan/uit en alle instellingen van de daaraan gerelateerde functies
- DSP: DSP aan/uit, DSP-type en parameterwaarden van knoppen A/B.
- Overige instellingen: transponeren, pitchbendbereik, knoptoewijzing, doel, splitpunt, stemschaal

#### 

 Voordat u het instrument aansluit op elektronische apparaten, moet u alle betreffende apparatuur uitschakelen. Zorg er tevens voor dat u alle volumeniveaus op het minimum instelt, voordat u ze aan- of uitzet. Anders kunnen de apparaten beschadigd raken of kunt u een elektrische schok krijgen.

# Een hoofdtelefoon of een extern apparaat aansluiten

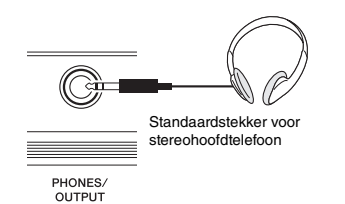

#### Een hoofdtelefoon aansluiten

Sluit een hoofdtelefoon aan op de [PHONES/ OUTPUT]/[PHONES]-aansluiting op het achterpaneel. De ingebouwde luidsprekers worden automatisch uitgeschakeld wanneer u een stekker in deze aansluiting steekt.

#### Een extern apparaat aansluiten

- PSR-E463: Deze aansluiting functioneert ook als externe uitgang. Door het instrument aan te sluiten op een computer, keyboardversterker, recorder of ander audioapparaat, kunt u het audiosignaal van het instrument uitvoeren via dat externe apparaat. De luidsprekers van dit instrument worden automatisch uitgeschakeld wanneer u een stekker in deze aansluiting steekt.
- PSR-EW410: Voor het aansluiten van een externe luidspreker raadpleegt u pagina 48.

#### 🕂 VOORZICHTIG

 Gebruik een hoofdtelefoon niet te lang op een hoog of oncomfortabel geluidsniveau aangezien dit permanent gehoorverlies kan veroorzaken.

#### LET OP

 Om eventuele schade aan het externe apparaat te voorkomen, dient u eerst het instrument en daarna pas het externe apparaat in te schakelen. Keer deze volgorde om bij het uitzetten: zet eerst het externe apparaat uit en daarna het instrument.

## Een pedaal gebruiken (sustain)

U kunt tijdens het spelen een natuurlijke sustain produceren door een voetschakelaar (FC5 of FC4A; afzonderlijk verkocht) in te drukken die op de [SUSTAIN]-aansluiting is aangesloten.

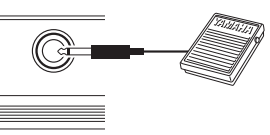

SUSTAIN

#### OPMERKING

- Sluit de voetschakelaar aan en koppel deze los terwijl het instrument is uitgeschakeld. Houd ook de voetschakelaar niet ingedrukt terwijl u het instrument aanzet. Hierdoor wijzigt u de polariteit van de voetschakelaar, wat een omgekeerde werking tot gevolg heeft.
- De sustainfunctie heeft geen invloed op splitvoices (pagina 21).
- Sommige voices kunnen continu doorklinken of hebben een lange wegsterftijd als de noten al zijn losgelaten en de voetschakelaar is ingedrukt.

## Een extern audioapparaat via de ingebouwde luidsprekers weergeven

Door een audio-apparaat zoals een draagbare muziekspeler aan te sluiten op de [AUX IN]aansluiting van het instrument, kunt u het geluid van het audio-apparaat uitvoeren via de ingebouwde luidsprekers van dit instrument. Hiermee kunt u op het keyboard meespelen met het afgespeelde geluid van uw audiospeler, om te oefenen of voor een performance.

#### LET OP

- Om eventuele schade aan de apparaten te voorkomen. dient u eerst het externe apparaat en daarna pas instrument in te schakelen. Als u de stroom wilt uitschakelen, dient u eerst het instrument en daarna pas het externe apparaat uit te schakelen.
- 1 Sluit de hoofdtelefoonaansluiting van een audioapparaat met een audiokabel aan op de [AUX IN]-aansluiting van het instrument.

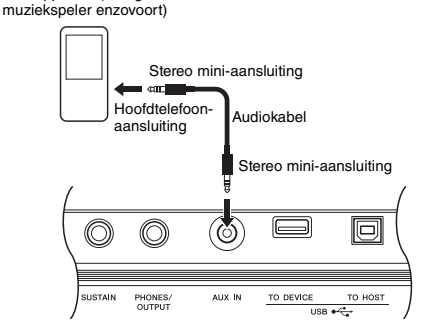

OPMERKING

Audioapparaat (draagbare

- · Als u een computer of een smart apparaat zoals een iPhone/iPad gebruikt, kunt u die ook aansluiten op de [USB TO HOST]-aansluiting (zie 'Gebruiken met computer of smart apparaat', rechts).
- 7 Schakel het audioapparaat en vervolgens dit instrument in.
- 3 Start het afspelen van het aangesloten audioapparaat.

Het geluid van het externe apparaat wordt via de luidsprekers van dit instrument weergegeven.

▲ Pas de volumebalans tussen het audioapparaat en dit instrument aan. Pas het volume van de afgespeelde audio op het audioapparaat aan en pas vervolgens het totale

#### volume aan door aan de [MASTER VOLUME]regelaar van het instrument te draaien.

#### OPMERKING

- Als u de volumebalans tussen de audio-ingang van het externe apparaat en de stijl/song/groove wilt aanpassen, selecteert u met de knop [TARGET] functienummer 5 en draait u vervolgens aan knop A (pagina 58). U kunt het audio-ingangsvolume van de [AUX IN]aansluiting ook aanpassen in de functie-instellingen (pagina 66, functie 004). Als u het volume tot meer dan 50 verhoogt, kan het geluid van het audioapparaat vervormd raken
- 5 Bespeel het keyboard samen met het geluid van het audioapparaat.

#### OPMERKING

- U kunt de melodiepartij van de afgespeelde audio onderdrukken of het volume ervan verlagen. Zie pagina 46 voor meer informatie.
- 6 Als u klaar bent, stopt u het afspelen van het audioapparaat.

## **De Melody Suppressor** gebruiken

Als u het audiogeluid van een extern audioapparaat of een op de [AUX IN]-, [USB TO USB]- of [USB TO HOST]-aansluiting aangesloten computer weergeeft via dit instrument, kunt u het melodiegedeelte van de weergegeven audio onderdrukken of het volume ervan verlagen. U kunt de functie gebruiken om de melodiepartij te oefenen terwijl het geluid wordt afgespeeld.

- **1** Speel audio af op het aangesloten externe apparaat.
- 2 Druk op de knop [MELODY SUPPRESSOR] om deze in te schakelen.

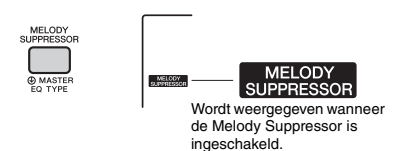

#### OPMERKING

- Afhankelijk van de specifieke muziekbron kunt u het geluid van de melodie of stem mogelijk niet annuleren zoals verwacht, zelfs als de Melody Suppressor is ingeschakeld. Probeer in zo'n geval de panpositie die u wilt annuleren aan te passen in de functie-instellingen (pagina 68, functie 039).
- Als het instrument is aangesloten op de [USB TO HOST]aansluiting en Audio Loop Back (pagina 69, functie 056) is ingesteld op OFF, kan de functie Melody Suppressor niet worden gebruikt.

3 Druk nogmaals op de knop [MELODY] SUPPRESSOR] om deze uit te schakelen.

## Gebruiken met een computer of smart apparaat

Als u een computer of smart apparaat aansluit op de [USB TO HOST]-aansluiting van dit instrument, kunt u met slechts één USB-kabel verschillende functies gebruiken, zoals het verzenden/ontvangen van gegevens met een hoge geluidskwaliteit, het gebruiken van de app van het smart apparaat enz. Het bereik van het instrument wordt ook uitgebreid. Zie de online PDF-handleiding (pagina 11) 'Computer-related Operations' (Computergerelateerde handelingen) of 'iPhone/iPad Connection Manual' (Handleiding voor het aansluiten van een iPhone/iPad) voor informatie over het gebruik van een computer of smart apparaat.

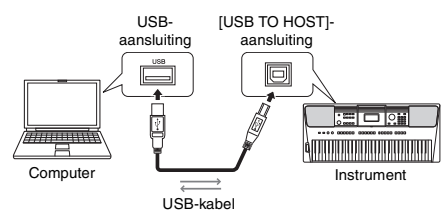

#### LET OP

- Gebruik een USB-kabel van het type AB die niet langer is dan 3 meter. U kunt geen USB 3.0-kabels gebruiken.
- Als u een DAW (digital audio workstation) gebruikt met dit instrument, stelt u Audio Loop Back (pagina 69) in op OFF.
  Als u dat niet doet, kan er een hard geluid ontstaan, afhankelijk van de instellingen van de computer of de toepassingssoftware.

#### OPMERKING

 Als u een Windows-computer gebruikt, installeert u het USBstuurprogramma Yamaha Steinberg op de computer. Voor meer informatie raadpleegt u de online pdf-handleiding (pagina 11) 'Computergerelateerde handelingen'.

#### MIDI-gegevens verzenden/ontvangen

Door MIDI-gegevens te verzenden/ontvangen, kunt u bijvoorbeeld het volgende doen.

- MIDI-gegevens afspelen U kunt gegevens aanschaffen op de Yamahawebsite.
- De performance van het instrument opnemen als MIDI-gegevens

U kunt de gegevens, zoals geluid, toonhoogte enz., bewerken met software voor muziekproductie.

 Het externe geluid zoals een softwaresynthesizer gebruiken met het keyboard van dit instrument.

U kunt spelen met andere geluiden dan de ingebouwde geluiden.

 Gebruiken als een masterkeyboard om gegevens in te voeren in software voor muziekproductie of -notatie.

U kunt programmeren in software voor muziekproductie of noten invoeren in notatiesoftware.

OPMERKING

 Zie de online PDF-handleiding (pagina 11) 'MIDI Reference' (MIDI-naslaginformatie) voor informatie over MIDI.

## Audiogegevens verzenden/ontvangen (USB-audio-interface)

Door audiogegevens via digitale signalen te verzenden/ontvangen, kunt u bijvoorbeeld het volgende doen.

 Audiogegevens afspelen met een hoge geluidskwaliteit

U kunt genieten van helder geluid waarvan de geluidskwaliteit minder verslechterd is dan bij een aansluiting via de [AUX IN]-aansluiting.

• De performance van dit instrument als audiogegevens opnemen in opnamesoftware of software voor muziekproductie

U kunt de opgenomen gegevens afspelen met een computer of smart apparaat.

OPMERKING

- U kunt het volume aanpassen op de computer of het smart apparaat en ook met de [MASTER VOLUME]-regelaar van het instrument.
- Audiogegevens van een computer of slim apparaat kunnen niet op het instrument worden afgespeeld in de modus Quick Sampling of de modus Audio.

### Apps op smart apparaten gebruiken

Met apps op het smart apparaat die compatibel zijn met het instrument, kunt u bijvoorbeeld het volgende doen.

#### Piano Diary

U kunt uw pianospel opslaan als in een agenda.

#### Cloud Audio Recorder

U kunt uw pianospel niet alleen opnemen, maar ook met één druk op de knop gegevens uploaden naar de muziekdeeldienst 'Sound Cloud'.

Raadpleeg de Yamaha-website voor informatie over de desbetreffende smart apparaten of apps.

## Een extern stereosysteem gebruiken voor afspelen (OUTPUT [L/L+R]/[R]aansluitingen) (PSR-EW410)

U kunt een stereosysteem aansluiten met de OUTPUT [L/L+R]/[R]-aansluitingen om het geluid van het instrument te versterken.

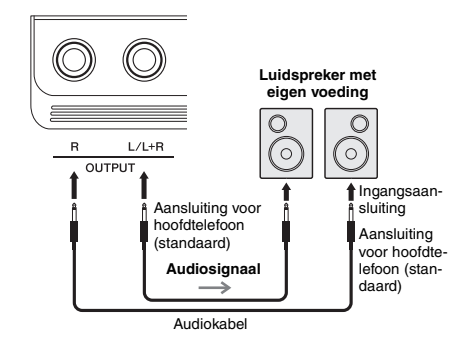

U kunt de [MASTER VOLUME]-draaiknop van het instrument gebruiken om het volume aan te passen van het geluid dat naar het externe apparaat wordt gestuurd.

#### OPMERKING

- Gebruik audiokabels en -pluggen zonder impedantiewaarde.
- Gebruik alleen de [L/L+R]-aansluiting voor het aansluiten van een monoapparaat.

#### LET OP

- Om mogelijke schade te voorkomen, dient u eerst het instrument en daarna pas het externe apparaat in te schakelen. Als u de stroom wilt uitschakelen, dient u eerst het externe apparaat en daarna pas het instrument uit te schakelen. Omdat dit instrument automatisch kan worden uitgeschakeld via de automatische uitschakelfunctie (pagina 16), moet u het externe apparaat uitschakelen of de automatische uitschakelfunctie uitzetten als u het instrument enige tijd niet gaat gebruiken.
- Leid de uitvoer van de OUTPUT-aansluitingen nooit om naar de [AUX IN]-aansluiting. Als u deze aansluiting tot stand brengt, wordt de signaalingang aan de [AUX IN]aansluiting uitgevoerd vanuit de [OUTPUT]-aansluitingen en weer terug. Hierdoor ontstaat een terugkoppelingslus die normale performance onmogelijk maakt en de apparatuur zelfs kan beschadigen.

## Mute aan/uit-instelling van de luidspreker (PSR-EW410)

U kunt instellen of het geluid van dit instrument al dan niet altijd via de ingebouwde luidsprekers moet worden weergegeven.

#### Druk op de knop [FUNCTION].

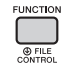

2 Gebruik de CATEGORY-knoppen [<<] en [>>] om 'SP Mute' (functie 063) op te roepen.

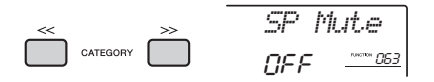

#### 3 Gebruik de draaiknop om de gewenste instelling te selecteren.

Als Speaker Mute is ingesteld op 'ON', staat het luidsprekergeluid uit. U kunt u het geluid van het instrument alleen via de hoofdtelefoon(s) horen of via een extern apparaat dat is aangesloten op de [OUTPUT]-aansluitingen.

Als Speaker Mute is ingesteld op 'OFF' staat het luidsprekergeluid altijd aan, zolang er geen hoofdtelefoon is aangesloten.

## **Back-upparameters**

De volgende back-upparameters blijven behouden, zelfs als het apparaat wordt uitgeschakeld.

#### Back-upparameters (elke keer)

- Gebruikerssongs (pagina 38)
- Stijlgegevens die van een computer zijn overgebracht en zijn geladen in de stijlnummers 221 t/m 230 (pagina 75)
- Aan keyboards toegewezen samples (pagina 35)

#### Back-upparameters bij het uitzetten

- Registratiegeheugen (pagina 44)
- FUNCTION-instellingen: (pagina 66) Style Volume, Song Volume, Groove Volume, Audio Input Volume, Tuning, Split Point, Touch Response, Master EQ Type, Audio Loop Back on/off, Blank Cut on/off, Metronome Volume, Demo Group, Demo Play Mode, Auto Power Off Time, Battery Type, Language

Naast bovengenoemde back-upparameters blijven alle gegevens (inclusief stijlgegevens die niet zijn geladen) die van de aangesloten computer zijn overgebracht bewaard, zelfs als u het instrument uitschakelt.

#### LET OP

De backup wordt automatisch uitgevoerd als het instrument wordt uitgeschakeld. Als het instrument in de volgende gevallen wordt uitgezet, de backup wordt niet uitgevoerd.

- Ontkoppelde netadapter
- Stroomuitval
- (Bijna) lege batterijen

## Het instrument initialiseren

U kunt de hierboven beschreven backupparameterinstellingen wissen. Daarna worden alle standaardfabrieksinstellingen hersteld. U kunt het instrument via de volgende twee methoden initialiseren.

#### Backup Clear

Hiermee initialiseert u de back-upparameters. Druk terwijl u de hoogste witte toets ingedrukt houdt op de schakelaar [ $\bigcirc$ ] (Standby/On) om het instrument in te schakelen.

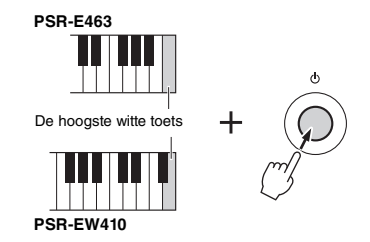

#### Flashgeheugen wissen

Met deze handeling verwijdert u alle songs en stijlen die vanaf een computer zijn overgebracht.

Stijlgegevens die zijn geladen in stijlnummers 221 t/m 230 blijven echter behouden. Druk terwijl u de hoogste witte toets en de hoogste drie zwarte toetsen ingedrukt houdt op de schakelaar [ $\bigcirc$ ] (Standby/On) om het instrument in te schakelen.

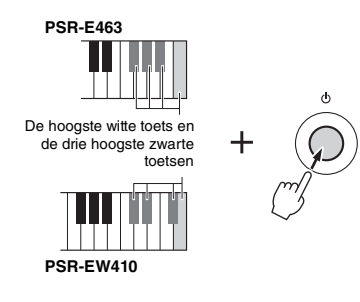

#### LET OP

 Houd er rekening mee dat u met deze handeling ook alle gegevens verwijdert die u hebt gekocht en geladen. Zorg dat belangrijke gegevens op een computer zijn opgeslagen. Voor meer informatie raadpleegt u de online pdf-handleiding (pagina 11) 'Computergerelateerde handelingen'.

## Een reverbtype selecteren

Met een reverbeffect kunt u de volle ambiance van een concertzaal nabootsen.

Hoewel u door een stijl of song te selecteren het optimale reverbtype voor het gehele geluid oproept, kunt u handmatig een ander reverbtype selecteren.

#### Druk op de knop [FUNCTION].

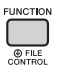

2 Gebruik de CATEGORY-knoppen [<<] en [>>] om 'Reverb' (functie 036) op te roepen.

Na enkele seconden wordt het huidige reverbtype weergegeven.

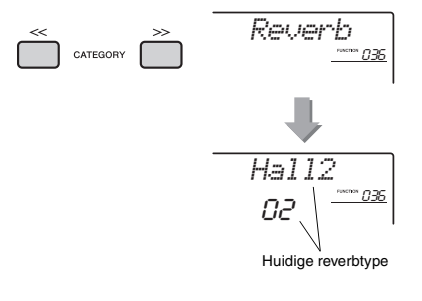

#### OPMERKING

 Sommige songs en stijlen gebruiken reverbtypen die niet via het bedieningspaneel kunnen worden geselecteerd. Als een dergelijke song of stijl wordt afgespeeld, wordt '- - ' op de display weergegeven.

#### 3 Gebruik de draaiknop om een reverbtype te selecteren.

Bespeel het keyboard om het geluid te controleren. Raadpleeg het Effecttypeoverzicht in de afzonderlijke handleiding Datalijst voor informatie over de beschikbare reverbtypen.

#### De reverbdiepte aanpassen

U kunt met dezelfde hierboven beschreven handelingen de reverbdiepte aanpassen die afzonderlijk wordt toegepast op de hoofd-, dual- en splitvoices. Raadpleeg voor het item in stap 2 de functielijst op pagina 68.

## Een chorustype selecteren

Het choruseffect creëert een dik geluid dat klinkt als veel van dezelfde voices die unisono worden gespeeld. Hoewel u door een stijl of song te selecteren het optimale chorustype voor het gehele geluid oproept, kunt u handmatig een ander chorustype selecteren.

#### Druk op de knop [FUNCTION].

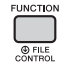

2 Gebruik de CATEGORY-knoppen [<<] en [>>] om 'Chorus' (functie 037) op te roepen.

Na enkele seconden wordt het huidige chorustype weergegeven.

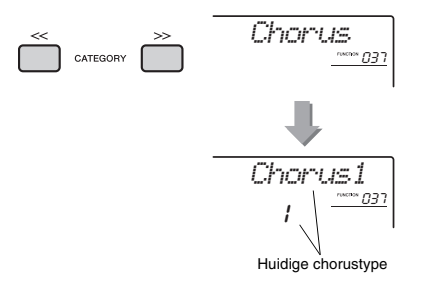

#### OPMERKING

 Sommige songs en stijlen gebruiken chorustypen die niet via het bedieningspaneel kunnen worden geselecteerd. Als een dergelijke song of stijl wordt afgespeeld, wordt '-

- -' op de display weergegeven.

#### 3 Gebruik de draaiknop om een chorustype te selecteren.

Bespeel het keyboard om het geluid te controleren. Raadpleeg het Effecttypeoverzicht in de afzonderlijke handleiding Datalijst voor informatie over de beschikbare chorustypen.

#### De chorusdiepte aanpassen

U kunt met dezelfde hierboven beschreven handelingen de chorusdiepte aanpassen die afzonderlijk wordt toegepast op de hoofd-, dual- en splitvoices. Raadpleeg voor het item in stap 2 de functielijst op pagina 68.

## Toonhoogteregelaars— Transponeren

De algemene toonhoogte van het instrument (behalve voor de drumkitvoices en samplevoices) kan met maximaal 1 octaaf omhoog of omlaag worden verschoven, in eenheden van een halve toon.

#### Druk op de knop [TRANSPOSE] om 'Transpos' (Functie 006) op te roepen.

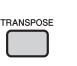

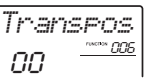

2 Stel met de draaiknop de transponeerwaarde tussen -12 en +12 in.

## Toonhoogtebesturingen— Fijnregeling

De algemene stemming van het instrument (behalve voor de drumkitvoices) kan tussen 427,0 Hz en 453,0 Hz omhoog of omlaag worden verschoven, in stappen van circa 0,2 Hz. De standaardwaarde is 440,0 Hz.

] Druk op de knop [FUNCTION].

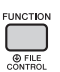

2 Gebruik de CATEGORY-knoppen [<<] en [>>] om 'Tuning' (functie 007) op te roepen.

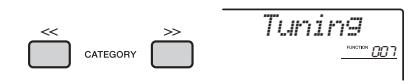

3 Stel de stemmingswaarde in met de draaiknop.

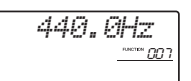

## Toonhoogtebesturingen—het [PITCHBEND]-wiel

U kunt het [PITCH BEND]-wiel gebruiken om zachte variaties van de toonhoogte toe te voegen aan de noten die u op het keyboard speelt. Rol het wiel naar boven als u de toonhoogte wilt verhogen of naar beneden als u de toonhoogte wilt verlagen.

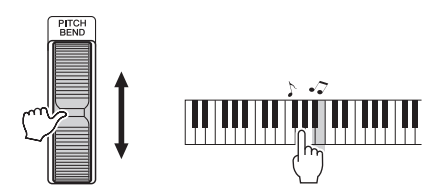

U kunt de hoeveelheid pitchbend die door het wiel wordt geproduceerd, veranderen in de functieinstellingen (pagina 66, functie 008).

## Optimale paneelinstellingen oproepen—One Touch Setting (OTS)

Selecteer een song, stijl of groove door op de knop [SONG], [STYLE] of [GROOVE CREATOR] te drukken en selecteer vervolgens voicenummer 000 OTS (pagina 20). Hiermee kunt u automatisch de optimale paneelinstellingen zoals voice en tempo voor de huidige song, stijl of de huidige groove oproepen.

# De aanslagrespons van het keyboard wijzigen

Het keyboard van dit instrument is voorzien van een aanslagresponsfunctie waarmee u dynamisch en expressief het niveau van de voices met uw speelsterkte kunt regelen.

### Druk op de knop [FUNCTION].

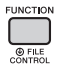

2 Gebruik de CATEGORY-knoppen [<<] en [>>] om 'TouchRes' (functie 010) op te roepen.

Na enkele seconden wordt de huidige aanslagrespons weergegeven.

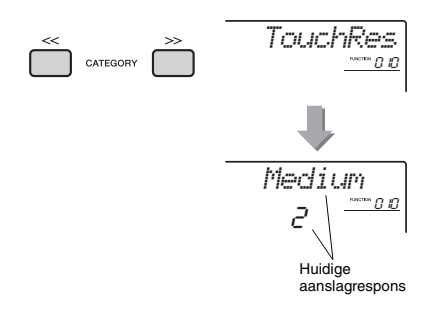

#### 3 Selecteer met de draaiknop een aanslagresponsinstelling tussen 1 en 4.

#### Touch Response (aanslagrespons)

| 1 | Soft   | Hiermee kan het maximale volume al<br>bij een vrij lichte toetsaanslag worden<br>geproduceerd.                            |
|---|--------|----------------------------------------------------------------------------------------------------|
| 2 | Medium | Produceert een redelijk normale toetsreactie.                                                                             |
| 3 | Hard   | Vereist sterk spelen om een hoog volume te produceren.                                                                    |
| 4 | Fixed  | Alle noten worden met hetzelfde<br>volume afgespeeld, onafhankelijk van<br>hoe hard er op het keyboard wordt<br>gespeeld. |

# Een EQ-instelling selecteren voor het beste geluid

Zes verschillende masterequalizer-instellingen (EQ) laten u het best mogelijke geluid horen wanneer u met verschillende reproductiesystemen luistert: de interne luidsprekers, de hoofdtelefoon of een extern luidsprekersysteem.

Houd de knop [MELODY SUPPRESSOR] langer dan een seconde ingedrukt om 'Master EQ' (Functie 038) op te roepen. Na enkele seconden wordt het huidige Master EQ-type weergegeven.

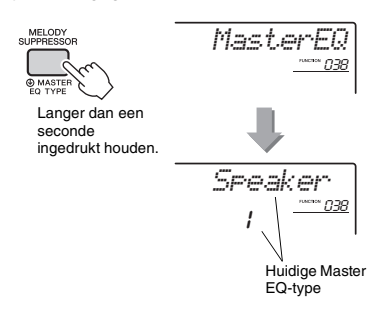

2 Draai aan de draaiknop om het gewenste Master EQ-type te selecteren.

#### Master EQ-typen

| 1 | Speaker   | Ideaal om via de ingebouwde<br>luidsprekers van het instrument te<br>luisteren.                                                                                   |
|---|-----------|----------------------------------------------------------------------------------------------------|
| 2 | Headphone | Ideaal voor hoofdtelefoon of om via<br>de externe luidsprekers te luisteren.                                                                                      |
| 3 | Boost     | Resulteert in een krachtiger geluid.<br>Afhankelijk van de geselecteerde<br>voice en stijl enz. kan het geluid meer<br>vervormd zijn dan bij andere EQ-<br>typen. |
| 4 | Piano     | Ideaal voor performance van solo<br>voor piano.                                                                                                    |
| 5 | Bright    | Verlaagt het middenbereik voor een helderder geluid.                                                                                                    |
| 6 | Mild      | Verlaagt het hoge bereik voor een<br>zachter geluid.                                                                                                    |

De stemming van dit keyboard is standaard ingesteld op gelijkzwevende temperatuur, dezelfde stemming als die van een akoestische piano. U kunt de instelling echter veranderen in overeenstemming met het muziekgenre of de stijl waarin u wilt spelen.

## Een stemming selecteren

U kunt een gewenste stemming selecteren uit de verscheidene presetstemmingen.

Druk op de knop [FUNCTION].

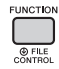

2 Gebruik de CATEGORY-knoppen [<<] en [>>] om 'Scale' (functie 046) op te roepen. Na enkele seconden wordt de huidige stemming weergegeven.

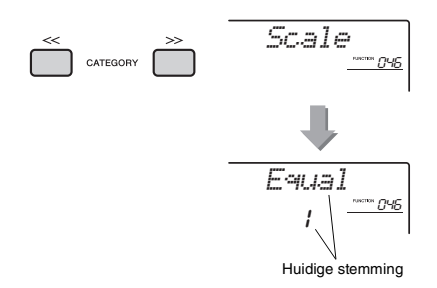

## 3 Draai aan de draaiknop en kies een stemming.

De standaardinstelling is '1 Equal'.

#### Presettypen

| 1 | Equal          |
|---|----------------|
| 2 | Pure Major     |
| 3 | Pure Minor     |
| 4 | Bayat (Arabic) |
| 5 | Rast (Arabic)  |

# De grondtoon voor elke stemming instellen

Zorg ervoor dat u de juiste grondtoon opgeeft als u een andere stemming dan Equal Temperament (gelijkzwevende stemming) selecteert. Maak anders een originele stemming met de functie Scale Tune.

] Druk op de knop [FUNCTION].

| FUNCTION |
|----------|
|          |
|          |
| FILE     |
| CONTROL  |

2 Gebruik de CATEGORY-knoppen [<<] en [>>] om 'BaseNote' (functie 047) op te roepen.

Na enkele seconden wordt de huidige grondtoon weergegeven.

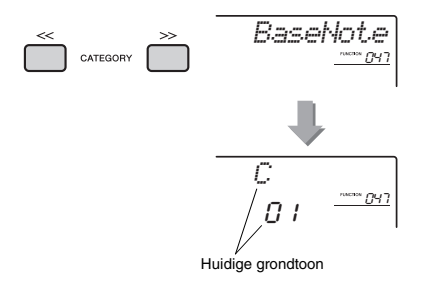

3 Gebruik de draaiknop om grondtoon te selecteren uit C, C#, D, E♭, E, F, F#, G, A♭, A, B♭ en B.

De standaardinstelling is 'C'.

# Elke toon stemmen om een originele stemming te maken

U kunt de afzonderlijke noten in cents stemmen (een 'cent' is 1/100e van een halve noot) om uw eigen stemming te maken.

#### ] Druk op de knop [FUNCTION].

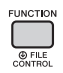

2 Gebruik de CATEGORY-knoppen [<<] en [>>] om 'TuneNote' (functie 048) op te roepen.

Na enkele seconden wordt de huidige noot weergegeven.

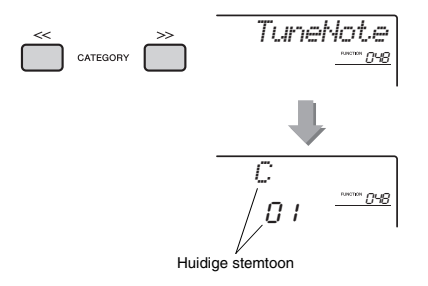

- 3 Gebruik de draaiknop om de noot die uw wilt stemmen te selecteren uit C, C#, D, E♭, E, F, F#, G, A♭, A, B♭, B.
- Druk op de CATEGORY-knop [>>] om 'Tune' (functie 049) op te roepen.

Na enkele seconden verschijnt de stemmingswaarde van de noot die u in stap 3 hebt geselecteerd.

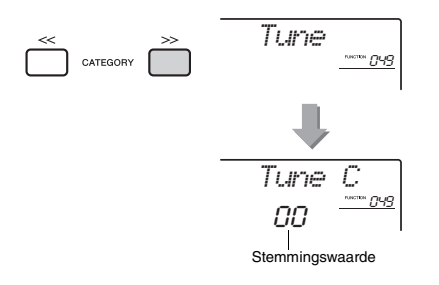

#### 5 Draai aan de draaiknop om de noot te stemmen binnen een bereik van -64 tot +63.

U kunt de instelling terugzetten op de standaardbeginwaarde door gelijktijdig op de knoppen [+/YES] en [-/NO] te drukken.

6 Herhaal stap 2 en 5 zo vaak als gewenst.

## 7 Sla de instellingen hier desgewenst in een registratiegeheugen op (pagina 44).

#### OPMERKING

- Wanneer u tegelijk op de knoppen [+!YES] en [-!NO] drukt nadat u een originele stemming hebt opgeroepen die in het registratiegeheugen was opgeslagen, keert de stemming terug naar de originele stemming die in het registratiegeheugen is geregistreerd, niet naar de standaardstemmingswaarde.
- Wanneer u 'Scale' (Functie 046) oproept nadat u stemming van individuele noten hebt gebruikt, wordt op de display '(Edited)' weergegeven. De bewerkte instellingen voor stemming worden gewist door een andere stemming op te roepen. Sla de bewerkte instellingen daarom op in registratiegeheugen.

## Een dualvoice selecteren

Houd de knop [DUAL] langer dan een seconde ingedrukt om 'D.Voice' (functie 020) op te roepen.

Na enkele seconden wordt de huidige dualvoice weergegeven.

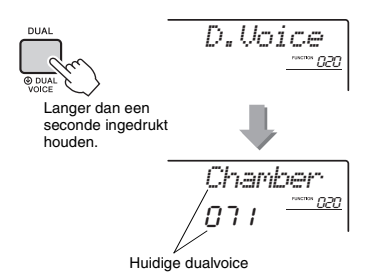

2 Gebruik de draaiknop om de gewenste dualvoice te selecteren.

### Een splitvoice selecteren

Houd de knop [SPLIT] langer dan een seconde ingedrukt om 'S.Voice' (functie 030) op te roepen.

Na enkele seconden wordt de huidige splitvoice weergegeven.

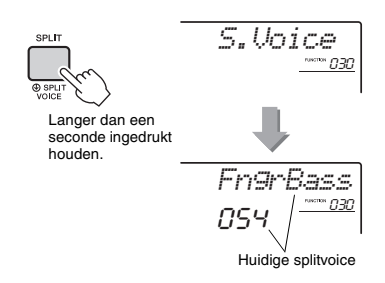

2 Gebruik de draaiknop om de gewenste splitvoice te selecteren.

## Voices bewerken

Elk van de main-, dual- en splitvoices kan worden bewerkt. De beschikbare parameters zijn volume, octaaf en reverb-/chorusdiepte. Zo kunt u nieuwe, aangepaste geluiden maken die passen bij uw eigen muzikale voorkeuren.

#### Druk op de knop [FUNCTION].

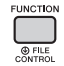

2 Gebruik de CATEGORY-knoppen [<<] en [>>] om het gewenste item op te roepen.

Voiceparameters worden zoals hieronder aangegeven.

- Parameters voor de mainvoice: M.\*\*\*\*\*\* (Functie 011–019)
- Parameters voor de dualvoice: D.\*\*\*\*\*\* (Functie 020–029)
- Parameters voor de splitvoice: S.\*\*\*\*\*\* (Functie 030–035)

Raadpleeg de functielijst op pagina 67 voor meer informatie over de verschillende parameters.

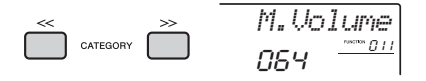

3 Gebruik de draaiknop om de waarde in te stellen.

Bespeel het keyboard om het geluid te controleren.

4 Herhaal stap 2 en 3 om de verschillende parameters te bewerken.

#### 5 Sla indien nodig de instellingen op in een registratiegeheugen (pagina 44). De voicegerelateerde instellingen worden gereset wanneer een andere voice wordt geselecteerd. Sla de instellingen in een registratiegeheugen op als u het gemaakte geluid later weer wilt kunnen oproepen.

## Een arpeggio synchroniseren met het afspelen van een song/ stijl/groove—Arpeggio quantizeren

Wanneer u het keyboard bespeelt om een arpeggio te activeren (pagina 22) tijdens het afspelen van een song/stijl/groove, moet u de noten met de juiste timing spelen opdat het arpeggio gesynchroniseerd blijft met de overige gespeelde tracks. De werkelijke timing kan echter iets vóór of na de tel (of beide) liggen. De functie Arpeggio quantizeren van dit instrument kan kleine onvolmaaktheden in de timing corrigeren (volgens onderstaande instellingen) zodat het arpeggio correct wordt afgespeeld.

- · Geen synchronisatie
- · Op achtste noten synchroniseren
- Op kwartnoten synchroniseren

Hoewel de quantizeringswaarde voor elk type arpeggio vooraf is geprogrammeerd, kunt u de waarde handmatig wijzigen.

#### Druk op de knop [FUNCTION].

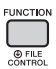

#### 2 Gebruik de CATEGORY-knoppen [<<] en [>>] om 'Quantize' (functie 044) op te roepen.

Na enkele seconden wordt de huidige Arpeggio Quantize-waarde weergegeven.

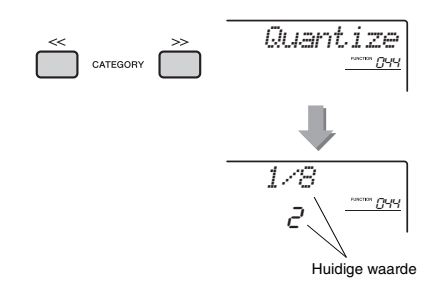

#### 3 Selecteer de waarde 'OFF', '1/8' of '1/16' met de draaiknop.

- OFF Geen synchronisatie
- 1/16 Op achtste noten synchroniseren
- 1/8 Op kwartnoten synchroniseren

## Het afspelen van het arpeggio aanhouden met de voetschakelaar

U kunt het instrument zo instellen dat het afspelen van arpeggio's voortduurt zelfs nadat de noot is losgelaten. Daartoe drukt u op een voetschakelaar die op de [SUSTAIN]-aansluiting is aangesloten.

Druk op de knop [FUNCTION].

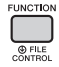

#### 2 Gebruik de CATEGORY-knoppen [<<] en [>>] om 'PdI Func' (functie 045) op te roepen.

Na enkele seconden wordt de huidige pedaalinstelling weergegeven.

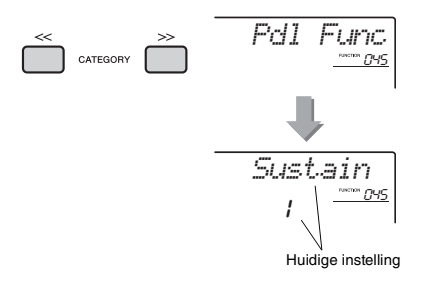

#### 3 Selecteer 'Arp Hold' met de draaiknop.

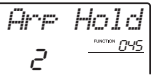

Selecteer 'Sustain' als u de functie van de voetschakelaar weer wilt terugzetten op sustain. Selecteer 'Hold+Sus' als u beide functies (hold en sustain) wilt gebruiken.

## Probeer het arpeggio te spelen met de voetschakelaar.

Druk op de noten om het arpeggio te activeren en druk vervolgens op de voetschakelaar. Zelfs wanneer u de noten loslaat, wordt het arpeggio verder afgespeeld. Laat de voetschakelaar los om het afspelen van het arpeggio te stoppen. In deze sectie worden de parameters beschreven die aan de knoppen kunnen worden toegewezen (pagina 25).

#### **1** CUTOFF/RESONANCE

Deze effecten geven vorm aan het geluid doordat slechts een bepaald deel van frequenties wordt doorgelaten en/of een resonantiepiek wordt geproduceerd bij de 'afsnijfrequentie'. Met deze effecten kan een scala aan synthesizerachtige geluiden worden gecreëerd.

#### OPMERKING

- Als het doel KEYBOARD is, worden deze effecten toegepast op de main-/dualvoices. Als het doel BACKING is, worden deze effecten toegepast op de stijlen en grooves.
- Deze effecten kunnen soms vervorming veroorzaken, vooral in de basfrequenties.

#### • Knop A: CUTOFF

Past de afsnijfrequentie aan en daarmee de helderheid van het geluid. Draai de knop naar links om het geluid meer gedempt of donkerder te maken en draai knop A naar rechts om het geluid helderder te maken.

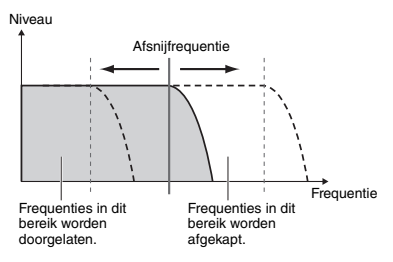

#### • Knop B: RESONANCE

Past de mate van resonantie aan die op de afsnijfrequentie wordt toegepast. Als u de knop naar rechts draait, wordt de resonantie sterker en worden de frequenties bij de afsnijfrequentie benadrukt. Zo ontstaat een overdreven peak.

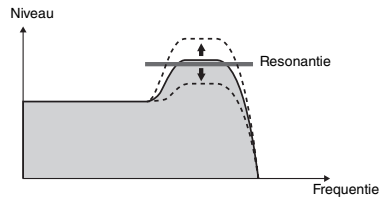

#### 2 REVERB/CHORUS

#### Knop A: REVERB

Reproduceert de akoestische sfeer van een concertzaal of club. Draai de knop naar rechts om de reverbdiepte te vergroten.

#### • Knop B: CHORUS

Produceert een vol en warm gelaagd effect. Draai de knop naar rechts om de chorusdiepte te vergroten.

 Als het doel KEYBOARD is, worden deze effecten toegepast op de main-/dualvoices. Als het doel BACKING is, worden deze effecten toegepast op de stijlen en grooves.

#### 3 DSP

#### • Knop A/B: DSP PARAMETER A/B

Met de digitale effecten die zijn ingebouwd in het instrument, kunt u DSP-effecten toevoegen aan uw keyboardspel en het afgespeelde geluid van stijlen enz. (pagina 24). Elk effect heeft twee parameters die zijn toegewezen aan knop A en B. Door in realtime aan de knoppen te draaien, kunt u de muziek op verschillende dynamische manieren veranderen, bijvoorbeeld door de rotatiesnelheid van de roterende luidspreker te wijzigen (langzaam/snel) of door de mate van vervorming te wijzigen.

#### 4 ATTACK/RELEASE

Deze effecten bepalen de variatie van het geluidsniveau gedurende een bepaalde tijd. U kunt de aanslag bijvoorbeeld versnellen voor een meer percussief geluid of vertragen voor een vioolachtig geluid. U kunt de sustain ook verlengen of verkorten om deze optimaal af te stemmen op de muziek die u speelt.

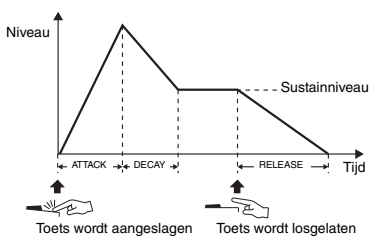

#### Knop A: ATTACK

Past de attacktijd aan (de tijd waarin het maximum geluidsniveau wordt bereikt voor de toets die u hebt aangeslagen). Draai de knop naar rechts om de attacktijd te verlengen, waarbij de aanslagsnelheid dus wordt vertraagd.

#### • Knop B: RELEASE

Past de releasetijd aan (de tijd waarin het geluid wegsterft nadat u een toets hebt losgelaten). Draai de knop naar rechts om de releasetijd te verlengen, waardoor dus een langere sustain wordt gecreëerd.

#### OPMERKING

• Deze effecten worden alleen toegepast bij KEYBOARD. Het doel kan niet worden veranderd in BACKING.

#### **5** VOLUME BALANCE/RETRIGGER RATE

#### • Knop A: VOLUME BALANCE

Hiermee past u de volumebalans aan tussen het volume van de audio die wordt weergegeven via het aangesloten audioapparaat (pagina 46) of de computer (pagina 47) en dat van de song/stijl/ groove. Draai de knop naar links om het externe audiovolume te verlagen en naar rechts om het volume van het instrument te verlagen.

Ook als er geen audio-invoer van een extern apparaat is, kan het volume van song, stijl en groove worden aangepast met de knop. Het volume van voices die worden afgespeeld op het keyboard kan niet worden aangepast.

#### OPMERKING

 Als het instrument is aangesloten op de [USB TO HOST]aansluiting en Audio Loop Back (pagina 69, functie 056) is ingesteld op OFF, kunt u het volume niet aanpassen van weergegeven audio die wordt ingevoerd via het externe apparaat.

#### • Knop B: RETRIGGER RATE

Hiermee past u de retriggersnelheid (de lengte van het te herhalen gedeelte) van de functie Groove Retrigger (pagina 61) aan. Draai deze knop naar rechts om de snelheid te verlagen en naar links om de snelheid te verhogen.

#### OPMERKING

 Wanneer u het tempo van het afspelen van de groove op meer dan 200 instelt, kunt u de te herhalen lengte niet wijzigen door de knop naar rechts te draaien.

In de onderstaande tabel worden enkele interessante mogelijkheden beschreven voor het gebruiken van verschillende effecten met de knoppen.

| Voorbeelden van | het | gebruik | van | de | knoppen |
|-----------------|-----|---------|-----|----|---------|
|-----------------|-----|---------|-----|----|---------|

| Nummer/effect |                                   | Probeer dit                                                                                                    |  |  |  |  |  |
|---------------|-----------------------------------|----------------------------------------------------------------------------------------------------|--|--|--|--|--|
| 1             | CUTOFF/RESONANCE                  | Selecteer '143 Gemini' (een synth-lead-achtige voice) of '170 Noise'. Selecteer III met de knop [KNOB ASSIGN] en verander het doel vervolgens in KEYBOARD. Als u tijdens het afspelen aan de knop A of B draait, voegt u de dynamische filtersweepeffecten van een analoge synthesizer toe.                                                                                                    |  |  |  |  |  |
| 2             | REVERB/CHORUS                     | Selecteer de voice '008 CP80'. Selecteer 2 met de knop [KNOB ASSIGN] en verander<br>het doel vervolgens in KEYBOARD. Draai knop A en B helemaal naar links om de directe,<br>onverwerkte klank van de voice te horen. Als u knop B naar rechts draait, wordt op het<br>geluid geleidelijk een choruseffect met modulatie toegepast. Als u knop A naar rechts<br>draait, voegt u een reverbeffect toe waardoor u klinkt alsof u in een concertzaal speelt.                                                          |  |  |  |  |  |
| 3             | DSP                               | Selecteer de voice '019 Cool!Org'. Selecteer is met de knop [KNOB ASSIGN] en verander het doel vervolgens in KEYBOARD. Druk op de knop [DSP] om DSP in te schakelen en stel het DSP-type (functie 040) in op '01 RotarySp'. Gebruik knop A om de rotatiesnelheid van de roterende luidspreker te wijzigen terwijl u het keyboard bespeelt. Als u deze langzaam beweegt, kunt u geleidelijke snelheidsveranderingen creëren, zoals bij een echte roterende luidspreker. Gebruik knop B om de vervorming te regelen. |  |  |  |  |  |
| 4             | ATTACK/RELEASE                    | Selecteer de voice '173 RSAnPad'. Als u knop A helemaal naar links draait, wordt de<br>aanslag sneller en hoort u het frissen en heldere geluid van de originele voice. Als<br>u knop B helemaal naar links draait, wordt de tijd waarin het geluid wegsterft nadat u een<br>toets hebt losgelaten korter. Met deze knoppen kunt u de voice verfijnen om het<br>geschikte geluid te creëren voor de specifieke song die u speelt.                                                                                  |  |  |  |  |  |
| 5             | VOLUME BALANCE/<br>RETRIGGER RATE | Knop A: Sluit een audioapparaat of een computer aan (pagina 46) en draai vervolgens<br>aan deze knop terwijl u audio afspeelt op het externe apparaat. U kunt de<br>volumebalans aanpassen tussen uw spel op dit instrument en de ingevoerde audio.                                                                                                    |  |  |  |  |  |
|               |                                   | Knop B: Selecteer sectie C van de groove '008 FrenchDJ' en start het afspelen van de<br>groove. Als u deze knop naar rechts draait terwijl u de knop van sectie C ingedrukt<br>houdt, kunt u de Retrigger-snelheid progressief korter maken zoals een dj dat bij een<br>optreden zou doen.                                                                                                    |  |  |  |  |  |

## Stijlvariaties—Secties

Elke stijl bestaat uit 'secties' waarmee u het arrangement van de begeleiding kunt aanpassen aan de song die u speelt.

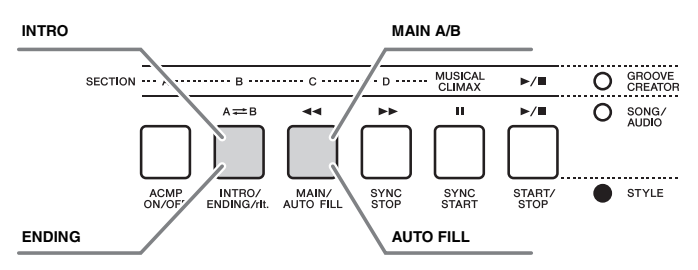

#### INTRO

Dit wordt gebruikt voor het begin van de song. Na de intro gaat het afspelen van de stijl door met de Mainsectie. De lengte van de intro (in maten) is afhankelijk van de geselecteerde stijl.

#### MAIN

De Main-sectie wordt gebruikt voor het spelen van het hoofdgedeelte van de song. Het afspelen van de Main-sectie wordt oneindig herhaald tot op de knop van een andere sectie wordt gedrukt. Er zijn twee variaties (A en B) en het afspeelgeluid van de stijl verandert harmonisch, als reactie op de akkoorden die u met uw linkerhand speelt.

#### AUTO FILL

Deze sectie wordt automatisch toegevoegd voordat er naar sectie Main A of B wordt overgestapt.

#### ENDING

De Ending-sectie wordt gebruikt voor het einde van de song. Als de Ending is afgelopen, stopt het afspelen van de stijl automatisch. De lengte van de Ending (in maten) is afhankelijk van de geselecteerde stijl.

## Druk op de knop [STYLE] en selecteer een stijl met de draaiknop.

2 Druk op de knop [ACMP ON/OFF] om ACMP in te schakelen.

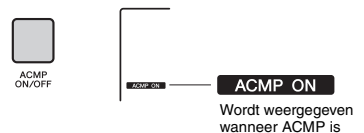

ingeschakeld.

#### 3 Druk op de knop [SYNC START] om Synchro Start aan te zetten.

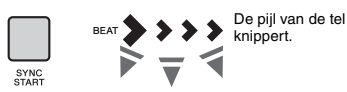

Druk op de knop [SYNC START] als u Synchro Start wilt uitschakelen.

#### Synchro Start

Als Synchro Start is ingeschakeld, start het afspelen van de stijl zodra u een akkoord speelt in het gedeelte voor automatische begeleiding op het keyboard.

**4** Druk op de knop [MAIN/AUTO FILL] om Main A of Main B te selecteren.

| ANN/ | L |
|------|---|

AL

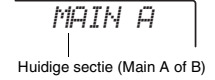

#### 5 Druk op de knop [INTRO/ENDING/rit.].

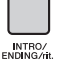

INTRO→A

Nu kunt u het afspelen starten van de stijl van het intro en vervolgens het gedeelte Main A (of B).

#### 6 Speel een akkoord met uw linkerhand om het afspelen van het intro te starten.

Zie 'Akkoorden' op pagina 63 voor informatie over het spelen van akkoorden.

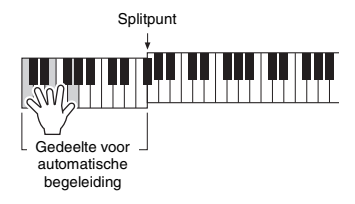

#### 7 Wanneer het intro is voltooid, bespeelt u het keyboard volgens de voortgang van de song die u speelt.

Speel akkoorden met uw linkerhand terwijl u melodieën speelt met uw rechterhand. Druk op de knop [MAIN/AUTO FILL] wanneer dat nodig is. De sectie verandert in Fill-in en vervolgens in Main A of B.

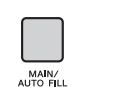

INTRO/ ENDING/rit

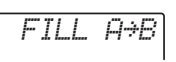

#### 8 Druk op de knop [INTRO/ENDING/rit.].

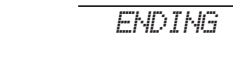

De sectie schakelt over naar Ending. Als het einde is voltooid, stopt het afspelen van de stijl automatisch. U kunt het einde geleidelijk laten vertragen (ritardando) door nogmaals op de knop [INTRO/ENDING/rit.] te drukken terwijl het einde wordt afgespeeld.

#### OPMERKING

 De stijlnummers 211, 223–235 hebben geen ritmepartij, daarom wordt er geen ritme afgespeeld. Schakel ACMP in wanneer een van deze stijlen is geselecteerd. Geef vervolgens het akkoord op in het gedeelte voor automatische begeleiding om andere stijlpartijen dan de ritmepartij te spelen.

## Style Synchro Stop

Als u op de knop [SYNC STOP] drukt om deze functie in te schakelen, wordt de stijl alleen afgespeeld terwijl u in het automatische begeleidingsgedeelte van het keyboard op akkoorden drukt. Als u alle noten loslaat, stopt het afspelen van de stijl.

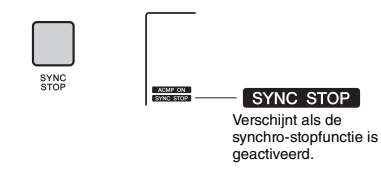

OPMERKING

• Deze functie kan worden gebruikt als ACMP is ingeschakeld.

## Elke stijltrack in-/uitschakelen

Zoals aangegeven op het voorpaneel bestaat een stijl uit zes tracks. Schakel elke track in/uit met de TRACK CONTROL-knoppen. Elke track kan worden gedempt zodat u het gedempte gedeelte zelf kunt spelen. Door herhaaldelijk op de gewenste Trackknop te drukken, verandert u de aan/uit-status.

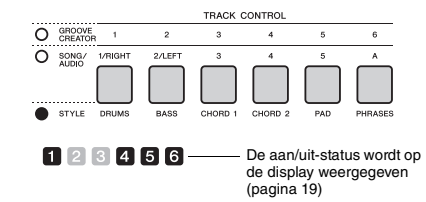

OPMERKING

 U kunt maximaal twee Track-knoppen tegelijkertijd indrukken om tracks in of uit te schakelen.

## Groovevariaties-Secties

Net als stijlen kent elke groove verschillende secties waarmee u dynamische variaties aan de performance kunt toevoegen. Er zijn vijf secties (A–D, MUSICAL CLIMAX) beschikbaar.

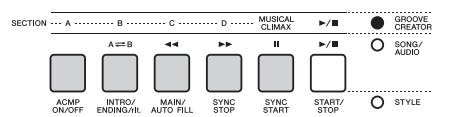

In tegenstelling tot stijlen hebben grooves echter geen secties die specifiek zijn bedoeld voor het begin of het einde van de song, zoals Intro en Ending. Alle secties (A–D) worden herhaaldelijk afgespeeld tot ze handmatig worden gestopt.

## Groove Retrigger (functie)

Deze functie start het afspelen van de groove opnieuw vanaf het begin.

- Druk op de knop [GROOVE CREATOR] en draai vervolgens aan de draaiknop om de gewenste groove te selecteren.
- 2 Druk op de knop [START/STOP] of druk op een willekeurige toets in het gedeelte voor automatische begeleiding om het afspelen van de groove te starten (pagina 30).
- 3 Als u op de knop drukt van de sectie die momenteel wordt afgespeeld, kunt u het afspelen opnieuw vanaf het begin starten. Als u de knop ingedrukt houdt, kunt u alleen het bovenste gedeelte van de sectieloop afspelen.

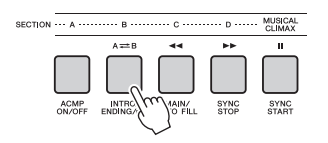

De lengte van het bovenste gedeelde (retriggersnelheid) kan worden gewijzigd met de knop (pagina 58).

#### OPMERKING

 Als u het afspelen van de groove opneemt met de functie Retrigger, worden de telaanduiding op de display, de metronoom en het afspelen van Arpeggio niet gesynchroniseerd met het afspelen van de opgenomen song.

## Het tempo wijzigen

Een stijl of groove kan in elk gewenst tempo worden afgespeeld, snel of langzaam, en het tempo kan nauwkeurig worden gewijzigd.

Druk op de knop [TEMPO/TAP] om de tempowaarde op de display weer te geven.

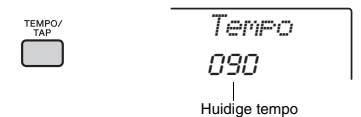

## 2 Stel met de draaiknop een tempo in (tussen 011 en 280).

Druk de knoppen [+/YES] en [-/NO] tegelijkertijd in om de waarde direct te resetten naar het standaardtempo van de huidige stijl of groove. Tijdens het afspelen kunt u het tempo wijzigen door slechts twee keer in het gewenste tempo op de knop [TEMPO/TAP] te drukken.

OPMERKING

Bovengenoemde handeling is ook van toepassing op het

afspeeltempo van een song of arpeggio.

## Tap Start

U kunt het afspelen van de stijl, groove of song ook starten door in het gewenste tempo op de knop [TEMPO/TAP] te tikken: vier tikken voor een maat met vier tellen (4/4 enzovoort) en drie keer voor een maat met drie tellen (3/4 enzovoort).

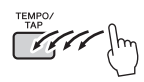

OPMERKING

Instellingsbereik van Tap Tempo: 32–280

# Het volume van de stijl of groove aanpassen

U kunt de volumebalans tussen het afspelen van een stijl of groove en uw toetsenspel aanpassen.

#### Druk op de knop [FUNCTION].

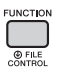

2 Gebruik de CATEGORY-knoppen [<<] en [>>] om 'StyleVol' (functie 001) of 'GroovVol' (functie 003) op te roepen.

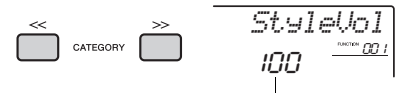

Volume van stijl (of groove)

#### 3 Stel het volume met de draaiknop in op een waarde tussen 000 en 127.

## Het splitpunt instellen

Het punt op het keyboard waar de scheiding zit tussen het linkerhandgedeelte en het rechterhandgedeelte van het keyboard, wordt het 'splitpunt' genoemd. Het linkerhandgedeelte wordt gebruikt om het akkoord voor het afspelen van de stijl te bepalen, om de toets voor het afspelen van de groove te bepalen en om de splitvoice te spelen. De standaardwaarde voor het splitpunt is toetsnummer 054 (de toets F#2), maar u kunt deze wijzigen in een andere toets.

#### Druk op de knop [FUNCTION].

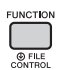

#### 2 Gebruik de CATEGORY-knoppen [<<] en [>>] om 'SplitPnt' (functie 009) op te roepen.

U kunt deze display ook oproepen door op [STYLE] te drukken en vervolgens de knop [ACMP] langer dan een seconde ingedrukt te houden.

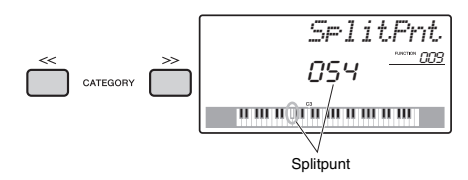

3 Draai aan de draaiknop om het splitpunt in te stellen op een toets tussen 036 (C1) en 096 (C6) (op de PSR-E463) of tussen de 028 (E0) en 103 (G6) (op de PSR-EW410).

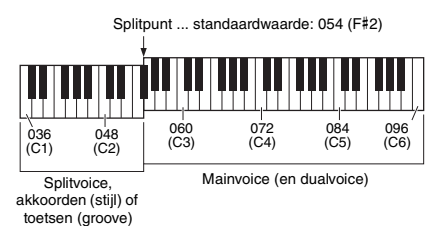

### Akkoorden spelen zonder dat een stijl wordt afgespeeld (Stop Accompaniment)

Als u op de knop [STYLE] drukt, drukt u op de knop [ACMP ON/OFF] om ACMP in te schakelen (het pictogram ACMP ON wordt weergegeven). Vervolgens speelt u het akkoord in het keyboardgedeelte voor automatische begeleiding (terwijl SYNC START is uitgeschakeld). Het akkoord wordt geproduceerd zonder dat het afspelen van de stijl hoorbaar is. Dit wordt 'Stop Accompaniment (stop begeleiding)' genoemd. Het opgegeven akkoord wordt op de display weergegeven en heeft invloed op de functie Harmony (pagina 22).

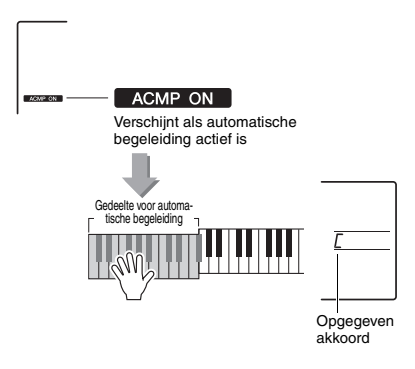

## Akkoordtypen voor het afspelen van een stijl

Gebruikers die niet vertrouwd zijn met akkoorden kunnen deze tabel met elementaire akkoorden raadplegen. Aangezien er vele nuttige akkoorden zijn, evenals vele manieren om ze muzikaal toe te passen, wordt u aangeraden in de handel verkrijgbare boeken met akkoorden te raadplegen voor meer informatie.

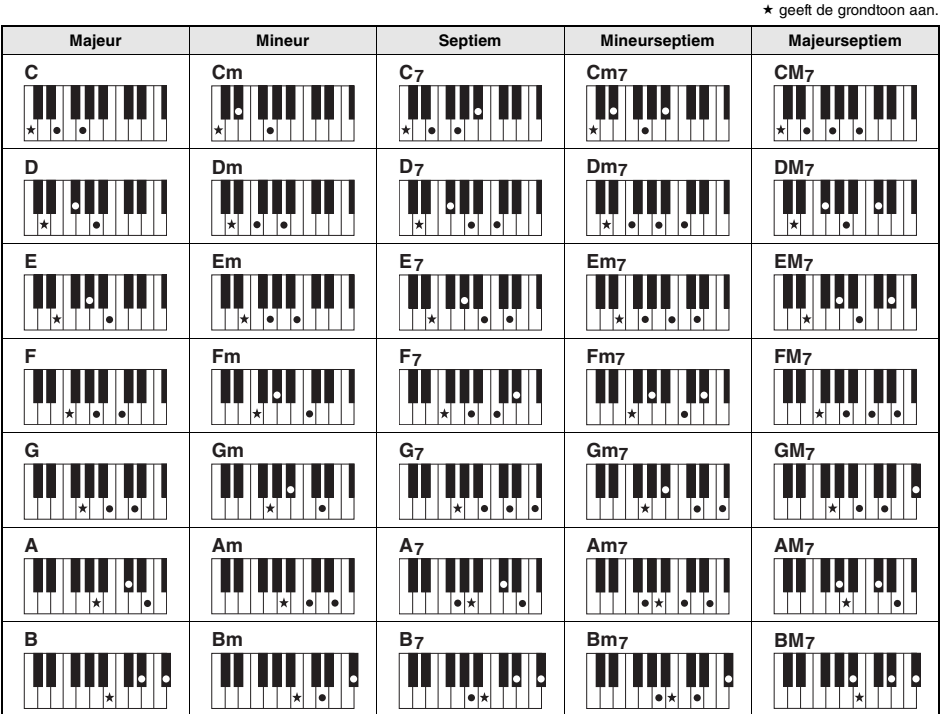

Referentie

Er kunnen naast de grondligging ook inversies worden gebruikt, met uitzondering van: m7, m7 15, m7(11), 6, m6, sus4, aug, dim7, 7 15, 6(9), sus2

Inversie van de 7sus4-akkoorden wordt niet herkend als de noten worden weggelaten.

Wanneer u een akkoord speelt dat niet door dit instrument wordt herkend, wordt niets op de display weergegeven. In dat geval worden alleen de ritme- en baspartijen afgespeeld.

#### Gemakkelijke akkoorden

Met deze methode kunt u in het gedeelte voor de automatische begeleiding van het keyboard met één, twee of drie vingers gemakkelijk akkoorden spelen.

Voor grondtoon 'C'

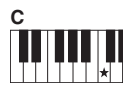

Een majeurakkoord spelen

Druk op de grondtoon (★) van het akkoord

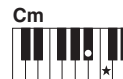

Een mineur-akkoord spelen

Speel de grondtoon van het akkoord met de dichtstbijzijnde zwarte toets links ervan.

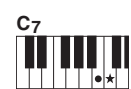

Een septiemakkoord spelen

Speel de grondtoon van het akkoord met de dichtstbijzijnde witte toets links ervan.

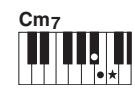

Een mineurseptiemakkoord spelen

Druk de grondtoon van het desbetreffende akkoord in met de dichtstbijzijnde witte en zwarte toets links ervan (drie in totaal).

## Achtergrondmuziek afspelen

Wanneer u bij de standaardinstelling op de knop [DEMO] drukt, worden slechts enkele van de interne songs herhaaldelijk afgespeeld. U kunt deze instelling zo wijzigen dat bijvoorbeeld alle interne songs worden afgespeeld of alle songs die van een computer naar het instrument zijn overgebracht, zodat u het instrument als bron van achtergrondmuziek kunt gebruiken. U kunt kiezen uit zes verschillende afspeelgroepen.

#### Houd de knop [DEMO] langer dan een seconde ingedrukt om 'DemoGrp' op te roepen.

Na enkele seconden wordt de huidige groep voor herhaald afspelen weergegeven.

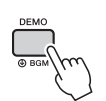

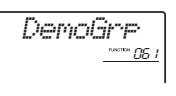

Langer dan een seconde ingedrukt houden.

#### 2 Selecteer met de draaiknop een groep voor herhaald afspelen uit de volgende tabel.

| Demo     | Presetsongs (001 - 003)                                            |
|----------|--------------------------------------------------------------------|
| Preset   | Alle presetsongs                                                   |
| User     | Alle gebruikerssongs                                               |
| Download | Alle songs die vanaf een computer zijn<br>overgebracht             |
| USB      | Alle songs (MIDI-bestanden) in het<br>aangesloten USB-flashstation |
| AUDIO    | Alle audiosongs op het aangesloten USB-<br>flashstation            |

OPMERKING

 Als er geen bestaande usersongs, gedownloade songs of USB-songs zijn, worden de demosongs afgespeeld.

## 3 Druk op de knop [DEMO] om het afspelen te starten.

Druk nogmaals op de knop [DEMO] als u het afspelen wilt stoppen.

# Songs in willekeurige volgorde afspelen

De volgorde voor herhaald afspelen van songs via de knop [DEMO] kan worden ingesteld op numerieke volgorde en willekeurige volgorde.

#### ] Druk op de knop [FUNCTION].

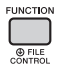

2 Gebruik de CATEGORY-knoppen [<<] en [>>] om 'PlayMode' (functie 062) op te roepen.

Na enkele seconden wordt de huidige afspeelmodus weergegeven.

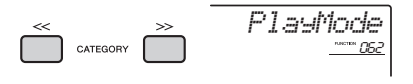

Als DemoGrp is ingesteld op 'Demo', kunt u deze parameter niet instellen.

## 3 Selecteer 'Random' met de draaiknop.

Selecteer 'Normal' als u wilt terugkeren naar de numerieke volgorde.

## **4** Druk op de knop [DEMO] om het afspelen te starten.

Druk nogmaals op de knop [DEMO] als u het afspelen wilt stoppen.

## Tempo-instelling van de song

Deze handeling is dezelfde als die van de stijl en groove. Zie pagina 61.

OPMERKING

• Het tempo van de audiosongs kan niet worden gewijzigd.

## Tap Start

Deze handeling is dezelfde als die van de stijl en groove. Zie pagina 61.

## Songvolume

#### Druk op de knop [FUNCTION].

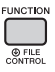

2 Gebruik de CATEGORY-knoppen [<<] en [>>] om 'SongVol' (functie 002) op te roepen.

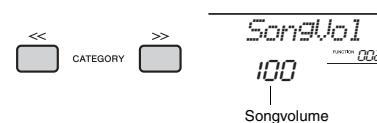

#### 3 Stel het songvolume met de draaiknop in op een waarde tussen 000 en 127.

OPMERKING

• Het songvolume kan worden aangepast in de songmodus.

## Melodievoice-instelling van de presetsong

U kunt de melodievoice van de huidige presetsong en song van het externe apparaat tijdelijk wijzigen in een andere gewenste voice.

- Druk op de knop [SONG], selecteer de gewenste presetsong en start het afspelen (pagina 28).
- 2 Druk op de knop [VOICE] en selecteer de gewenste voice met de draaiknop.

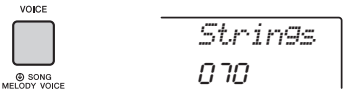

3 Houd de knop [VOICE] langer dan een seconde ingedrukt om 'SONG MELODY VOICE' op te roepen.

Na enkele seconden verandert de melodievoice van de song in de voice die in stap 2 is geselecteerd.

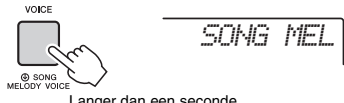

Langer dan een seconde ingedrukt houden.

OPMERKING

- Wanneer u een andere song selecteert, wordt de gewijzigde melodievoice geannuleerd.
- U kunt de melodievoice van een gebruikerssong niet wijzigen.
- Andere voices worden gewijzigd afhankelijk van de song.
- U kunt de voice van audiogegevens niet wijzigen.

De functies bieden toegang tot diverse gedetailleerde instrumentparameters, zoals Tuning, Split Point, Voices en Effects. Zoek het gewenste item in de functielijst op pagina 66-69 en volg de onderstaande instructies.

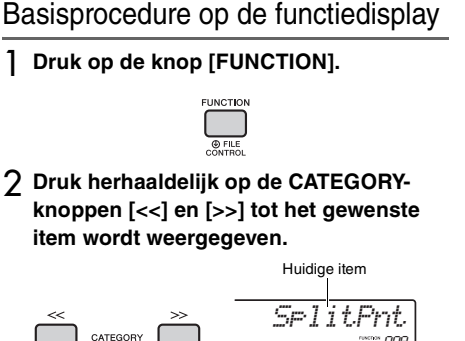

Huidige functienummer

3 Stel met de draaiknop, de knoppen [+/YES] en [-/NO] of de nummerknoppen [0]-[9] de waarde van de geselecteerde functie in. Druk tegelijkertijd op de knoppen [+/YES] en [-/NO]

als u de standaardwaarden wilt herstellen. De enige uitzondering hierop is de functie MIDI Inital Send (functie 055), die een handeling is en geen

parameter. Voor deze functie geldt dat de handeling wordt uitgevoerd als u op de knop [+/YES] drukt en geannuleerd als u op [-/NO] drukt.

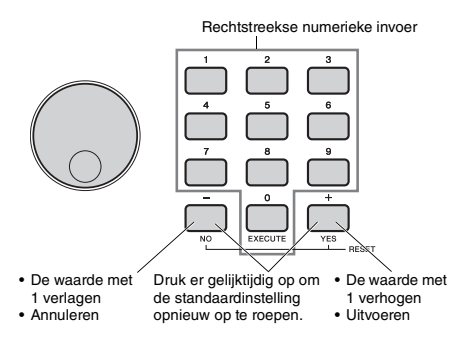

Sommige functie-instellingen blijven bewaard, zelfs als u het instrument uitschakelt. Ze kunnen als back-upgegevens naar een computer worden overgebracht (pagina 49).

#### OPMERKING

• Druk op de knop [VOICE], [STYLE], [SONG] of

[GROOVE CREATOR] om een functiedisplay af te sluiten.

| Functienummer |               |                                                  |          |                                                                | Chandrand  |                                                                                                    |  |  |  |
|---------------|---------------|--------------------------------------------------|----------|----------------------------------------------------------------|------------|----------------------------------------------------------------------------------------------------|--|--|--|
| PSR-<br>E463  | PSR-<br>EW410 | Functie                                          | Display  | Bereik/instellingen                                            | waarde     | Omschrijving                                                                                                    |  |  |  |
| Volume        |               |                                                  |          |                                                                |            |                                                                                                    |  |  |  |
| 001           | 001           | Style Volume                                     | StyleVol | 000–127                                                        | 100        | Zie pagina 62.                                                                                                    |  |  |  |
| 002           | 002           | Song Volume                                      | SongVol  | 000–127                                                        | 100        | Zie pagina 65.                                                                                                    |  |  |  |
| 003           | 003           | Groove Volume                                    | GroovVol | 000–127                                                        | 100        | Zie pagina 62.                                                                                                    |  |  |  |
| 004           | 004           | [AUX IN] Audio<br>Volume                         | Au×InVol | 000–127                                                        | 50         | Hiermee past u het volume aan van audio die wordt<br>afgespeeld via de [AUX IN]-aansluiting (pagina 32, 46).                                  |  |  |  |
| 005           | 005           | [USB TO DEVICE]<br>[USB TO HOST]<br>Audio Volume | USBInVol | 000–127                                                        | 100        | Past het volume aan van de audio die wordt afgespeeld<br>via de [USB TO DEVICE]- en [USB TO HOST]-<br>aansluiting (pagina 32, 46).            |  |  |  |
| Algem         | een           |                                                  |          |                                                                |            |                                                                                                    |  |  |  |
| 006           | 006           | Transpose                                        | Transpos | -12–12                                                         | 00         | Zie pagina 51.                                                                                                    |  |  |  |
| 007           | 007           | Tuning                                           | Tuning   | 427,0 - 453,0 Hz                                               | 440,0 Hz   | Zie pagina 51.                                                                                                    |  |  |  |
| 008           | 008           | Pitch Bend Range                                 | PBRange  | 01–12                                                          | 02         | Hiermee stelt u het bereik in waarbinnen u de toonhoogte<br>in stappen van halve tonen kunt regelen met het [PITCH<br>BEND]-wiel (pagina 51). |  |  |  |
| 009           | 009           | Split Point                                      | SelitPnt | 036–096 (C1–C6;<br>PSR-E463)/<br>028–103 (E0–G6;<br>PSR-EW410) | 054 (F#2)  | Zie pagina 62.                                                                                                    |  |  |  |
| 010           | 010           | Touch Response                                   | TouchRes | 1 (Soft), 2 (Medium),<br>3 (Hard), 4 (Fixed)                   | 2 (Medium) | Zie pagina 52.                                                                                                    |  |  |  |

Functieliist

| Functie               | nummer        | er Stor          |          | Chandrand                                 |                   |                                                                                                    |  |  |  |
|-----------------------|---------------|------------------|----------|-------------------------------------------|-------------------|----------------------------------------------------------------------------------------------------|--|--|--|
| PSR-<br>E463          | PSR-<br>EW410 | Functie          | Display  | Bereik/instellingen Standaa<br>waard      |                   | Omschrijving                                                                                                    |  |  |  |
| Mainvoice (pagina 20) |               |                  |          |                                           |                   |                                                                                                    |  |  |  |
| 011                   | 011           | Volume           | M.Volume | 000–127                                   | *                 | Bepaalt het volume van de mainvoice.                                                                                                    |  |  |  |
| 012                   | 012           | Octave           | M.Octave | -2 - +2                                   | *                 | Bepaalt het octaafbereik voor de mainvoice.                                                                                                    |  |  |  |
| 013                   | 013           | Pan              | M.Pan    | 000 (left)<br>064 (center)<br>127 (right) | *                 | Bepaalt de stereopanpositie van de mainvoice. Bij de<br>waarde '0' wordt het geluid volledig links gepand; bij de<br>waarde '127' wordt het geluid volledig rechts gepand.                                                                    |  |  |  |
| 014                   | 014           | Reverb Depth     | M.Reverb | 000–127                                   | *                 | Bepaalt hoeveel van het mainvoicesignaal naar het reverbeffect wordt verzonden.                                                                                                    |  |  |  |
| 015                   | 015           | Chorus Depth     | M.Chorus | 000–127                                   | *                 | Bepaalt hoeveel van het mainvoicesignaal naar het<br>choruseffect wordt verzonden.                                                                                                    |  |  |  |
| 016                   | 016           | Attack Time      | M.Attack | 000–127 064                               |                   | Hiermee bepaalt u hoe snel het volume van de mainvoice<br>het aanslagniveau bereikt wanneer op de toets wordt<br>gedrukt. Hoe hoger de waarde, hoe trager de<br>aanslagsnelheid. Hoe kleiner de waarde is, hoe sneller<br>de aanslagsnelheid. |  |  |  |
| 017                   | 017           | Release Time     | M.Releas | 000–127                                   | 064               | Hiermee wordt bepaald hoe snel het volume van de<br>mainvoice tot nul daalt wanneer de noot wordt losgelaten.<br>Hoe hoger de waarde, hoe langer de sustain. Hoe lager<br>de waarde is, hoe korter de sustain.                                |  |  |  |
| 018                   | 018           | Filter Cutoff    | M.Cutoff | 000–127                                   | 064               | Bepaalt de filterafsnijfrequentie (pagina 57) van de mainvoice.                                                                                                    |  |  |  |
| 019                   | 019           | Filter Resonance | M.Reso.  | 000–127                                   | 064               | Bepaalt de filterresonantie (pagina 57) van de mainvoice.                                                                                                    |  |  |  |
| Dualvo                | ice (pag      | ina 20)          |          |                                           |                   |                                                                                                    |  |  |  |
| 020                   | 020           | Dual Voice       | D.Voice  | 001-758                                   | *                 | Hiermee selecteert u een dualvoice.                                                                                                    |  |  |  |
| 021                   | 021           | Volume           | D.Volume | 000–127                                   | *                 | Bepaalt het volume van de dualvoice.                                                                                                    |  |  |  |
| 022                   | 022           | Octave           | D.Octave | -2 - +2                                   | *                 | Bepaalt het octaafbereik voor de dualvoice.                                                                                                    |  |  |  |
| 023                   | 023           | Pan              | D.Pan    | 000 (left)<br>064 (center)<br>127 (right) | *                 | Bepaalt de stereopanpositie van de dualvoice. Bij de<br>waarde '0' wordt het geluid volledig links gepand; bij de<br>waarde '127' wordt het geluid volledig rechts gepand.                                                                    |  |  |  |
| 024                   | 024           | Reverb Depth     | D.Reverb | 000–127                                   | *                 | Bepaalt hoeveel van het dualvoicesignaal naar het effect<br>Reverb wordt verzonden.                                                                                                    |  |  |  |
| 025                   | 025           | Chorus Depth     | D.Chorus | 000–127                                   | *                 | Bepaalt hoeveel van het dualvoicesignaal naar het<br>choruseffect wordt verzonden.                                                                                                    |  |  |  |
| 026                   | 026           | Attack Time      | D.Attack | 000–127                                   | 064               | Hiermee bepaalt u hoe snel het volume van de dualvoice<br>het aanslagniveau bereikt wanneer op de toets wordt<br>gedrukt. Hoe hoger de waarde, hoe trager de<br>aanslagsnelheid. Hoe kleiner de waarde is, hoe sneller<br>de aanslagsnelheid. |  |  |  |
| 027                   | 027           | Release Time     | D.Releas | 000–127                                   | 064               | Hiermee wordt bepaald hoe snel het volume van de<br>dualvoice tot nul daalt wanneer de noot wordt losgelaten.<br>Hoe hoger de waarde, hoe langer de sustain. Hoe lager<br>de waarde is, hoe korter de sustain.                                |  |  |  |
| 028                   | 028           | Filter Cutoff    | D.Cutoff | 000–127                                   | 064               | Bepaalt de filterafsnijfrequentie (pagina 57) van de<br>dualvoice.                                                                                                    |  |  |  |
| 029                   | 029           | Filter Resonance | D.Reso.  | 000–127                                   | 064               | Bepaalt de filterresonantie (pagina 57) van de dualvoice.                                                                                                    |  |  |  |
| Splitvo               | ice (pag      | ina 21)          | 1        |                                           |                   |                                                                                                    |  |  |  |
| 030                   | 030           | Split Voice      | S.Voice  | 001–758                                   | 054<br>(FngrBass) | Hiermee selecteert u een splitvoice.                                                                                                    |  |  |  |
| 031                   | 031           | Volume           | S.Volume | 000–127                                   | 080               | Bepaalt het volume van de splitvoice.                                                                                                    |  |  |  |
| 032                   | 032           | Octave           | S.Octave | -2 - +2                                   | -1                | Bepaalt het octaafbereik voor de splitvoice.                                                                                                    |  |  |  |
| 033                   | 033           | Pan              | S.Pan    | 000 (left)<br>064 (center)<br>127 (right) | 064               | Bepaalt de stereopanpositie van de splitvoice. Bij de<br>waarde '0' wordt het geluid volledig links gepand; bij de<br>waarde '127' wordt het geluid volledig rechts gepand.                                                                   |  |  |  |
| 034                   | 034           | Reverb Depth     | S.Reverb | 000–127                                   | 008               | Bepaalt hoeveel van het splitvoicesignaal naar het effect<br>Reverb wordt verzonden.                                                                                                    |  |  |  |
| 035                   | 035           | Chorus Depth     | S.Chorus | 000–127                                   | 000               | Bepaalt hoeveel van het splitvoice-signaal naar het<br>choruseffect wordt verzonden.                                                                                                    |  |  |  |

| Functienummer |               |                                |          |                                                                                                    |                                        |                                                                                                    |  |
|---------------|---------------|--------------------------------|----------|----------------------------------------------------------------------------------------------------|----------------------------------------|----------------------------------------------------------------------------------------------------|--|
| PSR-<br>E463  | PSR-<br>EW410 | Functie                        | Display  | Bereik/instellingen                                                                                                    | Standaard-<br>waarde                   | Omschrijving                                                                                                    |  |
| Effecte       | n             |                                |          |                                                                                                    |                                        |                                                                                                    |  |
| 036           | 036           | Reverb Type                    | Reverb   | 01-13                                                                                                    | **                                     | Zie pagina 50.                                                                                                    |  |
| 037           | 037           | Chorus Type                    | Chorus   | 1–6                                                                                                    | **                                     | Zie pagina 50.                                                                                                    |  |
| 038           | 038           | Master EQ Type                 | MasterEQ | 1 (Speaker),<br>2 (Headphone),<br>3 (Boost), 4 (Piano),<br>5 (Bright), 6 (Mild)                                                                                                    | 1 (Speaker)                            | Zie pagina 52.                                                                                                    |  |
| 039           | 039           | Melody<br>Suppressor           | SupprPan | L63-C-R63                                                                                                    | С                                      | Hiermee bepaalt u de panpositie die moet worden<br>geannuleerd als Melody Suppressor (pagina 46) in<br>ingeschakeld.                                                                                                    |  |
| DSP (p        | agina 24      | 4)                             |          |                                                                                                    |                                        |                                                                                                    |  |
| 040           | 040           | DSP Type                       | DSP Type | 01-10                                                                                                    | 01                                     | Zie pagina 24.                                                                                                    |  |
| Harmo         | ny/Arpe       | ggio (pagina 22)               |          |                                                                                                    |                                        |                                                                                                    |  |
| 041           | 041           | Harmony Type/<br>Arpeggio Type | Hare/Are | 01–26                                                                                                    | *                                      | Bepaalt het type harmonie of arpeggio.                                                                                                    |  |
| 042           | 042           | Harmony Volume                 | HarmVol  | 000–127                                                                                                    | *                                      | Bepaalt het volume van het harmonie-effect.                                                                                                    |  |
| 043           | 043           | Arpeggio Velocity              | ARP Velo | 1 (Original), 2 (Key)                                                                                                    | Afhankelijk<br>van het<br>arpeggiotype | Als 'Key' is geselecteerd, wordt de snelheid waarmee<br>arpeggio's worden afgespeeld, bepaald door de kracht<br>waarmee u speelt. Als 'Original' is geselecteerd, wordt de<br>snelheid waarmee arpeggio's worden afgespeeld,<br>bepaald door de oorspronkelijke instelling, ongeacht de<br>kracht waarmee u speelt. |  |
| 044           | 044           | Arpeggio<br>Quantize           | Quantize | 1 (OFF), 2 (1/8),<br>3 (1/16)                                                                                                    | Afhankelijk<br>van het<br>arpeggiotype | Zie pagina 56.                                                                                                    |  |
| 045           | 045           | Pedal Function                 | Pdl Func | 1(Sustain)/<br>2 (Arp Hold)/<br>3 (Hold+Sus)                                                                                                    | *                                      | Zie pagina 56.                                                                                                    |  |
| Stemm         | ing (pag      | jina 53)                       |          |                                                                                                    | •                                      |                                                                                                    |  |
| 046           | 046           | Scale                          | Scale    | 1 (Equal),<br>2 (Pure Maj),<br>3 (Pure min),<br>4 (Bayat), 5 (Rast)                                                                                                    | 1 (Equal)                              | Zie pagina 53.                                                                                                    |  |
| 047           | 047           | Base Note                      | BaseNote | 01 (C), 02 (C <sup>#</sup> ),<br>03 (D), 04 (E <sup>↓</sup> ),<br>05 (E), 06 (F),<br>07 (F <sup>#</sup> ), 08 (G),<br>09 (A <sup>↓</sup> ), 10 (A),<br>11 (B <sup>↓</sup> ), 12(B) | 01 (C)                                 | Zie pagina 53.                                                                                                    |  |
| 048           | 048           | Tuning Note                    | TuneNote | 01 (C), 02 (C <sup>#</sup> ),<br>03 (D), 04 (E <sup>↓</sup> ),<br>05 (E), 06 (F),<br>07 (F <sup>#</sup> ), 08 (G),<br>09 (A <sup>↓</sup> ), 10 (A),<br>11 (B <sup>↓</sup> ), 12(B) | 01 (C)                                 | Zie pagina 54.                                                                                                    |  |
| 049           | 049           | Tuning                         | Tune     | -64–63                                                                                                    | Afhankelijk<br>van de<br>stemming      |                                                                                                    |  |
| MIDI-         |               |                                |          |                                                                                                    |                                        |                                                                                                    |  |
| 050           | 050           | Local Control                  | Local    | ON/OFF                                                                                                    | AAN                                    | Bepaalt of het keyboard van het instrument de interne<br>toongenerator wel (ON) of niet aanstuurt (OFF). Stel deze<br>parameter in op OFF als u uw keyboardperformance via<br>MIDI opneemt met naar een app op de computer.                                                                                         |  |
| 051           | 051           | External Clock                 | ExtClock | ON/OFF                                                                                                    | OFF                                    | Bepaalt of het instrument synchroniseert met de interne<br>klok (OFF) of met een externe klok (ON). Stel deze<br>parameter in op ON als u uw keyboardperformance via<br>MIDI opneemt met naar een app op de computer.                                                                                               |  |
| 052           | 052           | Keyboard Out                   | KbdOut   | ON/OFF                                                                                                    | AAN                                    | Bepaalt of MIDI-berichten die via het toetsenspel worden<br>gegenereerd, wel (ON) of niet (OFF) worden<br>overgebracht van de [USB TO HOST]-aansluiting Bij het<br>selecteren van samplingvoice worden geen MIDI-<br>berichten gegenerererd, ongeacht de instelling.                                                |  |

| Functier          | nummer           |                               |                 |                                                               | Chandrand    |                                                                                                    |  |  |  |
|-------------------|------------------|-------------------------------|-----------------|---------------------------------------------------------------|--------------|----------------------------------------------------------------------------------------------------|--|--|--|
| PSR-<br>E463      | PSR-<br>EW410    | Functie                       | Display         | Bereik/instellingen                                           | waarde       | Omschrijving                                                                                                    |  |  |  |
| 053               | 053              | Style Out                     | StyleOut        | ON/OFF                                                        | OFF          | Bepaalt of MIDI-berichten die via het afspelen van een<br>stijl worden gegenereerd, wel (ON) of niet (OFF) worden<br>overgebracht van de [USB TO HOST]-aansluiting.                                                                                                    |  |  |  |
| 054               | 054              | Song Out                      | SongOut         | ON/OFF                                                        | OFF          | Bepaalt of MIDI-berichten die via het afspelen van een<br>song worden gegenereerd, wel (ON) of niet (OFF) worden<br>overgebracht van de [USB TO HOST]-aansluiting.                                                                                                    |  |  |  |
| 055               | 055              | Initial Send                  | InitSend        | YES/NO                                                        | -            | Hiermee kunt u de gegevens van de paneelinstellingen<br>naar een computer verzenden. Druk op [+/YES] om te<br>verzenden of druk op [/NO] om te annuleren. Als u een<br>song opneemt naar een computer, voert u eerst deze<br>handeling uit voordat u begint met het opnemen van<br>noten, zodat dit instrument tijdens het afspelen goed is<br>ingesteld. |  |  |  |
| Audio (pagina 46) |                  |                               |                 |                                                               |              |                                                                                                    |  |  |  |
| 056               | 056              | Audio Loop Back               | LoopBack        | ON/OFF                                                        | AAN          | Hiermee bepaalt u of geluid dat wordt ingevoerd via de<br>[USB TO HOST]-aansluiting al dan niet samen met het<br>op het instrument gespeelde spel wordt teruggestuurd<br>naar de computer. Als u alleen het geluid dat op dit<br>instrument wordt gespeeld wilt uitvoeren naar de<br>computer, stelt u deze parameter in op OFF.                          |  |  |  |
| Sampli            | ng (pagi         | ina 33)                       |                 |                                                               |              |                                                                                                    |  |  |  |
| 057               | 057              | Blank Cut                     | BlankCut        | ON/OFF                                                        | AAN          | Bepaalt of lege ruimte voor en na de sample automatisch wordt weggesneden.                                                                                                    |  |  |  |
| Metron            | oom (pa          | igina 21)                     |                 |                                                               |              |                                                                                                    |  |  |  |
| 058               | 058              | Time Signature<br>Numerator   | Timesi9N        | 00–60                                                         | **           | Bepaalt de maatsoort van de metronoom.                                                                                                    |  |  |  |
| 059               | 059              | Time Signature<br>Denominator | TimesigD        | Halve noot,<br>kwartnoot, achtste<br>noot,<br>zestiende noot  | **           | Bepaalt de lengte van iedere tel van de metronoom.                                                                                                    |  |  |  |
| 060               | 060              | Metronome<br>Volume           | MtrVol          | 000–127                                                       | 100          | Bepaalt het volume van de metronoom.                                                                                                    |  |  |  |
| Demo (            | Demo (pagina 28) |                               |                 |                                                               |              |                                                                                                    |  |  |  |
| 061               | 061              | Demo Group                    | DemoGrr         | 1 (Demo)/<br>2 (Preset)/3 (User)/<br>4 (Download)/<br>5 (USB) | 1 (Demo)     | Zie pagina 64.                                                                                                    |  |  |  |
| 062               | 062              | Demo Play Mode                | PlayMode        | 1 (Normal)<br>2 (Random)                                      | 1 (Normal)   | Zie pagina 64.                                                                                                    |  |  |  |
| Speake            | er dempe         | en (pagina 48)                |                 | -                                                             |              |                                                                                                    |  |  |  |
| -                 | 063              | Speaker Mute                  | SP Mute         | ON/OFF                                                        | OFF          | Zie pagina 48.                                                                                                    |  |  |  |
| Autom             | atisch u         | itschakelen (pagina           | 16)             |                                                               |              |                                                                                                    |  |  |  |
| 063               | 064              | Auto Power Off<br>Time        | AutoOff         | OFF, 5/10/15/30/60/<br>120 (min.)                             | 30 minuten   | Hiermee geeft u de tijd op die verstrijkt voordat het<br>instrument automatisch wordt uitgeschakeld.                                                                                                    |  |  |  |
| Batterij          | (pagina          | 14)                           |                 |                                                               |              |                                                                                                    |  |  |  |
| 064               | 065              | Battery Type                  | Battery<br>Type | 1 (Alkaline)/<br>2 (Ni-MH)                                    | 1 (Alkaline) | Hiermee selecteert u het type batterijen dat u in dit<br>instrument hebt geïnstalleerd.                                                                                                    |  |  |  |
| Taal (p           | Taal (pagina 71) |                               |                 |                                                               |              |                                                                                                    |  |  |  |
| 065               | 066              | Language                      | Language        | Engels/Japans                                                 | Engels       | Bepaalt de taal voor de namen van de<br>songbestandsnamen. Bepaalt de taal voor de naam van<br>de bestanden in het USE-Ilashstation of de bestanden<br>die van een computer worden geladen.                                                                                                    |  |  |  |

\* Deze geschatte waarde wordt automatisch ingesteld voor elke voice.

\*\* De geschatte waarde wordt automatisch ingesteld voor elke stijl, song en Groove Creator.

OPMERKING

 De MIDI- en audio-instellingen zijn specifiek ontworpen voor situaties waarin een extern apparaat, zoals een computer, is aangesloten op de [USB TO HOST]-aansluiting (pagina 47). Door een USB-flashstation (afzonderlijk verkocht) aan te sluiten op de [USB TO DEVICE]-aansluiting, kunt u de gegevens opslaan die op dit instrument zijn gemaakt, bijvoorbeeld de instellingen van gebruikerssongs en parameters. U kunt de opgeslagen gegevens op dit instrument opnieuw oproepen om ze opnieuw te gebruiken.

#### BELANGRIJK

 Gebruik een netadapter wanneer u handelingen met het USB-flashstation uitvoert. U kunt er namelijk nooit geheel op vertrouwen dat er voldoende batterijvoeding is voor deze cruciale handelingen. Wanneer u bepaalde functies probeert uit te voeren, is het mogelijk dat de indicatie 'UseAdpt' wordt weergegeven en de geselecteerde functie niet kan worden uitgevoerd.

#### Voorzorgsmaatregelen tijdens het gebruik van de [USB TO DEVICE]aansluiting

Dit instrument heeft een ingebouwde [USB TO DEVICE]aansluiting. Ga voorzichtig om met het USB-apparaat tijdens het aansluiten op deze aansluiting. Volg de onderstaande belangrijke voorzorgsmaatregelen.

#### OPMERKING

 Raadpleeg de gebruiksaanwijzing bij het USB-apparaat voor meer informatie over het omgaan met USBapparaten.

#### Compatibele USB-apparaten

#### USB-flashstation

Andere USB-apparaten zoals een USB-hub,

computertoetsenbord of muis kunnen niet worden gebruikt. Het instrument ondersteunt niet noodzakelijkerwijs alle commercieel beschikbare USB-apparaten. Yamaha kan de werking niet garanderen van USB-apparaten die u aanschaft. Ga voordat u een USB-apparaat aanschaft voor gebruik met dit instrument naar de volgende webpagina:

#### https://download.yamaha.com/

Hoewel USB 1.1- tot 3.0-apparaten op dit instrument kunnen worden gebruikt, kan de hoeveelheid tijd voor het opslaan op of het laden van het USB-apparaat verschillen naargelang het type gegevens of de status van het instrument.

OPMERKING

 De [USB TO DEVICE]-aansluiting heeft een maximum nominaal vermogen van 5V/500mA. Sluit geen USBapparaten aan met een hoger nominaal vermogen, aangezien u daarmee het instrument zelf kunt beschadigen.

#### USB-apparaat aansluiten

Zorg als u een USB-apparaat aansluit op de [USB TO DEVICE]-aansluiting, dat u de juiste aansluiting op het apparaat gebruikt en in de juiste richting aansluit.

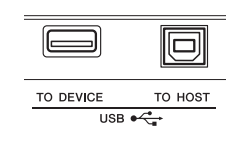

#### LET OP

- Sluit het USB-apparaat niet aan en koppel het niet los tijdens afspelen/opnemen of uitoefenen van bestandsbeheer (zoals opslaan, verwijderen en formatteren) of wanneer u toegang tot het USBapparaat hebt. Anders kan het instrument 'blijven hangen' of kunnen het USB-apparaat en de gegevens beschadigd raken.
- Als u het USB-apparaat aansluiten en weer loskoppelt (of omgekeerd), moet u enkele seconden wachten tussen de twee handelingen.

#### OPMERKING

Gebruik een USB-kabel van maximaal 3 meter. Sluit geen verlengsnoer aan.

#### Een USB-flashstation gebruiken

Als u het instrument aansluit op een USB-flashstation, kunt u het aangesloten apparaat gebruiken voor zowel het opslaan van de door u gemaakte gegevens als het lezen van opgeslagen gegevens.

#### Aantal USB-flashstations dat kan worden gebruikt

Er kan slechts één USB-flashstation worden aangesloten op de [USB TO DEVICE]-aansluiting.

#### Een USB-flashstation formatteren

U mag het USB-flashstation alleen met dit instrument formatteren (pagina 72). Een USB-flashstation dat met een ander apparaat is geformatteerd, werkt mogelijk niet goed.

#### LET OP

 Door te formatteren, worden alle bestaande gegevens overschreven. Zorg ervoor dat het USB-flashstation dat u formatteert geen belangrijke gegevens bevat.

#### • Uw gegevens beveiligen (schrijfbeveiliging)

Gebruik de schrijfbeveiliging van elk USB-flashstation om te voorkomen dat belangrijke gegevens onopzettelijk worden gewist. Als u gegevens op het USB-flashstation wilt opslaan, moet schrijfbeveiliging zijn uitgeschakeld.

#### Het instrument uitschakelen

Controleer bij het uitschakelen van het instrument of het instrument GEEN gebruik maakt van het USBflashstation door afspelen/opnemen of bestandsbeheer (zoals opslaan, verwijderen en formatteren). Anders kunnen het USB-flashstation en de gegevens beschadigd raken.

## Een USB-flashstation aansluiten

#### OPMERKING

1

- Raadpleeg 'Voorzorgsmaatregelen tijdens het gebruik van de [USB TO DEVICE]-aansluiting' op pagina 70 voordat u een USB-flashstation gebruikt.
- Tijdens bestandsbesturingsprocedures worden mogelijk berichten op de display weergegeven om de bediening te vergemakkelijken. Raadpleeg de lijst met berichten op pagina 77 voor meer informatie.

#### Sluit een USB-flashstation aan op de [USB TO DEVICE]-aansluiting en wacht tot 'USB' wordt weergegeven in de linkerhoek van de display.

De indicatie 'USB' bevestigt dat het aangesloten USB-flashstation is gekoppeld of herkend.

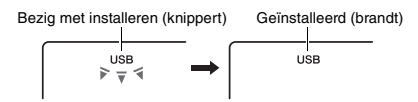

#### 2 Houd de knop [FUNCTION] langer dan een seconde ingedrukt om de bestandsbesturingsdisplay te openen.

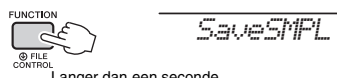

Langer dan een seconde ingedrukt houden.

#### Als 'UnFormat' gevolgd door 'Format?' wordt weergegeven:

Hiermee wordt aangegeven dat het aangesloten USB-flashstation moet worden geformatteerd. Voer de formattering uit door de instructies te volgen vanaf stap 2 op pagina 72.

#### OPMERKING

In de volgende situaties kunt u de bestandsbesturingsdisplay niet oproepen.

- Tijdens het afspelen van een stijl, groove, song, Quick Sampling-modus of Audio-modus.
- Wanneer 'USB' niet wordt weergegeven, zelfs niet als u een USB-flashstation hebt aangesloten op de [USB TO DEVICE]-aansluiting.
- Er wordt geen geluid geproduceerd als het keyboard wordt bespeeld terwijl de bestandsbesturingsdisplay actief is, en alleen de knoppen voor bestandsbesturingsbewerkingen zijn actief.
- 3 Gebruik de CATEGORY-knoppen [<<] en [>>] om de gewenste bestandsbesturingsfunctie op te roepen en voer deze uit.

Zie de tabel rechts voor meer informatie.

#### Lijst van display bestandbesturing

| Display  | Bestandsbesturingsfunctie                                     | Pagina |
|----------|---------------------------------------------------------------|--------|
| SaveSMPL | Een sample opslaan naar een USB-<br>flashstation              | 34     |
| LoadSMPL | Een sample laden van een USB-<br>flashstation                 | 35     |
| Del SMPL | Een sample verwijderen van een USB-flashstation               | 35     |
| DelAUDIO | Een audiosong verwijderen van een USB-flashstation            | 35     |
| Save SMF | Een gebruikerssong als SMF<br>opslaan in een USB-flashstation | 73     |
| Del SMF  | Een SMF verwijderen van een USB-<br>flashstation              | 76     |
| Save USR | Gebruikersgegevens opslaan op<br>een USB-flashstation         | 72     |
| Load USR | 5R Gebruikersgegevens laden van een<br>USB-flashstation       |        |
| Del USR  | Gebruikersgegevens verwijderen<br>van een USB-flashstation    | 76     |
| Load STY | Een stijlbestand laden                                        | 75     |
| Format?  | Een USB-flashstation formatteren                              | 72     |
| Exit?    | t? Een bestandsbesturingsdisplay afsluiten                    |        |

#### OPMERKING

• U kunt een bestandsbesturingsdisplay ook gewoon afsluiten door op de knop [FUNCTION] te drukken.

#### Geldige bestandslocaties op het USBflashstation voor het afspelen van songs (pagina 28)

#### BELANGRIJK

 Zorg er bij het beheren van de songbestanden in het USB-flashstation via een computer enz. voor dat u de gegevens opslaat in de hoofdmap van het USBflashstation of in een map op het eerste of tweede niveau in de hoofdmap. Gegevens die zijn opgeslagen in mappen op het derde niveau binnen een map op het tweede niveau, kunnen niet door dit instrument worden geselecteerd en afgespeeld.

USB-flashstation (hoofdmap)

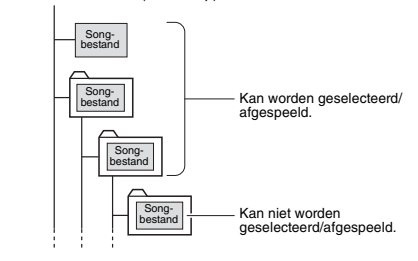

#### Displaytaal voor songtitels

Bestandsnamen die Japanse katakana-tekens bevatten worden alleen correct weergegeven als de displaytaal van het instrument is ingesteld op Japans. Alle andere display-informatie dan bestandsnamen worden in het Engels weergegeven, zelfs als Japans is geselecteerd. Raadpleeg voor meer informatie pagina 69 functie 065 (PSR-E463)/functie 066 (PSR-EW410).

## Fen USB-flashstation formatteren

Met de bewerking Format kunt u commercieel verkrijgbare USB-flashstations voorbereiden voor gebruik met dit instrument.

#### LET OP

 Door te formatteren, worden alle bestaande gegevens overschreven. Zorg ervoor dat het USB-flashstation dat u formatteert geen belangrijke gegevens bevat.

- Houd de knop [FUNCTION] langer dan een seconde ingedrukt om de bestandsbesturingsdisplay te openen.
- 7 Gebruik de CATEGORY-knoppen [<<] en</p> [>>] om het bericht 'Format?' op te roepen.

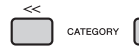

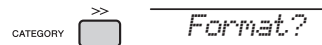

#### 3 Druk op de knop [0/EXECUTE].

U wordt gevraagd het verwijderen te bevestigen. U kunt deze handeling annuleren door op de knop [-/NO] te drukken.

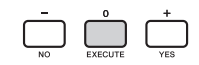

#### ▲ Druk nogmaals op de knop [0/EXECUTE] of op de knop [+/YES] als u de formattering wilt uitvoeren.

Na enige tijd wordt een bericht weergegeven waarin wordt aangegeven dat de bewerking is voltooid. In het USB-flashstation wordt een map 'USER FILES' gemaakt.

#### LET OP

• Tijdens de uitvoering kan de Format-bewerking niet meer worden geannuleerd. Schakel tijdens de bewerking de stroom niet uit en verwijder ook het USB-flashstation niet. Als u dat wel doet, is het mogelijk dat er gegevens verloren gaan.

#### 5 Druk op de knop [FUNCTION] om de bestandsbesturingsdisplay te verlaten.

## Gebruikersgegevens opslaan in een USB-flashstation

Gebruikersgegevens bestaan uit de volgende items.

- Alle 10 gebruikerssongs (pagina 38)
- · Stijlen die van een computer zijn overgebracht en vervolgens zijn geladen in de stijlnummers 221-230 (pagina 75).
- Alle instellingen van het registratiegeheugen (pagina 44)

De gebruikersgegevens kunnen vervolgens als één gebruikersbestand (.usr) op een USB-flashstation worden opgeslagen.

OPMERKING

- · Zie pagina 34 voor meer informatie over het opslaan van samples.
- De extensie (.usr) van het gebruikersbestand wordt niet op de display van dit instrument weergegeven. Controleer de extensie op de computerdisplay wanneer u het USBflashstation aansluit op een computer.
- Houd de knop [FUNCTION] langer dan een seconde ingedrukt om de bestandsbesturingsdisplay te openen.
- 2 Gebruik de CATEGORY-knoppen [<<] en</p> [>>] om 'Save USR' op te roepen.

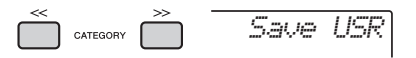

#### 3 Druk op de knop [0/EXECUTE].

Namen van doelgebruikersbestanden worden op de display weergegeven als 'USR\*\*\*' (\*\*\*: nummer). Gebruik desgewenst de draaiknop om een andere bestandsnaam te selecteren. U kunt kiezen uit 'USER001' t/m 'USER100'.

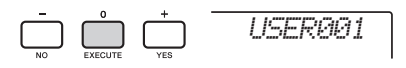

#### Druk nogmaals op de knop [0/EXECUTE].

U wordt gevraagd het verwijderen te bevestigen. U kunt deze handeling annuleren door op de knop [-/NO] te drukken.

Bestaande bestanden overschrijven Als een bestand dat al gegevens bevat, als doelgebruikersbestand wordt geselecteerd, wordt 'OverWr?' weergegeven op de display.
# 5 Druk nogmaals op de knop [0/EXECUTE] of op de knop [+/YES] als u de Savebewerking wilt uitvoeren.

Na enige tijd wordt een bericht weergegeven waarin wordt aangegeven dat de bewerking is voltooid. In een map 'USER FILES', die automatisch in het USB-flashstation wordt gemaakt, wordt een gebruikersbestand (.usr) opgeslagen.

### LET OP

 De Save-bewerking kan niet worden geannuleerd. Schakel tijdens de bewerking de stroom niet uit en verwijder ook het USB-flashstation niet. Als u dat wel doet, is het mogelijk dat er gegevens verloren gaan.

OPMERKING

 Hoe lang deze bewerking duurt, hangt af van het gebruikte USB-flashstation.

# 6 Druk op de knop [FUNCTION] om de bestandsbesturingsdisplay te verlaten.

### OPMERKING

 Als u het gebruikersbestand (.usr) opnieuw op dit instrument wilt oproepen, voert u de Load-bewerking uit (pagina 74).

# Een gebruikerssong als SMF opslaan in een USB-flashstation

Gebruikerssongs kunnen worden geconverteerd naar de SMF-format 0 (Standard MIDI File) en in het USB-flashstation worden opgeslagen.

### SMF-format (Standard MIDI File)

Met deze indeling worden diverse keyboardperformancegebeurtenissen, zoals noot aan/ uit en voiceselectie, als MIDI-gegevens opgenomen. SMF Format 0 en Format 1 zijn beschikbaar. Een groot aantal MIDI-apparaten is compatibel met SMF-indeling 0, en de meeste verkrijgbare songbestanden (MIDIbestanden) worden in SMF-indeling 0 geleverd.

### OPMERKING

- Als een geconverteerde SME te groot is, zoals een gebruikerssongs die is opgenomen met groovegegevens, kan deze niet op dit instrument worden afgespeeld. Wij raden u aan om te werken met audio-opnames.
- Het DSP-effect (pagina 24) kan niet worden geconverteerd naar de SMF-indeling.
- De Transpose-instelling op dit instrument wordt niet opgenomen in de gegevens.

# Houd de knop [FUNCTION] langer dan een seconde ingedrukt om de bestandsbesturingsdisplay te openen.

2 Gebruik de CATEGORY-knoppen [<<] en [>>] om 'Save SMF' op te roepen.

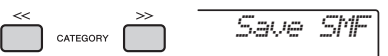

# 3 Druk op de knop [0/EXECUTE].

Namen van doelgebruikerssongs worden op de display weergegeven als 'USR\*\*' (\*\*: getal 1–10). Gebruik desgewenst de draaiknop om een andere gebruikerssong te selecteren ('USER01' t/m 'USER10') en druk vervolgens op de knop [0/EXECUTE].

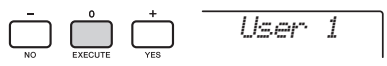

# 4 Druk nogmaals op de knop [0/EXECUTE].

Namen van doelbestanden op het USBflashstation worden op de display weergegeven als 'USER\*\*\*' (\*\*\*: getal 1–100). Gebruik desgewenst de draaiknop om een ander bestand te selecteren.

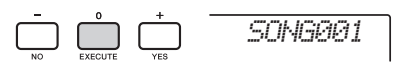

5 Druk nogmaals op de knop [0/EXECUTE]. U wordt gevraagd het verwijderen te bevestigen. U kunt deze handeling annuleren door op de knop [-/NO] te drukken.

### Bestaande bestanden overschrijven

Als een bestand wordt geselecteerd dat al gegevens bevat, wordt een bericht weergegeven waarin wordt gevraagd of het bestand mag worden overschreven.

### 6 Druk nogmaals op de knop [0/EXECUTE] of op de knop [+/YES] als u de Savebewerking wilt uitvoeren.

Na enige tijd wordt een bericht weergegeven waarin wordt aangegeven dat de bewerking is voltooid. In een map 'USER FILES', die automatisch op het USB-flashstation wordt gemaakt, wordt een gebruikerssong opgeslagen (in SMF-indeling 0).

### LET OP

 De Save-bewerking kan niet worden geannuleerd. Schakel tijdens de bewerking de stroom niet uit en verwijder ook het USB-flashstation niet. Als u dat wel doet, is het mogelijk dat er gegevens verloren gaan.

### OPMERKING

- Hoe lang deze bewerking duurt, hangt af van het gebruikte USB-flashstation.
- Als er een groove is opgenomen naar de gebruikerssong, kunt u deze niet opslaan door op de knop [0/EXECUTE] of de knop [+/YES] te drukken en wordt op de display 'CanitUse' weergegeven.

### 7 Druk op de knop [FUNCTION] om de bestandsbesturingsdisplay te verlaten.

# Gebruikersgegevens laden uit een USB-flashstation

Gebruikersgegevens (pagina 72) die als een gebruikersbestand (.usr) in het USB-flashstation zijn opgeslagen, kunnen op dit instrument worden geladen.

### LET OP

 Wanneer een gebruikersbestand wordt geladen, worden hiermee bestaande gegevens overschreven en gewist, waaronder de 10 gebruikerssongs, stijlgegevens die in de stijlnummers 236–245 zijn geladen en alle instellingen van het registratiegeheugen. Sla belangrijke gegevens die u wilt bewaren op een afzonderlijk USB-flashstation op voordat u een gebruikersbestand laadt.

### BELANGRIJK

 Gebruikersbestanden moeten in de map 'USER FILES' op het USB-flashstation worden opgeslagen. Bestanden die buiten die map zijn opgeslagen, worden niet herkend.

### OPMERKING

- Zie pagina 35 voor informatie over het laden van samples.
- Houd de knop [FUNCTION] langer dan een seconde ingedrukt om de bestandsbesturingsdisplay te openen.
- 2 Gebruik de CATEGORY-knoppen [<<] en [>>] om 'Load USR' op te roepen.

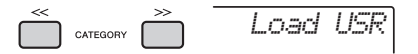

3 Druk op de knop [0/EXECUTE]. Namen van gebruikersbestanden op het USBflashstation worden op de display weergegeven als 'USER\*\*\*' (\*\*\*: nummer). Gebruik desgewenst de draaiknop om een ander gebruikersbestand te selecteren.

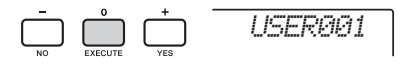

- Druk nogmaals op de knop [0/EXECUTE]. U wordt gevraagd het verwijderen te bevestigen. U kunt deze handeling annuleren door op de knop [-/NO] te drukken.
- 5 Druk nogmaals op de knop [0/EXECUTE] of op de knop [+/YES] als u de Loadbewerking wilt uitvoeren.

Na enige tijd wordt het bericht weergegeven dat de bewerking is voltooid.

### LET OP

 De Load-bewerking kan niet worden geannuleerd. Schakel tijdens de bewerking de stroom niet uit en verwijder ook het USB-flashstation niet. Als u dat wel doet, is het mogelijk dat er gegevens verloren gaan.

- 6 Druk op de knop [FUNCTION] om de bestandsbesturingsdisplay te verlaten.
- 7 Controleer of de gegevens goed zijn geladen door de gebruikerssong, een van de stijlen 236–245 en/of de instellingen van het registratiegeheugen op te roepen.

# Een stijlbestand laden

Stijlgegevens die zijn gemaakt op een ander instrument of een computer, kunnen worden geladen naar de stijlnummers 236–245. U kunt ze op dezelfde manier afspelen als de interne presetstijlen. De volgende twee Load-bewerkingen zijn beschikbaar.

- Een stijlbestand (.sty) laden dat in de basismap van het flashstation is opgeslagen
- Een stijlbestand (.sty) laden die via de Musicsoft Downloader van een computer is overgebracht en is opgeslagen in het interne geheugen van dit instrument

### OPMERKING

 Voor instructies voor het overbrengen van een stijlbestand van een computer via Musicsoft Downloader raadpleegt u de online pdf-handleiding (pagina 11) 'Computergerelateerde handelingen'. Laad na de gegevensoverdracht de stijlgegevens naar een van de stijlnummers 236–245 om afspelen mogelijk te maken.

### LET OP

- Door een stijlbestand te laden, overschrijft en wist u de bestaande gegevens in dat bestemmingsnummer. Sla belangrijke gegevens die u wilt bewaren op een afzonderlijk USB-flashstation op voordat u laadt.
- Houd de knop [FUNCTION] langer dan een seconde ingedrukt om de bestandsbesturingsdisplay te openen.
- 2 Gebruik de CATEGORY-knoppen [<<] en [>>] om het bericht 'Load STY' op te roepen.

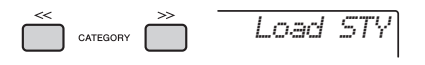

# 3 Druk op de knop [0/EXECUTE].

Op de display wordt de naam weergegeven van een stijlbestand in het USB-flashbestand of het interne geheugen van dit instrument. Gebruik desgewenst de draaiknop om een ander stijlbestand te selecteren.

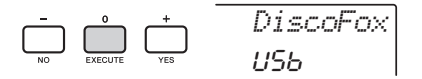

## **4 Druk nogmaals op de knop [0/EXECUTE].** 'Load To? \*\*\*' (\*\*\*: 236-245) wordt als

laadbestemming weergegeven op de display. Gebruik desgewenst de draaiknop om een ander nummer te selecteren.

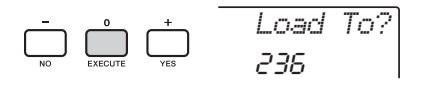

### 5 Druk nogmaals op de knop [0/EXECUTE]. U wordt gevraagd het verwijderen te bevestigen. U kunt deze handeling annuleren door op de knop [-/NO] te drukken.

# 6 Druk nogmaals op de knop [0/EXECUTE] of op de knop [+/YES] als u de Loadbewerking wilt uitvoeren.

Na enige tijd wordt het bericht weergegeven dat de bewerking is voltooid.

### LET OP

### De Load-bewerking kan niet worden geannuleerd. Schakel tijdens de bewerking de stroom niet uit en verwijder ook het USB-flashstation niet. Als u dat wel doet, is het mogelijk dat er gegevens verloren gaan.

7 Druk op de knop [STYLE], selecteer met de draaiknop een stijl tussen 236 en 245 en probeer deze af te spelen.

# Een gebruikersbestand verwijderen van het USBflashstation

Gebruikersbestanden (.usr) in de basismap van het USB-flashstation kunnen worden verwijderd.

### BELANGRIJK

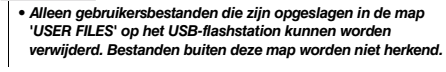

- Houd de knop [FUNCTION] langer dan een seconde ingedrukt om de bestandsbesturingsdisplay te openen.
- 2 Gebruik de CATEGORY-knoppen [<<] en [>>] om het bericht 'Del USR' op te roepen.

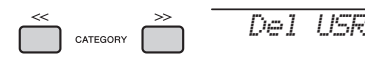

# 3 Druk op de knop [0/EXECUTE].

Namen van gebruikersbestanden in het USBflashstation worden op de display weergegeven als 'USER\*\*\*\*' (\*\*\*\*: nummer). Gebruik desgewenst de draaiknop om een ander gebruikersbestand te selecteren.

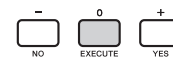

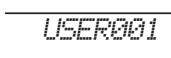

# 4 Druk nogmaals op de knop [0/EXECUTE].

U wordt gevraagd het verwijderen te bevestigen. U kunt deze handeling annuleren door op de knop [-/NO] te drukken.

## 5 Druk nogmaals op de knop [0/EXECUTE] of op de knop [+/YES] als u de Deletebewerking wilt uitvoeren.

Na enige tijd wordt het bericht weergegeven dat de bewerking is voltooid.

### LET OP

- De Delete-bewerking kan niet worden geannuleerd. Schakel tijdens de bewerking de stroom niet uit en verwijder ook het USB-flashstation niet. Als u dat wel doet, is het mogelijk dat er gegevens verloren gaan.
- 6 Druk op de knop [FUNCTION] om de bestandsbesturingsdisplay te verlaten.

# Een SMF-bestand verwijderen van het USB-flashstation

U kunt een SMF-bestand verwijderen dat met de Save SMF-bewerking in het USB-flashstation is opgeslagen (pagina 73).

### BELANGRIJK

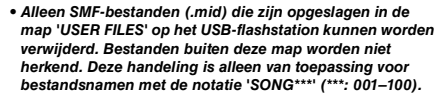

- Houd de knop [FUNCTION] langer dan een seconde ingedrukt om de bestandsbesturingsdisplay te openen.
- 2 Gebruik de CATEGORY-knoppen [<<] en [>>] om 'Del SMF' op te roepen.

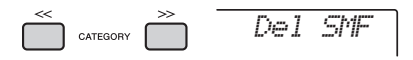

# 3 Druk op de knop [0/EXECUTE].

Namen van SMF-bestanden in het USBflashstation worden op de display weergegeven als 'SONG\*\*\*\*' (\*\*\*\*: nummer).

Gebruik desgewenst de draaiknop om een ander SMF-bestand te selecteren.

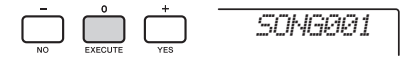

### Druk nogmaals op de knop [0/EXECUTE]. U wordt gevraagd het verwijderen te bevestigen.

U kunt deze handeling annuleren door op de knop [-/NO] te drukken.

5 Druk nogmaals op de knop [0/EXECUTE] of op de knop [+/YES] als u de Deletebewerking wilt uitvoeren.

Na enige tijd wordt het bericht weergegeven dat de bewerking is voltooid.

### LET OP

- De Delete-bewerking kan niet worden geannuleerd. Schakel tijdens de bewerking de stroom niet uit en verwijder ook het USB-flashstation niet. Als u dat wel doet, is het mogelijk dat er gegevens verloren gaan.
- 6 Druk op de knop [FUNCTION] om de bestandsbesturingsdisplay te verlaten.

# Een bestandsbesturingsdisplay afsluiten

Druk op de knop [FUNCTION], [VOICE], [STYLE], [SONG] of [GROOVE CREATOR] als u de bestandsbesturingsdisplay wilt afsluiten. U kunt de modus met bestandsbesturingsfuncties ook als volgt afsluiten:

Gebruik de CATEGORY-knoppen [<<] en [>>] om het bericht 'Exit?' op te roepen.

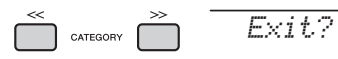

2 Druk op de knop [0/EXECUTE] als u de bestandsbesturingsdisplay wilt sluiten.

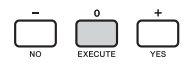

# Berichtenlijst

| Bericht           | Beschrijving                                                                                                    |
|-------------------|----------------------------------------------------------------------------------------------------|
| Can'tUse          | Geeft aan dat de bestandsbesturingsfunctie<br>op dat moment niet beschikbaar is omdat<br>het USB-flashstation wordt gebruikt.                                                                                                    |
| Complet.          | Geeft aan dat de desbetreffende<br>bewerking, zoals het opslaan of<br>verzenden van gegevens, is voltooid.                                                                                                    |
| Data Err          | Wordt weergegeven wanneer de gebruikerssong ongeldige gegevens bevat.                                                                                                    |
| Disk Ful          | Wordt weergegeven als de gegevens niet<br>kunnen worden opgeslagen omdat het<br>geheugen vol is. Verwijder overbodige<br>gegevens of gebruik een ander USB-<br>flashstation.                                                                                 |
| Error             | Wordt weergegeven als er een<br>bestandsfout of bewerkingsfout is<br>opgetreden.                                                                                                    |
| File Ful          | Wordt weergegeven als gegevens niet<br>kunnen worden opgeslagen omdat het<br>totale aantal bestanden de capaciteit<br>overschrijdt. Verwijder overbodige<br>gegevens of gebruik een ander USB-<br>flashstation.                                              |
| no data           | Het geheugen bevat geen gegevens.                                                                                                    |
| no file           | Het geheugen bevat geen bestanden.                                                                                                    |
| Ovr<br>(knippert) | Communicatie met het USB-flashstation is<br>afgebroken omdat er te veel spanning op<br>het USB-flashstation staat. Koppel het<br>USB-flashstation los van de [USB TO<br>DEVICE]-aansluiting en schakel het<br>instrument in.                                 |
| Protect           | Dit bericht wordt weergegeven wanneer<br>u gegevens op een beveiligd USB-<br>flashstation probeert op te slaan of te<br>verwijderen of een beveiligd USB-<br>flashstation probeert te formatteren.<br>Schakel de beveiliging uit en probeer<br>het nogmaals. |
| UnFormat          | Dit bericht wordt weergegeven wanneer<br>u verbinding maakt met een<br>ongeformatteerd USB-flashstation.                                                                                                    |
| UseAdpt           | Gegevens kunnen niet in het USB-<br>flashstation worden opgeslagen,<br>verwijderd en geformatteerd wanneer het<br>instrument wordt gevoed met een batterij.<br>Gebruik een netadapter.                                                                       |

# Problemen oplossen

| Probleem                                                                                                    | Mogelijke oorzaak en oplossing                                                                                                    |
|----------------------------------------------------------------------------------------------------|----------------------------------------------------------------------------------------------------|
| Als het instrument wordt aan- of uitgezet, is er kort een ploppend geluid te horen.                                                                                                    | Dit is normaal en geeft aan dat het instrument elektrische stroom<br>ontvangt.                                                                                                    |
| Wanneer het instrument is ingeschakeld, wordt het<br>opeens en onverwacht uitgeschakeld.                                                                                                    | Dit is normaal. Als een andere netadapter dan de opgegeven<br>netadapter wordt gebruikt, is het mogelijk dat het instrument<br>opeens en onverwacht wordt uitgeschakeld.                                                                                                    |
| Bij gebruik van een mobiele telefoon worden er<br>bijgeluiden geproduceerd.                                                                                                    | Als een mobiele telefoon in de onmiddellijke nabijheid van het<br>instrument wordt gebruikt, kan dit storing veroorzaken. Om dit te<br>voorkomen, zet u de mobiele telefoon uit of gebruikt u deze uit de<br>buurt van het instrument.                                                                                                    |
| Het instrument wordt automatisch uitgeschakeld, zelfs als er geen handeling is uitgevoerd.                                                                                                    | Dit is normaal. Dit is het gevolg van de automatische<br>uitschakelfunctie (pagina 16).                                                                                                    |
| <ul> <li>Het volume is te zacht.</li> <li>De geluidskwaliteit is matig.</li> <li>Stijlygrove/song/arpeggio stopt onverwacht of wordt<br/>niet afgespeeld.</li> <li>De opgenomen gegevens van de song enz. worden<br/>niet goed afgespeeld.</li> <li>De LCD-display wordt plotseling donker en alle<br/>paneelinstellingen worden gereset.</li> <li>Het instrument gaat uit als er een USB-flashstation<br/>wordt aangesloten.</li> </ul> | De batterijen zijn bijna of helemaal leeg. Vervang alle zes de<br>batterijen door geheel nieuwe of volledig opgeladen batterijen of<br>gebruik de netadapter.                                                                                                    |
| Fr wordt geen geluid genroduceerd, zelfs niet als het                                                                                                    | Controleer of een hoofdtelefoon of audiokabel op de [PHONES/<br>OUTPUT]-aansluiting is aangesloten. Bij een dergelijke aansluiting<br>komt er geen geluid uit de luidspreker van dit instrument.                                                                                                    |
| keyboard wordt bespeeld of als een song, stijl of groove<br>wordt afgespeeld.                                                                                                    | (PSR-EW410) Controleer de aan/uit-status van de instelling<br>Speaker Mute (pagina 48). Zorg dat deze op OFF staat.                                                                                                    |
|                                                                                                    | Controleer de aan/uit-status van Local Control (pagina 68). Deze parameter staat gewoonlijk op ON.                                                                                                    |
| De voetschakelaar (voor sustain) lijkt precies omgekeerd<br>te werken. Indrukken van de voetschakelaar kapt<br>bijvoorbeeld het geluid af en loslaten geeft juist sustain<br>aan de geluiden.                                                                                                    | De polariteit van de voetschakelaar is omgedraaid. Controleer voor<br>u het instrument aanzet of de voetschakelaar juist is aangesloten<br>op de aansluiting SUSTAIN.                                                                                                    |
| Niet alle voices zijn hoorbaar, of het geluid lijkt te worden<br>afgekapt, wanneer het keyboard wordt bespeeld of een<br>arpeggio, stijl, song of Groove Creator wordt gespeeld.                                                                                                    | U hebt het aantal van 48 gelijktijdig gespeelde noten overschreden.<br>48 is de maximale polyfonie (het maximumaantal noten dat<br>tegelijkertijd kan worden gespeeld) van dit instrument. Als de<br>hoofd-, dual- of splitvoice wordt gebruikt terwijl een arpeggio, stijl,<br>groove of song wordt afgespeeld, is het mogelijk dat sommige<br>noten/geluiden worden weggelaten of worden 'gestolen'.                                 |
| Het geluid van de voice klinkt iets anders van noot<br>tot noot.                                                                                                    | Dit is normaal. De klankopwekkingsmethode gebruikt meerdere<br>opnamen (samples) van een instrument over het hele keyboard.<br>Het werkelijke geluid van de voice kan dus iets anders klinken van<br>noot tot noot.                                                                                                    |
| Het toetsenspel en het afspelen van een stijl/song/<br>Groove Creator produceren een onverwacht of onjuist<br>geluid. De normale status kan niet worden hersteld.                                                                                                    | Het gebruik van de knoppen kan enorme geluidsveranderingen<br>teweegbrengen, maar kan ook leiden tot onverwachte of<br>ongewenste geluiden. Als u het originele, normale geluid wilt<br>herstellen zoals dii was vóór het met de knoppen werd gewijzigd,<br>drukt u op de knop [DSP] om DSP uit te zetten, verandert u voice,<br>stijl, groove of song of drukt u op de knop [PORTABLE GRAND] om<br>de paneelinstellingen te resetten. |
| De stijl, song of Groove Creator wordt niet gestart, zelfs<br>niet nadat op de knop [START/STOP] is gedrukt. Het<br>arpeggio wordt niet gestart, zelfs niet nadat op een noot<br>wordt gedrukt terwijl Arpeggio is ingeschakeld.                                                                                                    | Controleer de aan/uit-status van de externe klok (pagina 68). Stel<br>deze parameter in het algemeen in op OFF.                                                                                                    |
| Het volume van stijl, song of Groove Creator is te laag.                                                                                                    | Controleer de volume-instelling in de functies (pagina 62 en 65).                                                                                                    |
| De akkoorden die in het gebied voor de linkerhand<br>worden gespeeld, worden niet herkend, zelfs niet als<br>ACMP is ingeschakeld.                                                                                                    | Controleer de instelling van het splitpunt (pagina 62). Stel deze in op een geschikte waarde.                                                                                                    |
| Andere stijlpartijen dan de ritmepartij produceren<br>geen geluid.                                                                                                    | Controleer de aan/uit-status van de ACMP (pagina 26). Zorg ervoor<br>dat ACMP is ingeschakeld.                                                                                                    |
| De ACMP-aanduiding wordt niet op de display<br>weergegeven nadat op de knop [ACMP ON/OFF]<br>is gedrukt.                                                                                                    | Controleer de aan/uit-status van het lampje [STYLE]. Druk bij het<br>gebruik van een stijl op de knop [STYLE] als u het lampje [STYLE]<br>wilt inschakelen.                                                                                                    |

Raadpleeg indien nodig de 'Berichtenlijst' op pagina 42, 77.

# **Specificaties**

|                                       |                                               |                                                                             | PSR-E463                                            | PSR-EW410                              |  |
|---------------------------------------|-----------------------------------------------|-----------------------------------------------------------------------------|-----------------------------------------------------|----------------------------------------|--|
| Productnaam                           |                                               | Digital Keyboard                                                            |                                                     |                                        |  |
|                                       | Afmetingen (B x D                             | D x H)                                                                      | 946mm x 404mm x 139mm                               | 1179mm x 413mm x 138mm                 |  |
| Grootte/gewicht                       | Gewicht                                       |                                                                             | 6,6 kg                                              | 8,4 kg                                 |  |
|                                       | Gewicht                                       | n                                                                           | (exclusief batterijen)                              | (exclusief batterijen)                 |  |
|                                       | Kaula a sud                                   | Aantal toetsen                                                              | 61                                                  | 76                                     |  |
| Besturingsinter-                      | Keyboard                                      | Touch Response                                                              | Soft, Medium, Hard, Fixed                           | Soft, Medium, Hard, Fixed              |  |
|                                       |                                               | PITCH BEND.                                                                 |                                                     |                                        |  |
| face                                  | Andere                                        | wiel                                                                        | J                                                   | a                                      |  |
|                                       | regelaars                                     | Knoppen                                                                     | J                                                   | a                                      |  |
|                                       | Paneel                                        | Taal                                                                        | Eng                                                 | jels                                   |  |
|                                       | Toongeneratie                                 | Klankopwekkings-                                                            | AWM-stere                                           | eosampling                             |  |
|                                       | Deb fanis (march)                             | technologie                                                                 |                                                     | o                                      |  |
| Voices                                | Polytonie (max.)                              |                                                                             | 4                                                   | 8                                      |  |
|                                       | Preset                                        | Aantal voices (237 paneelvoices + 24 drum-/SFX-kits + 40 arpendio's + 457 X |                                                     | s + 40 arpeggio's + 457 XGlite-voices) |  |
|                                       | Compatibiliteit                               | 1                                                                           | GM, X                                               | KGlite                                 |  |
|                                       |                                               | Reverb                                                                      | 1                                                   | 2                                      |  |
|                                       | Turner                                        | Chorus                                                                      | Ę                                                   | 5                                      |  |
|                                       | Typen                                         | Master-EQ                                                                   | 6                                                   | 3                                      |  |
|                                       |                                               | DSP                                                                         | 1                                                   | 0                                      |  |
|                                       |                                               | Dual                                                                        | J                                                   | a                                      |  |
| Effecten                              |                                               | Split                                                                       | J                                                   | a                                      |  |
|                                       |                                               | Harmony                                                                     | 2                                                   | 6                                      |  |
|                                       | Functies                                      | Arpeggio                                                                    | 15                                                  | 50                                     |  |
|                                       |                                               | Melody                                                                      | J                                                   | a                                      |  |
|                                       |                                               | Crossfade                                                                   |                                                     | a                                      |  |
|                                       |                                               | Aantal stiilen                                                              | 235                                                 |                                        |  |
|                                       | Descent                                       | Vingerzetting                                                               | Multi Finger                                        |                                        |  |
|                                       | Preset                                        | Stulo Control                                                               | ACMP ON/OFF, SYNC STAR                              | , SYNC STOP, START/STOP,               |  |
| Begeleidings-                         |                                               | Style Control                                                               | INTRO/ENDING/rit., MAIN/AUTO FILL, TRACK ON/OF      |                                        |  |
| stijien                               | Externe stijlen                               |                                                                             | 10                                                  |                                        |  |
|                                       | eigenschappen                                 | en Setting (OTS) Ja                                                         |                                                     | a                                      |  |
|                                       | Compatibiliteit                               | 3(/                                                                         | Style File Format (SFF)                             |                                        |  |
|                                       |                                               | Aantal grooves                                                              | 3                                                   | 5                                      |  |
| Groove Creator                        | Preset                                        | Aantal secties                                                              | 5 (4 secties + 1 Musical Climax/Ending)             |                                        |  |
| Preset Aantal                         |                                               | 3                                                                           | 0                                                   |                                        |  |
|                                       | Deverteed                                     | presetsongs                                                                 |                                                     |                                        |  |
|                                       | Download                                      | Aantal songs                                                                | ///                                                 |                                        |  |
| Songs Aantal songs                    |                                               | 6 (5 melodieën + 1 Style/Groove Creator)                                    |                                                     |                                        |  |
| (MIDI)                                | Opname                                        | Genevens-                                                                   | o (o molodicent i re                                |                                        |  |
|                                       |                                               | capaciteit                                                                  | Circa 19.000 noten (als er alleen n                 | 1 melodietracks worden opgenomen)      |  |
|                                       | Indeling                                      | Afspelen                                                                    | SMF (inde                                           | ling 0 & 1)                            |  |
|                                       | indening                                      | Opname                                                                      | Originele bestandsindeling (SMF 0-conversiefunctie) |                                        |  |
| USB-audio-                            | Opnametijd (max.                              | .)                                                                          | 80 minuten (ca. 0,9 GB) per song                    |                                        |  |
| recorder                              | Indeling                                      | Afspelen                                                                    | WAV (44,1 kHz,                                      | 16-bits, stereo)                       |  |
|                                       | Compliantume                                  | Opname                                                                      | WAV (44,1 kHz, 16-bits, stereo)                     |                                        |  |
|                                       | Samples (preset/c                             | aebruiker)                                                                  | Normai, On                                          | 7                                      |  |
|                                       | Samples (preserve                             | jebruiker)                                                                  |                                                     |                                        |  |
| Quick Sampling                        | Samplebronnen                                 |                                                                             |                                                     |                                        |  |
| Samplingindeling Originele bestandsin |                                               | leling (16-bits stereo)                                                     |                                                     |                                        |  |
|                                       | Samplefrequentie                              |                                                                             | 44 1 kHz                                            |                                        |  |
|                                       | USB-audio-interface 44.1 kHz, 16-bits, stereo |                                                                             | S-bits, stereo                                      |                                        |  |
|                                       | Registratiege-                                | Apptal knopper                                                              | 4 (v 0 konken)                                      |                                        |  |
|                                       | heugen                                        | Aantai knoppen                                                              | 4 (X 8 L                                            | anken)                                 |  |
|                                       |                                               | Metronoom                                                                   | J                                                   | a                                      |  |
| Functies                              | Tata alua                                     | Tempobereik                                                                 | 11 –                                                | - 280<br>, 0 tot +12                   |  |
|                                       | Iotaalregelaars                               | Iransponeren                                                                | -12 tot 0,                                          |                                        |  |
|                                       |                                               | Stemming                                                                    | 427,0 - 440,0 - 453,0 Hz (ii                        | n stappen van circa U,2 Hz)            |  |
|                                       | Ovoria                                        | Stemschaaltype                                                              | 5 ty                                                | pen                                    |  |
|                                       | overig                                        | гало-кпор                                                                   | J                                                   | a                                      |  |

|                                                                                  |                  |                                                                                                    | PSR-E463                                                                                                    | PSR-EW410                                                                                                    |
|----------------------------------------------------------------------------------|------------------|----------------------------------------------------------------------------------------------------|----------------------------------------------------------------------------------------------------|----------------------------------------------------------------------------------------------------|
|                                                                                  | Ongeveer 1,73 MB |                                                                                                    | r 1,73 MB                                                                                                    |                                                                                                    |
|                                                                                  | Opsiag           | Externe stations                                                                                                    | USB-flashstation                                                                                                    |                                                                                                    |
| Opslag en<br>aansluitingen                                                       | Aansluitingen    | •                                                                                                    | USB TO HOST, USB TO DEVICE,<br>DC IN 12V, Headphones/Output,<br>sustainpedaal, AUX IN (stereo-mini)                                                                                                    | USB TO HOST, USB TO DEVICE,<br>DC IN 16V, hoofdtelefoon, sustainpedaal,<br>AUX IN (stereo-mini),<br>OUTPUT (L/L+R, R) |
| Geluids-                                                                         | Versterkers      |                                                                                                    | 6W+6W                                                                                                    | 12W+12W                                                                                                    |
| systeem                                                                          | Luidsprekers     |                                                                                                    | 12 ci                                                                                                    | m x 2                                                                                                    |
|                                                                                  | Netadapter       |                                                                                                    | PA-150 of een door Yamaha aanbevolen<br>equivalent                                                                                                    | PA-300C of een door Yamaha<br>aanbevolen equivalent                                                                   |
| Stroom-<br>voorziening                                                           | Batterijen       |                                                                                                    | Zes alkaline maat 'AA' (LR6),<br>mangaanbatterijen (R6) of<br>oplaadbare Ni-MH-batterijen (HR6)                                                                                                    | Zes alkaline maat 'D' (LR20),<br>mangaanbatterijen (R20) of<br>oplaadbare Ni-MH-batterijen (HR20)                     |
| Stroomverbruik                                                                   |                  | 8 W (bij gebruik van een PA-150-<br>netadapter)                                                                                                    | 11 W (bij gebruik van een PA-300C-<br>netadapter)                                                                                                    |                                                                                                    |
| Automatisch uitschakelen                                                         |                  | Ja                                                                                                    |                                                                                                    |                                                                                                    |
| Meegeleverde accessoires                                                         |                  | Gebruikershandleiding     anbevoler (PA-150 of gelijkwaardig     anbevolen door Yamaha)     Wordt mogelijk niet meegeleverd in uw     regio. Neem hiervoor contact op met uw     Yamaha-dealer.     Muziekstandaard     Online Member Product Registration     (Online eigistratie van lid en product) | Gebruikershandleiding     anbevolen (PA-300C of gelijkwaardig     anbevolen door Yamaha)     Wordt mogelijk niet meegeleverd in uw     regio. Neem hiervoor contact op met uw     Yamaha-dealer.     Muziekstandaard     Online Member Product Registration     (Online registratie van lid en product) |                                                                                                    |
| Afzonderlijk verkrijgbare accessoires<br>(mogelijk niet beschikbaar in uw regio) |                  | Netadapter: PA-150 of een door<br>Yamaha aanbevolen equivalent<br>Keyboardstandaard: L-2C<br>Hoofdtelefoon: HPH-150/HPH-100/<br>HPH-50<br>Voetschakelaar: FC4A/FC5<br>Draadloze MIDI-adapter: UD-BT01                                                                                                  | Netadapter: PA-300C of een door<br>Yamaha aanbevolen equivalent<br>Keyboardstandaard: L-6<br>Hoofdtelefoon: HPH-150/HPH-100/<br>HPH-50<br>Subwoofer: KS-SW100<br>Voetschakelaar: FC4A/FC5<br>Draadloze MIDI-adapter: UD-BT01                                                                            |                                                                                                    |

\* De inhoud van deze handleiding geldt voor de meest recente specificaties op de datum dat de handleiding werd gepubliceerd. Voor de meest recente handleiding gaat u naar de websile van Yamaha, waar u het bestand met de handleiding kunt downloaden. Aangezien specificaties, apparatuur en afzonderlijk verkochte accessoires kunnen verschillen per gebied, kunt u het beste contact opnemen met uw Yamaha-leverancier.

# **Index**

# A

| Aansluiting              | 4      | -5 |
|--------------------------|--------|----|
| A-B Repeat               | 2      | 9  |
| Accessoires              | 1      | 0  |
| Achtergrondmuziek        | 6      | 64 |
| ACMP                     | 2      | 6  |
| Afkappen                 | 5      | 7  |
| Akkoordtype              | 6      | 3  |
| Arpeggio                 | .22, 5 | 6  |
| Arpeggio Quantize        | 5      | 6  |
| Arpeggio Type            | 2      | 23 |
| Arpeggiosnelheid         | 2      | 23 |
| Attack                   | 5      | 7  |
| Audio Loop Back          | 6      | ;9 |
| Audioapparaat            | 4      | 6  |
| Auto Accompaniment       | 2      | 6  |
| Automatisch uitschakelen | .16, 6 | ;9 |
| AUX IN                   | .31. 4 | -6 |

# R

| U                         |        |
|---------------------------|--------|
| Back-up                   | 49     |
| Backup Clear              | 49     |
| Batterij                  | 14     |
| Berichtenlijst41, 4       | 42, 77 |
| Bestandsbesturingsdisplay | 71     |
| Blank Cut                 | 69     |

# C

| -                           |    |
|-----------------------------|----|
| Chorus                      | 57 |
| Chorus Type                 | 50 |
| Computer                    | 47 |
| Computer-related Operations |    |
| (Computergerelateerde       |    |
| handelingen)                | 11 |
|                             |    |

# N

| Datalijst                  |     | 11 |
|----------------------------|-----|----|
| Del SMF                    |     | 71 |
| Del SMPL                   |     | 71 |
| Del USR                    |     | 71 |
| DelAUDIO                   |     | 71 |
| Demosong                   |     | 28 |
| Display                    | 12, | 19 |
| DSP                        | 24, | 57 |
| DSP Type                   |     | 24 |
| Dualvoice                  | 20, | 55 |
| E                          |     |    |
| ENDING                     |     | 59 |
| EQ (Equalizer)             |     | 52 |
| External Clock             |     | 68 |
| F                          |     |    |
| FILL                       |     | 59 |
| Flashgeheugen wissen       |     | 49 |
| Formatteren                | 70. | 72 |
| Functie                    | ,   | 66 |
| Fijnregeling               |     | 51 |
| G                          |     |    |
| Gedeelte voor automatische |     |    |
| begeleiding                |     | 26 |
| Grondtoon                  |     | 53 |
| Groove                     |     | 59 |
|                            |     |    |

# H

| Harmony       | . 22 |
|---------------|------|
| Harmony Type  | . 23 |
| Herhalen      | . 29 |
| Hoofdtelefoon | . 45 |
|               |      |

| Initial Send69                   |
|----------------------------------|
| Initialisatie                    |
| INTRO                            |
| iPhone/iPad Connection Manual    |
| (Handleiding voor het aansluiten |
| van een iPhone/iPad)11           |

# K

| Keyboard Out      |   | 68 |
|-------------------|---|----|
| Kevboardstandaard |   | 17 |
| Knoppen25         | , | 57 |
|                   |   |    |

# L

| Language      | .69.71 |
|---------------|--------|
| Load USR      |        |
| LoadSMPL      | 71     |
| Local Control | 68     |
| Loop          | 31     |
| Luidspreker   | 48     |

# Μ

| Maatsoort         | 21 |
|-------------------|----|
| MAIN              |    |
| Mainvoice         | 20 |
| Mastervolume      | 16 |
| Melodievoice      | 65 |
| Melody Suppressor |    |
| Metronoom         | 21 |
| MIDI              | 27 |
| MIDI Basics       | 11 |
| MIDI Reference    | 11 |
| MUSICAL CLIMAX    |    |
| Muziekstandaard   |    |

# Ν

| Netadapter    | 14 |
|---------------|----|
| Normale voice | 31 |

# 0

| 67     |
|--------|
|        |
| 20, 51 |
|        |
| 38, 41 |
|        |
| 67     |
|        |
| 51     |
| 66     |
|        |
|        |

# 0

| Quick Sampling | 31 |
|----------------|----|
| dalon oamping  | ٠. |
|                |    |

# R

| Registratiegeheugen | 44 |
|---------------------|----|
| Release             | 57 |
| Resonance           | 57 |
| Retrigger           | 61 |
| Retrigger Rate      | 58 |
|                     |    |

| Reverb<br>Reverbtype                                                                                             | 57<br>50                                                                                                    |
|----------------------------------------------------------------------------------------------------|----------------------------------------------------------------------------------------------------|
| S<br>Sample Zone (Samplezone)<br>Sampletype<br>Save SMF<br>Save USR<br>Save USR<br>Save SMPL<br>Scale<br>Secties | 31<br>31<br>31<br>71<br>71<br>56<br>47<br>88<br>41<br>99<br>25<br>27<br>69<br>56<br>7<br>69<br>56<br>7<br>69<br>56<br>7<br>69<br>56<br>7<br>69<br>56<br>7<br>69<br>56<br>7<br>60<br>56<br>7<br>60<br>56<br>7<br>7<br>60<br>56<br>7<br>60<br>56<br>7<br>60<br>50<br>50<br>50<br>50<br>50<br>50<br>50<br>50<br>50<br>50<br>50<br>50<br>50 |
| <b>I</b><br>Tap Start 61,<br>Tempo                                                                               | 65<br>65                                                                                                    |
| (aanslagrespons)<br>Track                                                                                        | 52<br>60<br>51<br>54<br>.15                                                                                                    |
| U                                                                                                    |                                                                                                    |

| •                |    |
|------------------|----|
| Uitgang          | 48 |
| USB TO DEVICE    | 70 |
| USB TO HOST      | 47 |
| USB-flashstation | 70 |

# V

| Voeding                 | .16 |
|-------------------------|-----|
| Voetschakelaar 45,      | 56  |
| Voice                   | 55  |
| Volume                  | .16 |
| Volume (AUX IN)         | 66  |
| Volume (Groove Creator) | 62  |
| Volume (harmonie)       | 23  |
| Volume (metronoom)      | 22  |
| Volume (song)           | 65  |
| Volume (stijl)          | 62  |
| Volume (USB TO DEVICE)  | 66  |
| Volume (USB TO HOST)    | 66  |
| Volume (Voice)          | 67  |
| Volumebalans            | 58  |
| W                       |     |
|                         |     |

Willekeurig..... 64

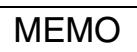

Neem voor details over producten contact op met uw dichtstbijzijnde Yamaha-vertegenwoordiging of de geautoriseerde distributeur uit het onderstaande overzicht

FRANCE

Yamaha Music Europe

### NORTH AMERICA

### CANADA

Yamaha Canada Music Ltd. 135 Milner Avenue, Toronto, Ontario M1S 3R1, Canada Tel: +1-416-298-1311

U.S.A.

Yamaha Corporation of America 6600 Orangethorpe Avenue, Buena Park, CA 90620, U.S.A. Tel: +1-714-522-9011

# **CENTRAL & SOUTH AMERICA**

MEXICO Yamaha de México, S.A. de C.V. Av. Insurgentes Sur 1647 Piso 9, Col. San José Insurgentes, Delegación Benito Juárez, México, D.F., C.P. 03900, México Tel: +52-55-5804-0600 BRAZIL

Yamaha Musical do Brasil Ltda. Rua Fidêncio Ramos, 302 – Cj 52 e 54 – Torre B – Vila Olímpia – CEP 04551-010 – São Paulo/SP, Brazil Tel: +55-11-3704-1377

ARGENTINA Yamaha Music Latin America, S.A., Sucursal Argentina Olga Cossettini 1553, Piso 4 Norte, Madero Este-C1107CEK, Buenos Aires, Argentina Tel: +54-11-4119-7000 PANAMA AND OTHER LATIN

AMERICAN COUNTRIES/ CARIBBEAN COUNTRIES

Yamaha Music Latin America, S.A. Edif. Torre Banco General, F7, Urb. Marbella, Calle 47 y Aquilino de la Guardia, Panama, P.O.Box 0823-05863, Panama, Rep.de Panama Tel: +507-269-5311

### EUROPE

THE UNITED KINGDOM/IRELAND Yamaha Music Europe GmbH (UK) Sherbourne Drive, Tilbrook, Milton Keynes, MK7 8BL, U.K. Tel: +44-1908-366700 GERMANY Yamaha Music Europe GmbH Siemensstrasse 22-34, 25462 Rellingen, Germany Tel: +49-4101-303-0 SWITZERLAND/LIECHTENSTEIN Yamaha Music Europe GmbH, Branch Switzerland in Thalwil eestrasse 18a, 8800 Thalwil, Switzerland Tel: +41-44-3878080 AUSTRIA/CROATIA/CZECH REPUBLIC/ HUNGARY/ROMANIA/SLOVAKIA/ SLOVENIA Yamaha Music Europe GmbH, Branch Austria Schleiergasse 20, 1100 Wien, Austria Tel: +43-1-60203900 POLAND Yamaha Music Europe GmbH Sp.z o.o. Oddział w Polsce ul. Wielicka 52, 02-657 Warszawa, Poland Tel: +48-22-880-08-88 BULGARIA Dinacord Bulgaria LTD. Bul.Iskarsko Schose 7 Targowski Zentar Ewropa 1528 Sofia, Bulgaria Tel: +359-2-978-20-25 MALTA Olimpus Music Ltd. Valletta Road, Mosta MST9010, Malta Tel: +356-2133-2093 NETHERLANDS/BELGIUM/

### LUXEMBOURG

Yamaha Music Europe, Branch Benelux Clarissenhof 5b, 4133 AB Vianen, The Netherlands Tel: +31-347-358040

7 rue Ambroise Croizat, Zone d'activités de Pariest, 77183 Croissy-Beaubourg, France Tel: +33-1-6461-4000 ITALY Yamaha Music Europe GmbH, Branch Italy Via Tinelli N.67/69 20855 Gerno di Lesmo (MB), Italy Tel: +39-039-9065-1 SPAIN/PORTUGAL Yamaha Music Europe GmbH Ibérica, Sucursal en España Ctra. de la Coruña km. 17,200, 28231 Las Rozas de Madrid, Spain Tel: +34-91-639-88-88 GREECE Philippos Nakas S.A. The Music House 19th klm. Leof. Lavriou 190 02 Peania - Attiki, Greece Tel: +30-210-6686260 SWEDEN Yamaha Music Europe GmbH Germany filial Scandinavia JA Wettergrensgata 1, 400 43 Göteborg, Sweden Tel: +46-31-89-34-00 DENMARK Yamaha Music Denmark, Fillial of Yamaha Music Europe GmbH, Tyskland Generatorvej 8C, ST. TH., 2860 Søborg, Denmark Tel: +45-44-92-49-00 FINLAND F-Musiikki Oy Antaksentie 4 FI-01510 Vantaa, Finland Tel: +358 (0)96185111 NORWAY Yamaha Music Europe GmbH Germany -Norwegian Branch Grini Næringspark 1, 1332 Østerås, Norway Tel: +47-6716-7800 ICELAND Hliodfaerahusid Ehf. Sidumula 20 IS-108 Reykjavik, Iceland Tel: +354-525-5050 CYPRUS Nakas Music Cyprus Ltd. Nikis Ave 2k 1086 Nicosia Tel: + 357-22-511080 Major Music Center 21 Ali Riza Ave. Ortakoy P.O.Box 475 Lefkoşa, Cyprus Tel: (392) 227 9213 RUSSIA Yamaha Music (Russia) LLC. Room 37, entrance 7, bld. 7, Kievskaya street, Moscow, 121059, Russia Tel: +7-495-626-5005 OTHER EUROPEAN COUNTRIES Yamaha Music Europe GmbH Siemensstrasse 22-34, 25462 Rellingen, Germany Tel: +49-4101-303-0

### AFRICA

Yamaha Music Gulf FZE JAFZA-16, Office 512, P.O.Box 17328, Jebel Ali FZE, Dubai, UAE Tel: +971-4-801-1500

### MIDDLE EAST

TURKEY Yamaha Music Europe GmbH Merkezi Almanya Türkiye İstanbul Şubesi Maslak Meydan Sodak, Spring Giz Plaza Bagimsiz Böl. No:3, Sariyer Istanbul, Turkey Tel: +90-212-999-8010 ISRAEL

**RBX** International Co., Ltd. P.O Box 10245, Petach-Tikva, 49002 Tel: (972) 3-925-6900

### OTHER COUNTRIES

Yamaha Music Gulf FZE JAFZA-16, Office 512, P.O.Box 17328, Jebel Ali FZE, Dubai, UAE Tel: +971-4-801-1500

### ASIA

THE PEOPLE'S REPUBLIC OF CHINA Yamaha Music & Electronics (China) Co., Ltd. 2F, Yunhedasha, 1818 Xinzha-lu, Jingan-qu, Shanghai, China Tel: +86-400-051-7700

### HONG KONG

Tom Lee Music Co., Ltd. 11/F., Silvercord Tower 1, 30 Canton Road, Tsimshatsui, Kowloon, Hong Kong Tel: +852-2737-7688

### INDIA

Yamaha Music India Private Limited P-401, JMD Megapolis, Sector-48, Sohna Road, Gurgaon-122018, Haryana, India Tel: +91-124-485-3300

### INDONESIA

PT. Vamaha Musik Indonesia (Distributor) Yamaha Music Center Bldg. Jalan Jend. Gatot Subroto Kav. 4, Jakarta 12930, Indonesia Tel: +62-21-520-2577

### KOREA

Yamaha Music Korea Ltd. 8F, Dongsung Bldg. 21, Teheran-ro 87-gil, Gangnam-gu, Seoul, 06169, Korea Tel: +82-2-3467-3300

### MALAYSIA

Yamaha Music (Malaysia) Sdn. Bhd. No.8, Jalan Perbandaran, Kelana Jaya, 47301 Petaling Jaya, Selangor, Malaysia Tel: +60-3-78030900

### SINGAPORE Yamaha Music (Asia) Private Limited Block 202 Hougang Street 21, #02-00, Singapore 530202, Singapore

Tel: +65-6740-9200

TAIWAN

Yamaha Music & Electronics Taiwan Co., Ltd. 2F, No.1, Yuandong Rd., Banqiao Dist., New Taipei City 22063, Taiwan (R.O.C.) Tel: +886-2-7741-8888

THAILAND Siam Music Yamaha Co., Ltd. 3, 4, 15, 16th Fl., Siam Motors Building, 891/1 Rama 1 Road, Wangmai, Pathumwan, Bangkok 10330, Thailand Tel: +66-2215-2622

### VIETNAM

Yamaha Music Vietnam Company Limited 15th Floor, Nam A Bank Tower, 201-203 Cach Mang Thang Tam St., Ward 4, Dist.3, Ho Chi Minh City, Vietnam Tel: +84-28-3818-1122

### OTHER ASIAN COUNTRIES http://asia.yamaha.com

### OCEANIA

### AUSTRALIA

Yamaha Music Australia Pty. Ltd. Level 1, 80 Market Street, South Melbourne, VIC 3205 Australia Tel: +61-3-9693-5111 NEW ZEALAND

Music Works LTD P.O.BOX 6246 Wellesley, Auckland 4680, New Zealand Tel: +64-9-634-0099

### COUNTRIES AND TRUST

TERRITORIES IN PACIFIC OCEAN http://asia.yamaha.com

Head Office/Manufacturer: Yamaha Corporation 10-1, Nakazawa-cho, Naka-ku, Hamamatsu, 430-8650, Japan (For European Countries) Importer: Yamaha Music Europe GmbH Siemensstrasse 22-34, 25462 Rellingen, Germany

Yamaha Global Site https://www.yamaha.com/

Yamaha Downloads https://download.yamaha.com/

> Manual Development Group © 2018 Yamaha Corporation

Published 02/2018 LB\*.\*-\*\*A0

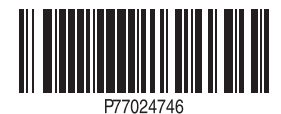